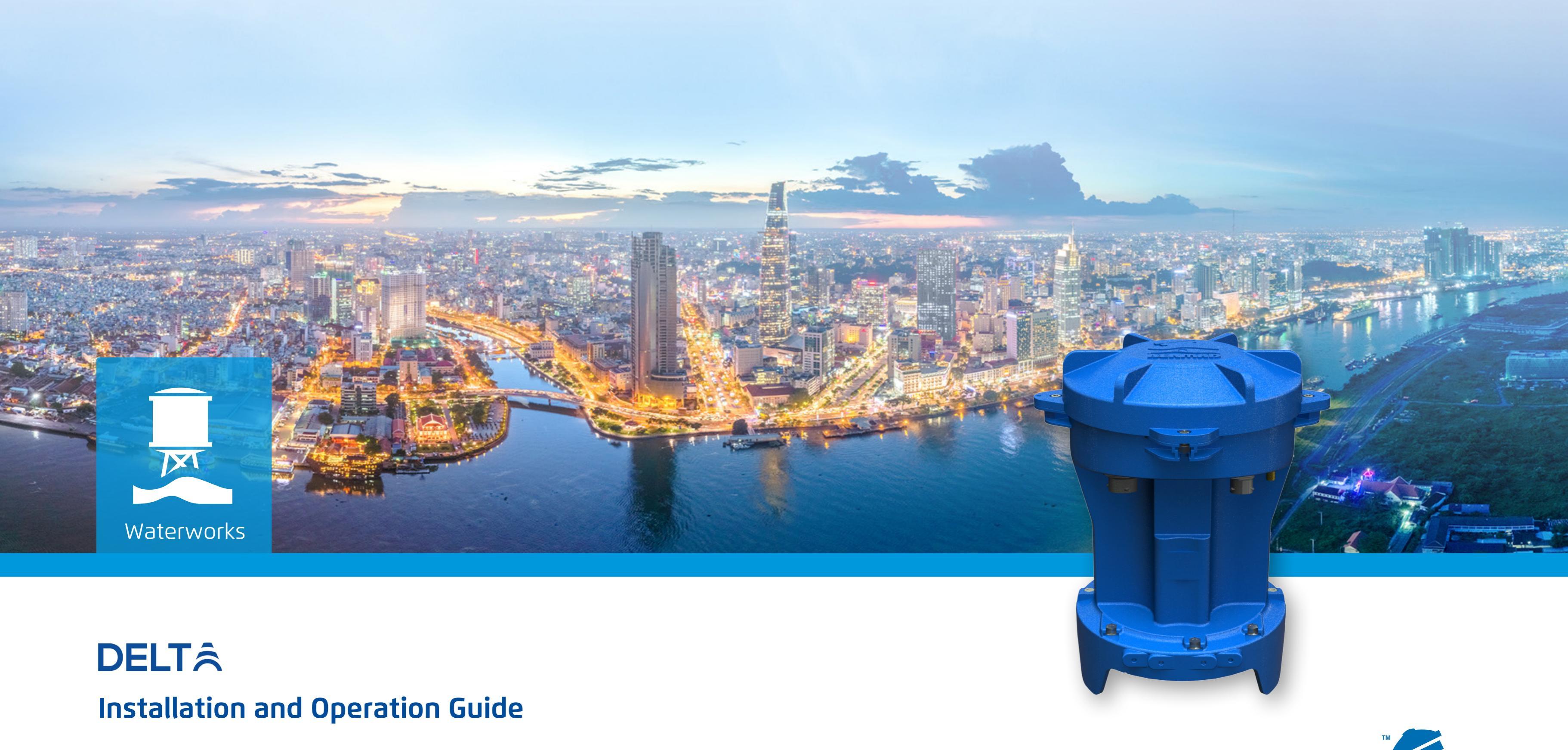

Copyright © 2024 Bermad, all rights reserved.

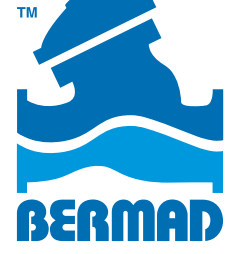

# **TABLE OF CONTENTS**

## Safety

| Safety Conventions         | 4 |
|----------------------------|---|
| Safety Instructions        | 5 |
| Certificates               | 6 |
| DELTA Controller Nameplate | 7 |

# Introduction

| Overview                     | 9  |
|------------------------------|----|
| Typical System Layout        | 10 |
| DELTA Controller             | 11 |
| Cloud Management System      | 13 |
| Technician Software Overview | 14 |
| Installation Kit             | 15 |
| Cables Index                 | 17 |
| Modes of Operation           | 19 |
| Modes of Pressure Control    | 20 |

#### Installation

| Adding Fittings to Valve                 | 22 |
|------------------------------------------|----|
| Mounting DELTA to Bracket                | 24 |
| Connecting Technician Software to DELTA. | 25 |
| Pressure and I/O Connections             | 27 |
| Installing the Bias Chamber              | 36 |
| Setup and Calibration                    | 47 |

## Configuration

| Getting Started                | 64 |
|--------------------------------|----|
| Managing Sites and Controllers | 71 |
| Controller Settings            | 79 |

#### DELTÂ

### Operation

| Full Modulation by Time    | 93 |
|----------------------------|----|
| Full Modulation by Flow    | 94 |
| Two Pressures (High / Low) | 95 |
| Alerts                     | 96 |
| Managing Users             | 97 |

## Specifications

### Warranty

### Appendix

| Technician App | ), | • |  |  | • | • |  |  | • | • | • | • | • |  | • | • | • | • | • | • | • | • |  | • | 1 | 0 | 5 |
|----------------|----|---|--|--|---|---|--|--|---|---|---|---|---|--|---|---|---|---|---|---|---|---|--|---|---|---|---|
|----------------|----|---|--|--|---|---|--|--|---|---|---|---|---|--|---|---|---|---|---|---|---|---|--|---|---|---|---|

# **1. SAFETY**

This chapter reviews the DELTA safety concerns and includes:

- Safety Conventions
- Safety Instructions
- Certificates
- DELTA Controller Nameplate

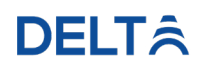

# Safety Conventions

**WARNING:** Indicates a potentially hazardous situation, which, if not avoided, could result in injury or death.

 $\triangle$ 

**CAUTION:** Indicates that the equipment or environment can be damaged, or data can be corrupted.

**NOTE:** Indicates additional information to help the user obtain optimum performance. Notes are not safety-related to the equipment or personnel.

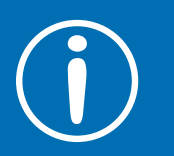

**Tip:** Indicates useful information to simplify steps or procedures.

#### DELTÂ

# Safety Instructions

Prior to performing any work on the DELTA controller, become familiar with the following safety concerns:

#### **General Safety Instructions**

- Read this installation and operation guide prior to installing and servicing the system.
- Pay careful attention to all cautions and warnings in this guide.
- Installation must comply with all local electrical and plumbing codes.
- It is recommended that a licensed electrician performs all electrical connections. Improper installation could result in shock or fire hazard.
- DELTA is not intended for use by children.

WARNING: Contact with electrical connections can cause electric shock if the power supply is turned on.

#### **Battery Safety Instructions**

- the battery can.
- with other battery types.

#### **External Power Source Safety Instructions**

- connectors.

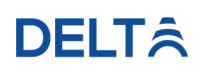

/!`

BERMAD is not responsible for battery failures due to mishandling.

Do not crush, break, or disassemble the batteries.

Do not damage the battery label, which acts as an electrical insulation for

Do not install the batteries backwards, put in fire, submerge in fluids, or mix

Do not weld or solder the batteries onto the battery compartment.

Dispose of batteries in accordance with local regulations.

Internal batteries are intended for offline mode operation.

Contact BERMAD for battery replacement when depleted or damaged.

Before connecting to an external power source, ensure the external power polarity matches the one marked on the DELTA connector board.

■ The power supply cables must first be connected to the DELTA power connectors before plugging into an external power source.

The DELTA controller must first be unplugged from the external power source before disconnecting the power supply cables from the power

# Certificates

# FC CE

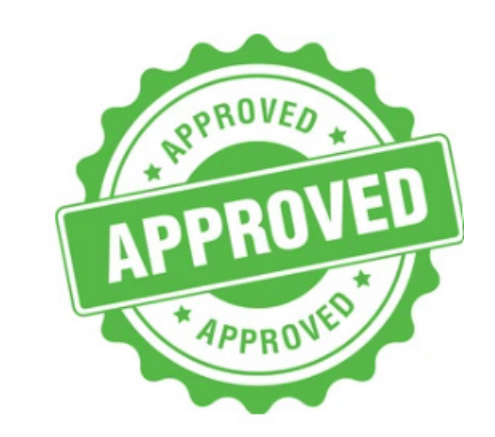

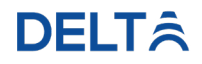

# **DELTA Controller Nameplate**

This DELTA controller nameplate is located on the back of the controller. It contains the following information:

| Activation code          | on Code: XXXX 🖬 🕄 |
|--------------------------|-------------------|
| Manufacture Date Jail-24 |                   |

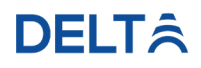

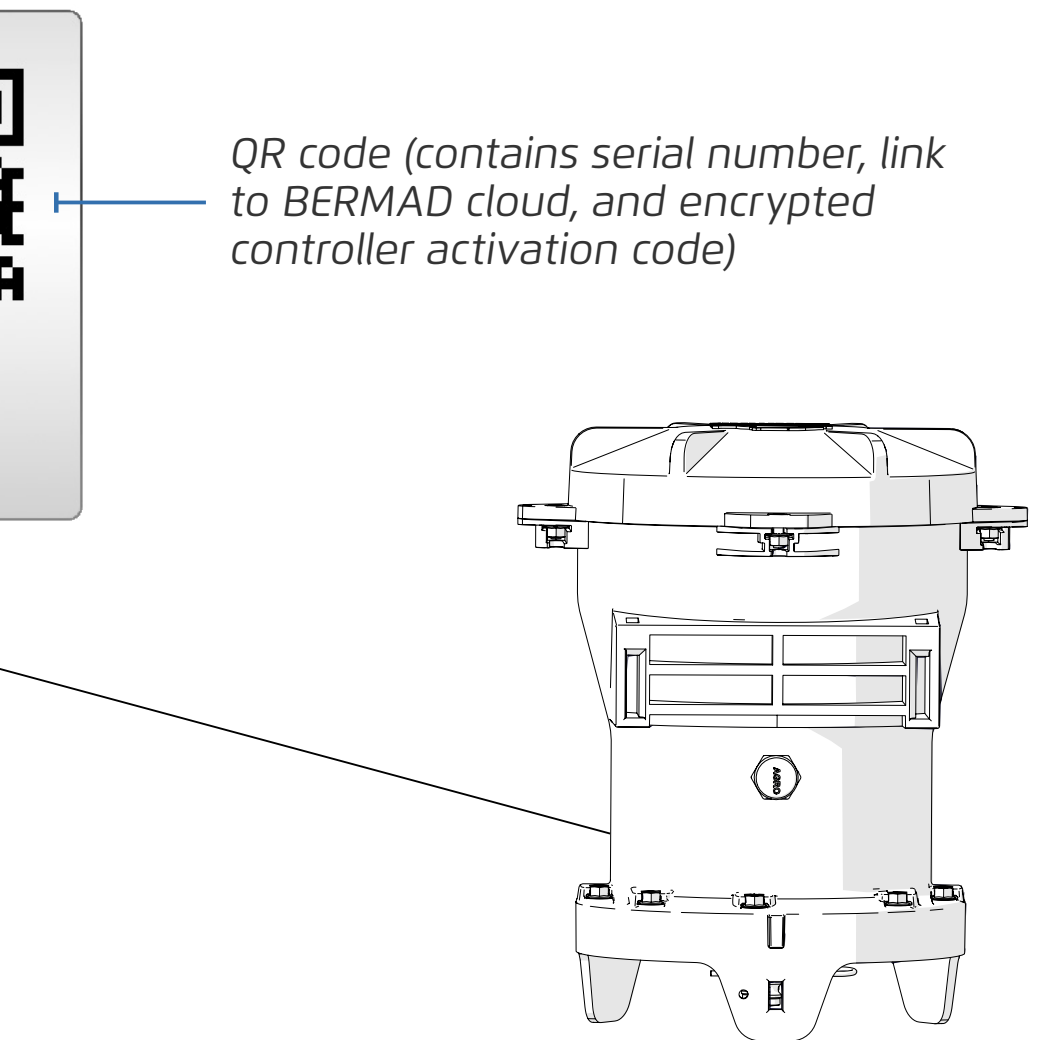

# **2. INTRODUCTION**

This chapter reviews the DELTA controller and includes:

- Overview
- Typical System Layout
- DELTA Controller
- Cloud Management System
- Technician App
- Installation Kit
- Cables Index
- Modes of Operation

#### **DELT**Â

# **Overview**

The DELTA is a stand-out pressure management controller that optimizes system performance. It ensures a stable network, enhances efficiency and minimizes leakage and bursts. As a result, it delivers a reliable water supply and improved client service.

#### **Controller Features**

- Up to 16 flow or time windows
- Highly accurate and stable regulation
- Latch override to fully open the valve at insufficient pressure supply, or fully close in event of pipe burst
- 5 years internal battery operated or external power
- Large capacity data logging
- Full communication via cloud for monitoring and remote setting
- Intuitive and user friendly platform
- Advanced mordern graphs and reports
- Alert and notifications via E-mail

#### **Application Features**

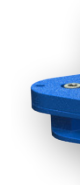

• Full modulation pressure reducing with the DELTA internal solenoids and a bias chamber according to flow rate or time windows

Two pressure regimes by switching between "Low" and "High" setpoints according to flow rate or time window (Day/Night)

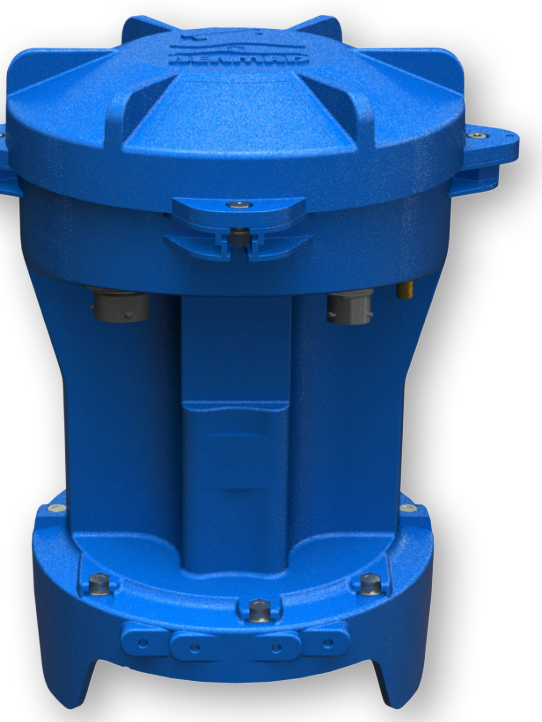

# Typical System Layout

The chart below illustrates a typical system layout:

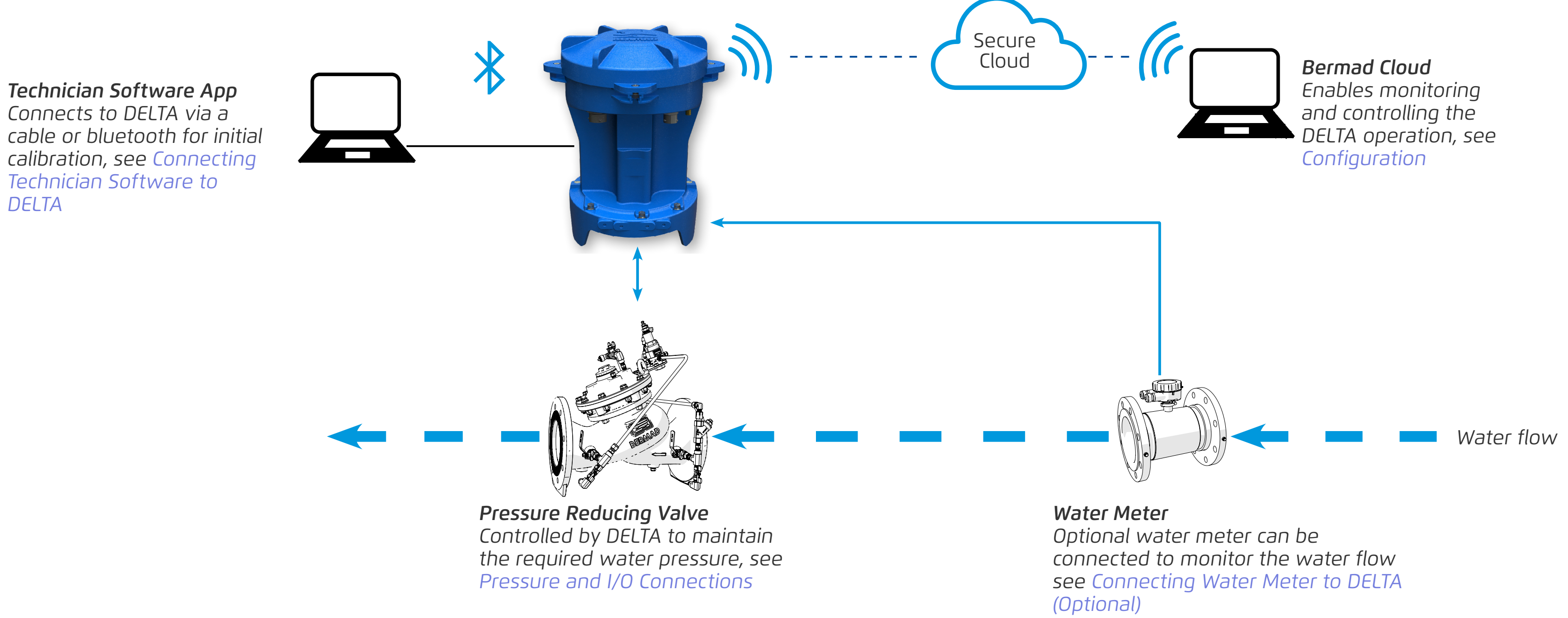

# **DELTA Controller**

The DELTA controller includes the following:

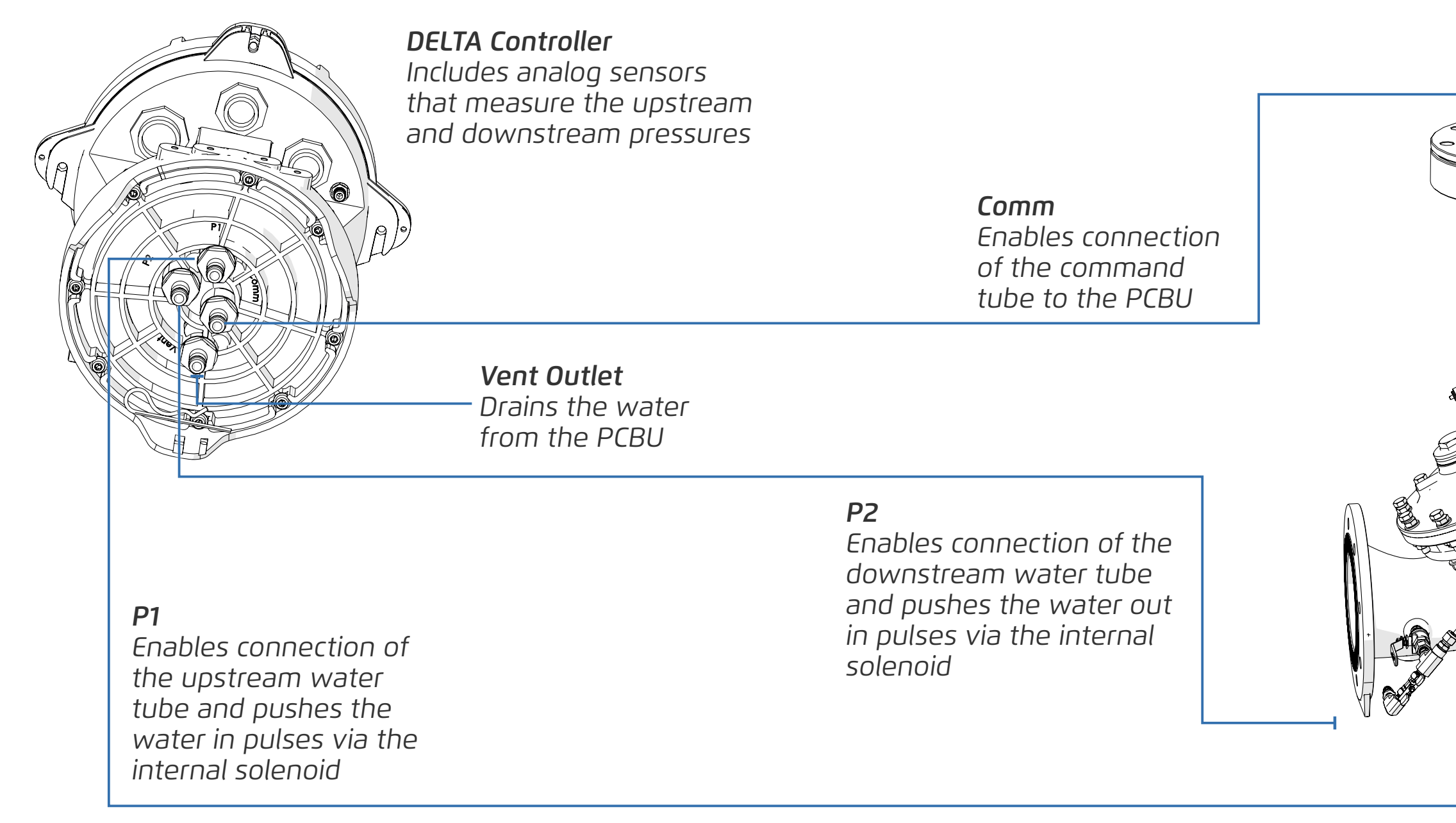

#### **DELT**<sup></sup><sup>ˆ</sup>

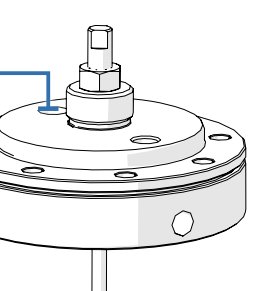

PCBU

The PCBU is installed on the pilot. Allows the DELTA to control the pressure see Installing the Bias Chamber

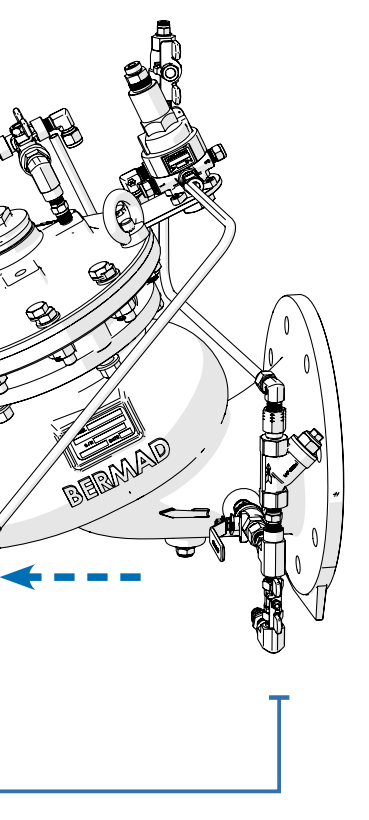

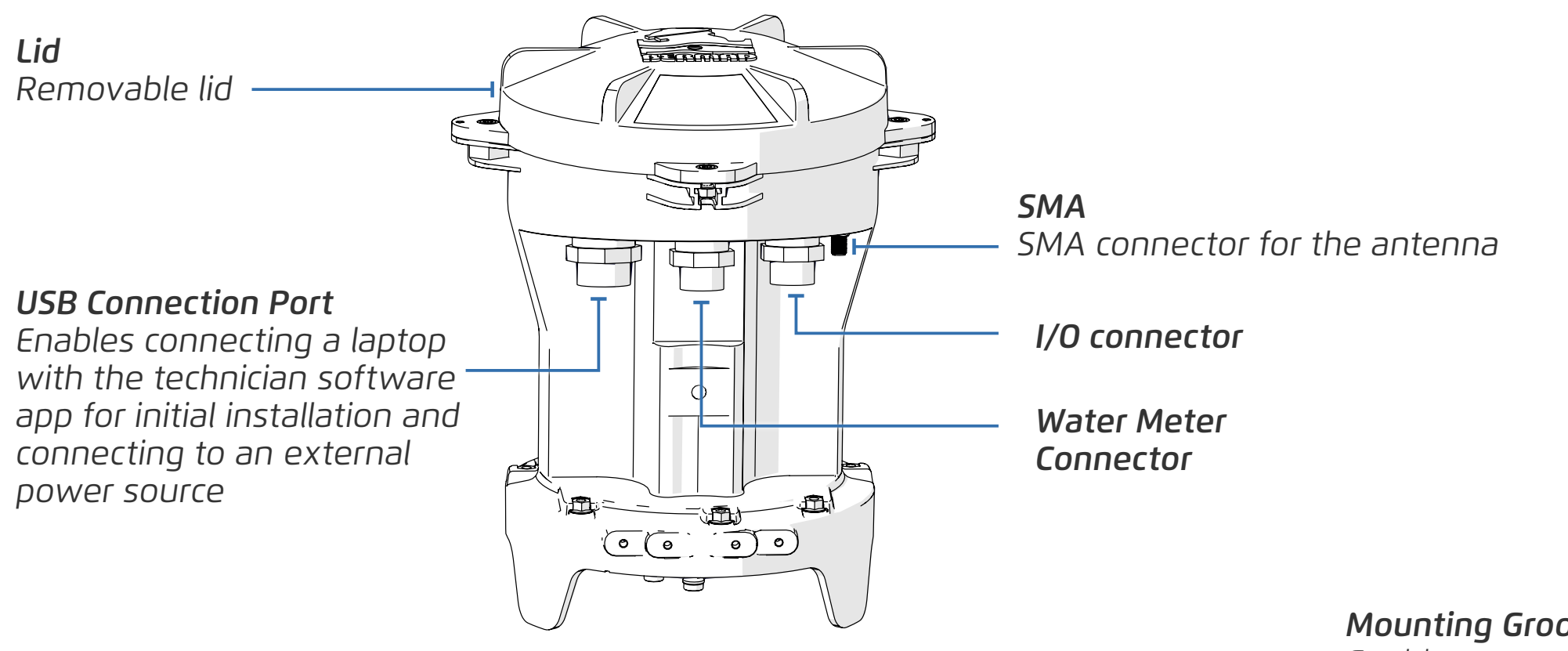

*Mounting Grooves* Enables mounting on awall mount bracket

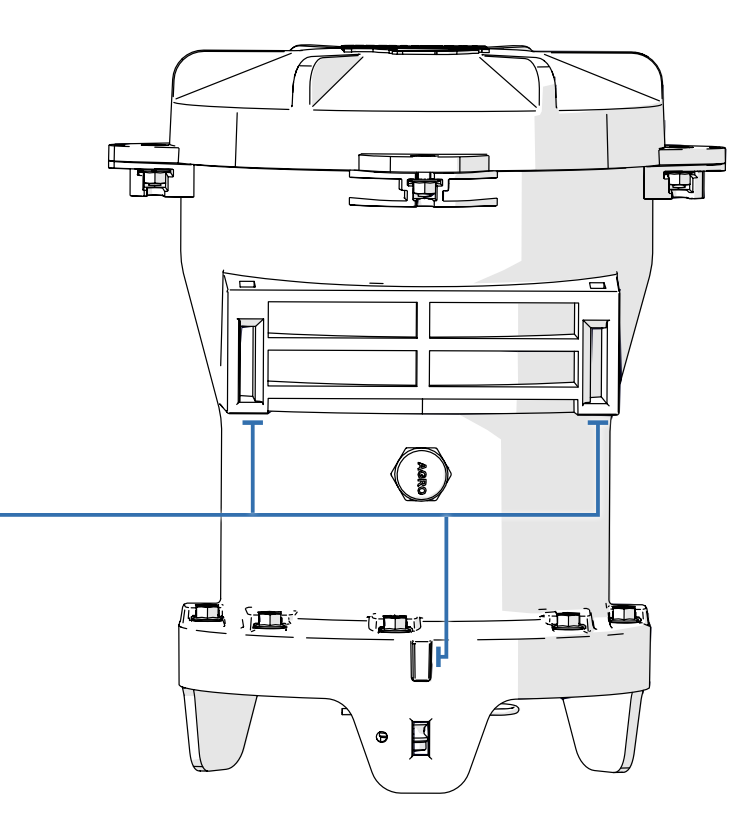

# Cloud Management System

BERMAD Cloud offers web-based internet access to the DELTA controller and includes the following features:

- Global management of all your DELTA controllers
- User friendly and intuitive control features
- Real time status and monitoring

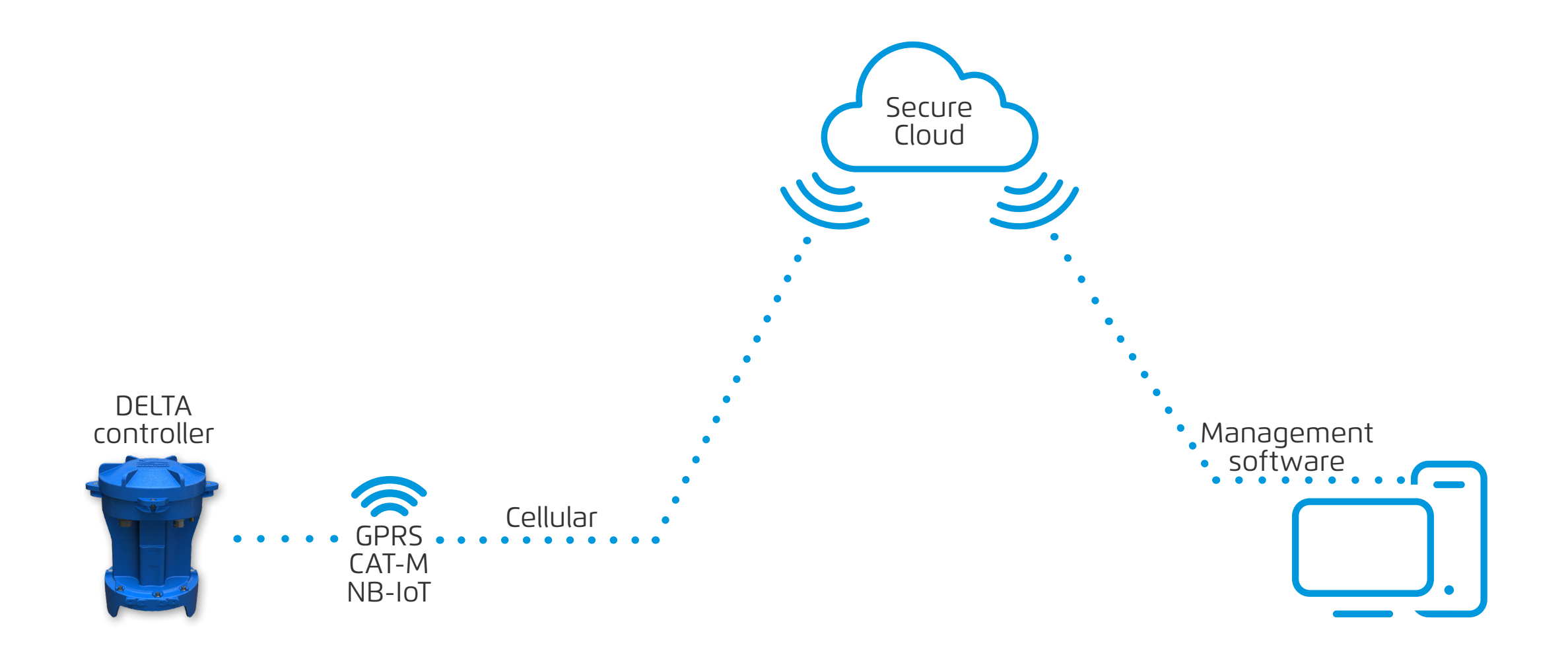

# **Technician Software Overview**

The technician software app enables defining the controllers initial parameters.

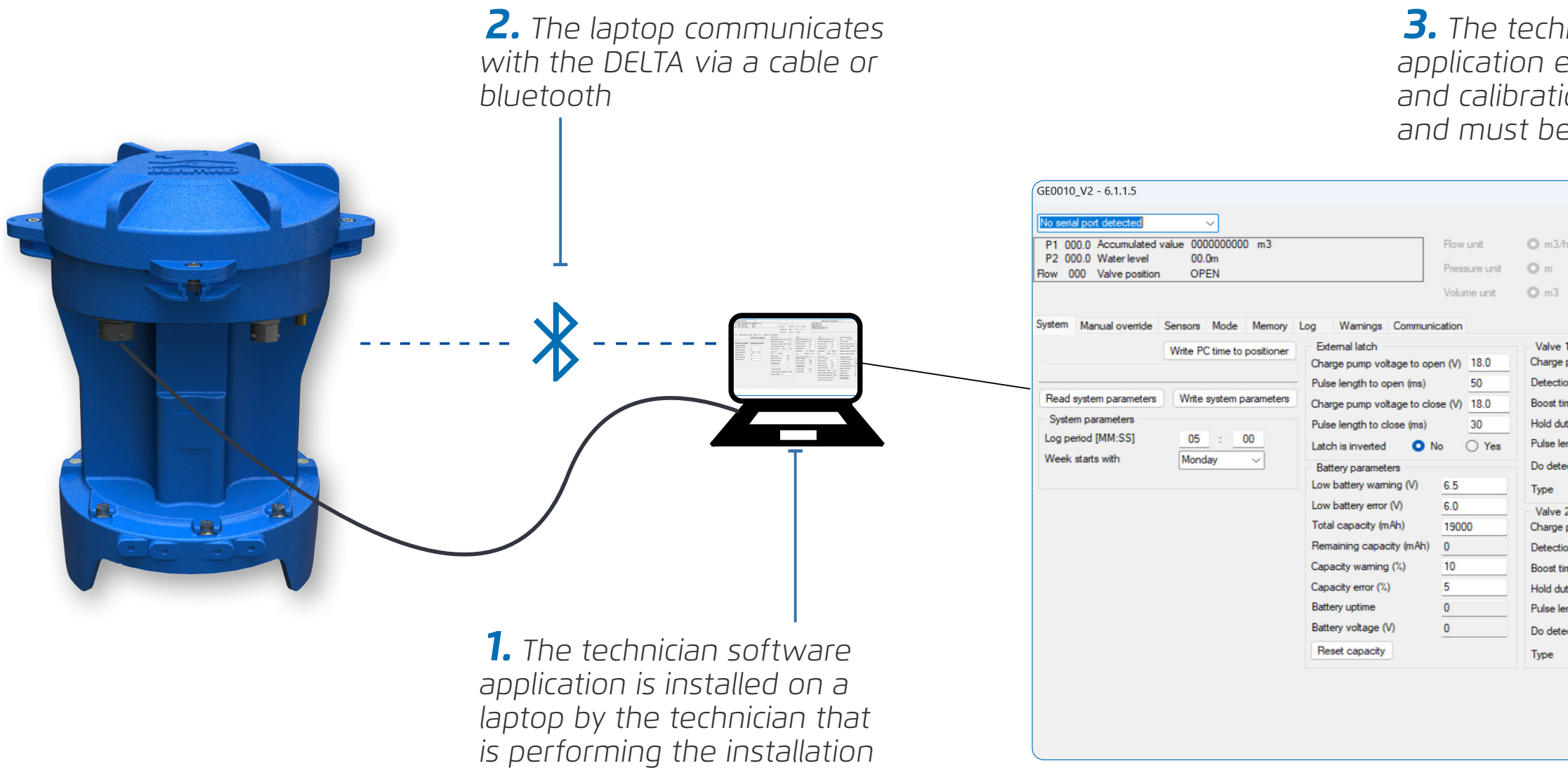

# **3.** The technician software application enables initial setup and calibration of the system and must be done on site

| n ◯ Lt/s ◯ G<br>◯ bar ◯ p | SPM<br>si | Mode status: N/A<br>System status: N/A<br>Battery status: N/A<br>Upstream solenoid status: N/A<br>Venting solenoid status: N/A<br>Latch status: N/A |
|---------------------------|-----------|----------------------------------------------------------------------------------------------------|
| 1                         |           |                                                                                                    |
| pump voltage (V)          | 12.0      |                                                                                                    |
| on threshold (mA)         | 50        |                                                                                                    |
| meout (ms)                | 10        |                                                                                                    |
| ty-cycle (%)              | 30        |                                                                                                    |
| ngth (ms)                 | 4         |                                                                                                    |
| ction 🔿 No                | O Yes     |                                                                                                    |
| O NC                      | O NO      |                                                                                                    |
| 2                         |           |                                                                                                    |
| pump voltage (V)          | 12.0      |                                                                                                    |
| on threshold (mA)         | 50        |                                                                                                    |
| meout (ms)                | 10        |                                                                                                    |
| ty-cycle (%)              | 30        |                                                                                                    |
| ngth (ms)                 | 8         |                                                                                                    |
| ction 🔿 No                | O Yes     |                                                                                                    |
| O NC                      | O NO      |                                                                                                    |

# Installation Kit

This section reviews the installation kit.

| Serial Number | Component | Description                                                                            | QTY | Co |
|---------------|-----------|----------------------------------------------------------------------------------------|-----|----|
| 06600N361     |           | Nickel Plated Brass Quick Coupling DN5(F)X6mm Tube                                     | 4   |    |
| 06600N360     |           | Nickel Plated Brass Quick Coupling DN5(M)X6mm Tube                                     | 2   |    |
| 060400N908    |           | Nickel Plated Brass Quick Coupling DN5(F)X1/4''BSP(M)                                  | 2   |    |
| 9901260055    |           | 1/4" S.S 316 2W 1PC BALL VALVE, H10 NPT 800PSI T HANDLE<br>FEMALE-FEMALE (FP) type S20 | 2   |    |
| 060404C122    |           | S.S 316 HEX NIPPLE 1/4NPT(M) x 1/4NPT(M) - 122B                                        | 2   |    |

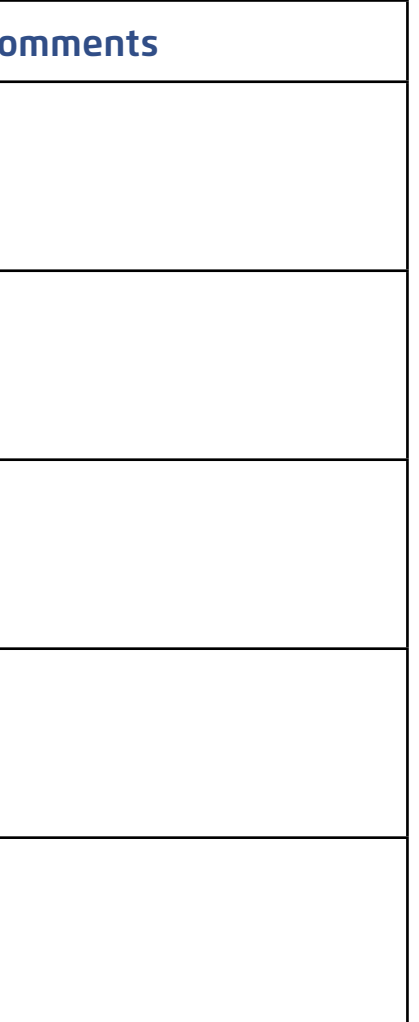

| Serial Number | Component | Description                                       | QTY |                                                                    |
|---------------|-----------|---------------------------------------------------|-----|--------------------------------------------------------------------|
| 060404C116    |           | S.S 316 STREET ELBOW 1/4NPT(M) x 1/4NPT(F) - 116B | 2   |                                                                    |
| 500401CU90    |           | BRASS PCBU 2X1 ASSY.                              | 1   | The PCBU as sta<br>angle fitting:<br>066008N934 -<br>FITTING ELBOW |
| 070400P010    |           | LLDPE John Guest tube, 6mm, BLACK - 10 meter      | 10m |                                                                    |

| ( |    |
|---|----|
|   | 国ノ |
|   |    |

**NOTE:** 2 Wires flow meter cable, USB Technician cable and 5 or 14 wires I/O, external power cable are NOT part of the kit and need to be ordered separately. Bracket for mounting the DELTA on 700 SIGMA actuator can be ordered separately, code: 25300SD320\_U

| Comments                                       |
|------------------------------------------------|
|                                                |
|                                                |
|                                                |
|                                                |
| andard assembled with this                     |
| NICKEL PLATED BRASS PUSH IN<br>6mmX1/8"BSPT(M) |
|                                                |
|                                                |
|                                                |

# Cables Index

This section reviews the various cables.

| BDD0000038 - DELTA 3 Wire Cable with SOURIAU Connector<br>UTS6JC12E8S and USB, L=2.5M for Technician Software |          |       |  |  |  |  |  |
|----------------------------------------------------------------------------------------------------|----------|-------|--|--|--|--|--|
| Label Function Color                                                                                          |          |       |  |  |  |  |  |
| -                                                                                                    | USB Plug | Black |  |  |  |  |  |
|                                                                                                    |          |       |  |  |  |  |  |

|       | BDD0000034 - DELTA<br>UTS6JC8 |
|-------|-------------------------------|
| Label | Function                      |
| А     | Digital Inpu                  |
| В     | Digital Input 1               |
|       |                               |

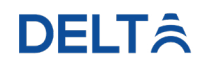

| A 2 Wire cable With SOURIAU Connector<br>3E2S L=2.5M for Flow Meter |       |  |  |  |  |
|---------------------------------------------------------------------|-------|--|--|--|--|
| 1                                                                   | Color |  |  |  |  |
| ut 1                                                                | Red   |  |  |  |  |
| - COM                                                               | Black |  |  |  |  |
|                                                                     | 3 8   |  |  |  |  |

| BDD0000037 - DELTA 5 Wire Cable with SOURIAU Connector<br>UTS6JC12E8S L=2.5M for External Power & MODBUS |                    |        |  |  |  |  |  |  |
|----------------------------------------------------------------------------------------------------|--------------------|--------|--|--|--|--|--|--|
| Label                                                                                                    | Function           | Color  |  |  |  |  |  |  |
| D                                                                                                    | СОМ                | Gray   |  |  |  |  |  |  |
| E                                                                                                    | RS485 -            | Orange |  |  |  |  |  |  |
| F                                                                                                    | RS485 +            | Green  |  |  |  |  |  |  |
| G                                                                                                    | External Power (-) | Black  |  |  |  |  |  |  |
| Н                                                                                                    | External Power (+) | Red    |  |  |  |  |  |  |
|                                                                                                    |                    |        |  |  |  |  |  |  |

# BDE0000010 - DELTA & EPSILON 14 Wire Cable with SOURIAU Connector

| UTS6JC12E14S L=2.5M for External Latch, Digital & Analog Inputs |                           |              |  |  |  |  |
|-----------------------------------------------------------------|---------------------------|--------------|--|--|--|--|
| Label                                                           | Function                  | Color        |  |  |  |  |
| А                                                               | Latch Solenoid Output (+) | Black        |  |  |  |  |
| В                                                               | Latch Solenoid Output (-) | Red          |  |  |  |  |
| С                                                               | Digital Input 1           | Orange       |  |  |  |  |
| D                                                               | Digital Input 1 - COM     | Green        |  |  |  |  |
| E                                                               | Digital Input 2           | Blue         |  |  |  |  |
| F                                                               | Digital Input 2 - COM     | Gray         |  |  |  |  |
| R                                                               | Digital Input 3           | White        |  |  |  |  |
| Н                                                               | Digital Input 3 - COM     | Brown        |  |  |  |  |
| J                                                               | Analog Input 1            | Purple       |  |  |  |  |
| К                                                               | Analog Input 1 - COM      | Light Purple |  |  |  |  |
| L                                                               | Analog Input 1 Power      | Navy Blue    |  |  |  |  |
| М                                                               | Analog Input 2            | Light Green  |  |  |  |  |
| Ν                                                               | Analog Input 2 - COM      | Yellow       |  |  |  |  |
| Р                                                               | Analog Input 2 Power      | Pink         |  |  |  |  |
|                                                                 |                           |              |  |  |  |  |

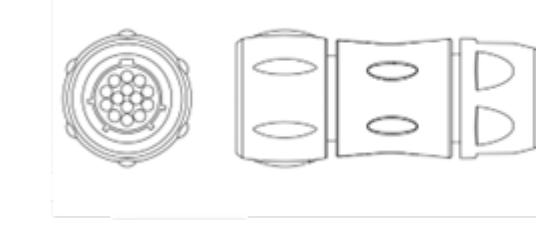

# Modes of Operation

The DELTA consists of two modes of operation:

#### Full Modulation Mode Enables setting multiple water pressure set points. (see Full Modulation by Time and Full Modulation by Flow)

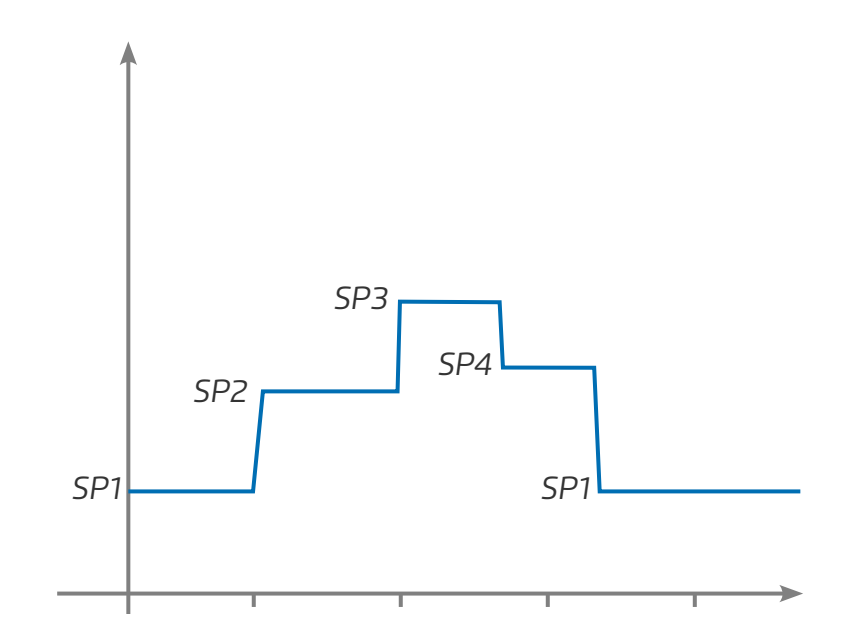

#### Two Pressures Settings

Enables setting two water pressure set points (see Two Pressures (High / Low))

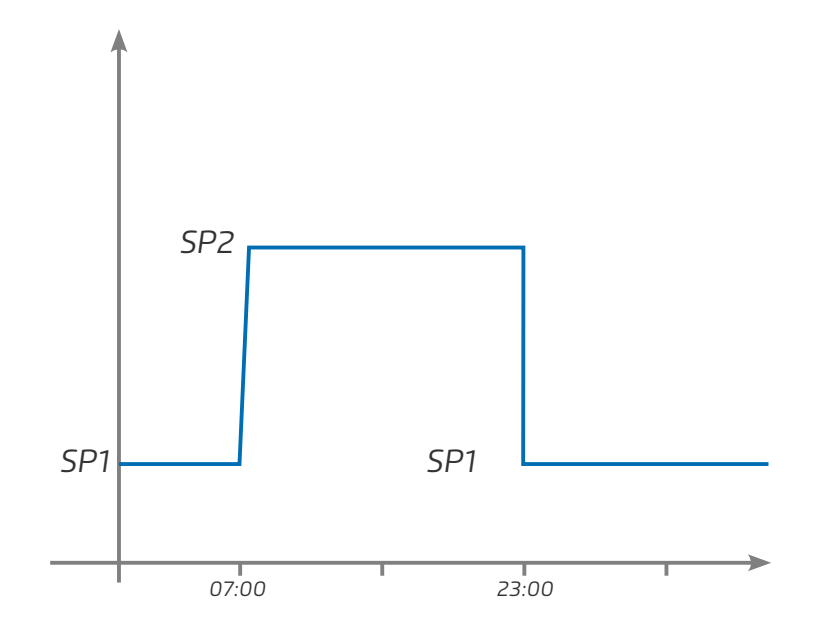

#### **DELT**Â

# Modes of Pressure Control

The pressure can be controlled by two modes:

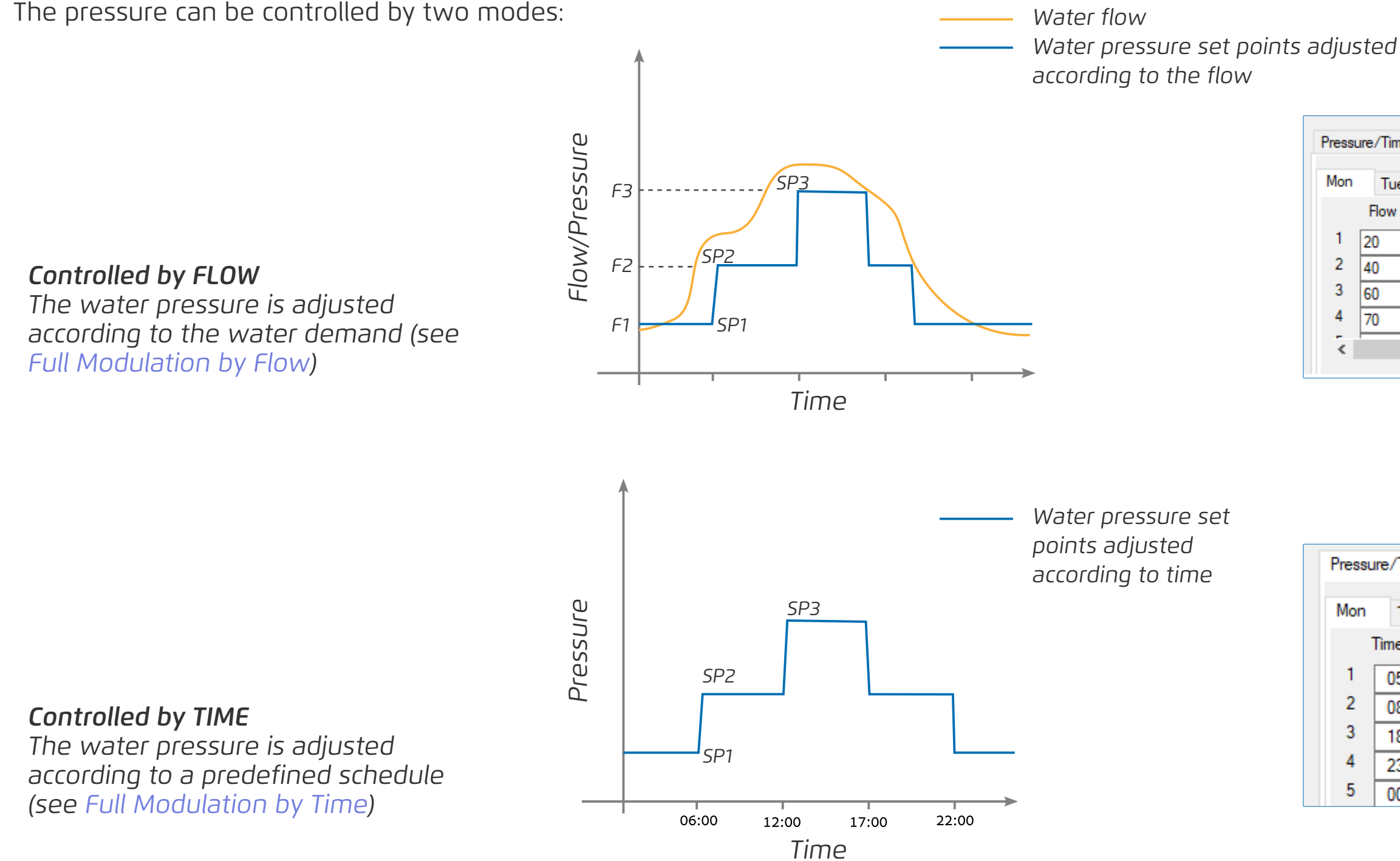

| Time  | Flow/Tim | ne Flov | Flow/Pressure S |     |     |  |  |  |
|-------|----------|---------|-----------------|-----|-----|--|--|--|
| Tue   | Wed      | Thu     | Fri             | Sat | Sun |  |  |  |
| ow (m | 3/h)     | Pres    | sure (m)        |     |     |  |  |  |
|       |          | 25      | 25              |     |     |  |  |  |
|       |          | 30      | 30              |     |     |  |  |  |
|       |          | 35      | 35              |     |     |  |  |  |
|       |          | 38      |                 |     |     |  |  |  |
|       |          |         |                 |     |     |  |  |  |
|       |          |         |                 |     |     |  |  |  |

| re/Tin | ne     | Flow | v/Tir | ne  | Flow  | /Press | sure | Sch |
|--------|--------|------|-------|-----|-------|--------|------|-----|
| Tu     | Tue We |      | ed    | Thu |       | Fri    | -    | Sat |
| îme [  | HH     | :MM] |       | Pre | ssure | (m)    |      |     |
| 05     | :      | 00   |       | 35  |       | ]      |      |     |
| 08     | :      | 00   | 40    |     |       |        |      |     |
| 18     | :      | 00   | 35    |     |       |        |      |     |
| 23     | :      | 00   | 40    |     |       |        |      |     |
| 00     | :      | 00   |       | 0.0 | )     |        |      |     |

# **3. INSTALLATION**

This chapter reviews DELTA installation and includes:

- Adding Fittings to Valve
- Mounting DELTA to Bracket
- Connecting Technician Software to DELTA
- Pressure and I/O Connections
- Installing the Bias Chamber
- Setup and Calibration

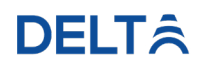

# Adding Fittings to Valve

Perform the following steps to install fittings to the pressure reducing valve:

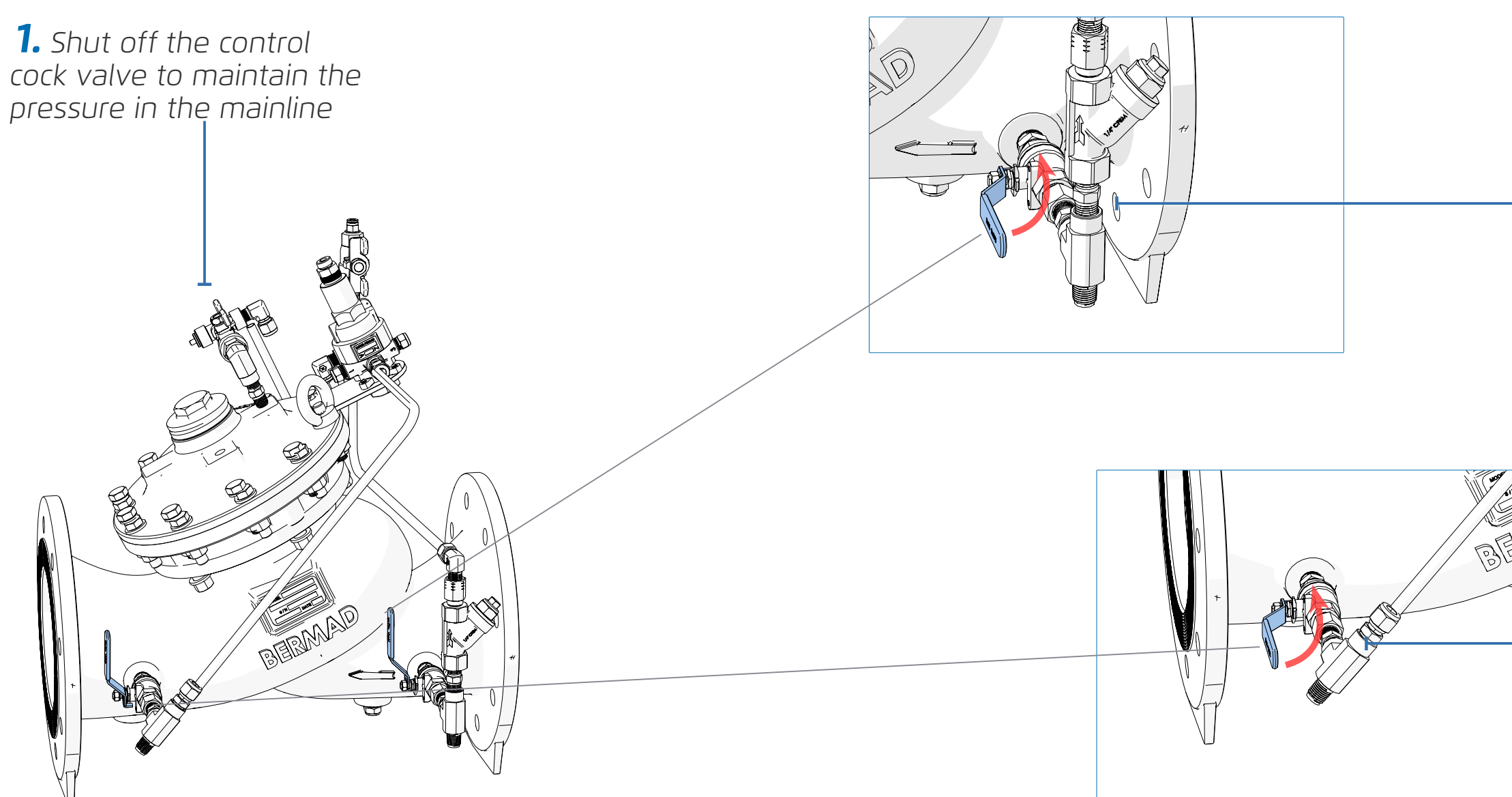

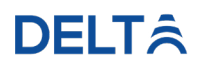

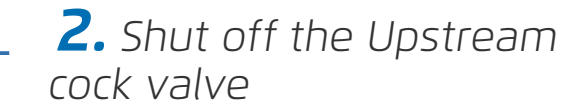

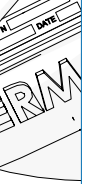

**3.** Shut off the Downstream cock valve

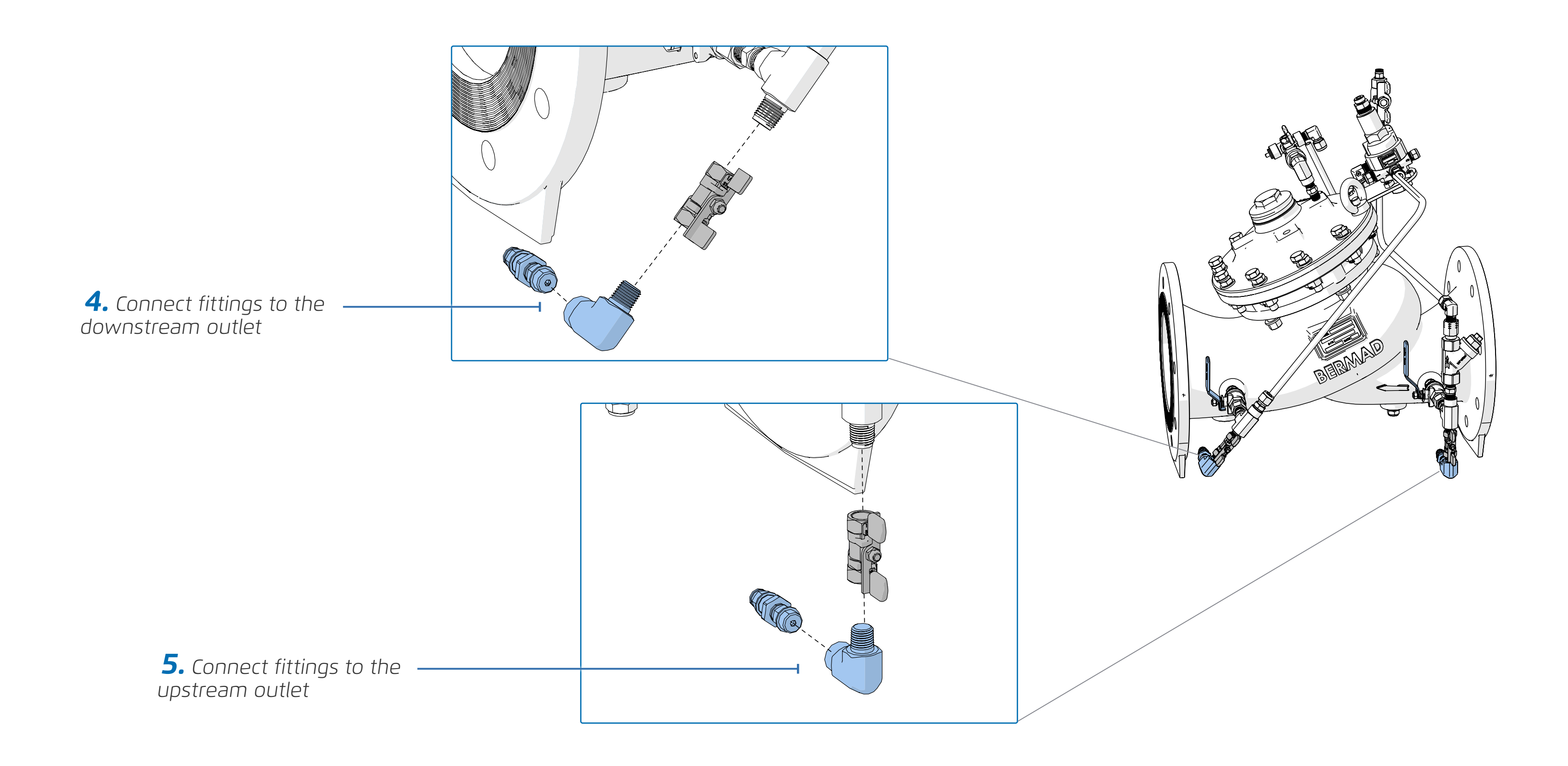

# Mounting DELTA to Bracket

Perform the following steps to mount the DELTA controller to a wall or a valve chuck:

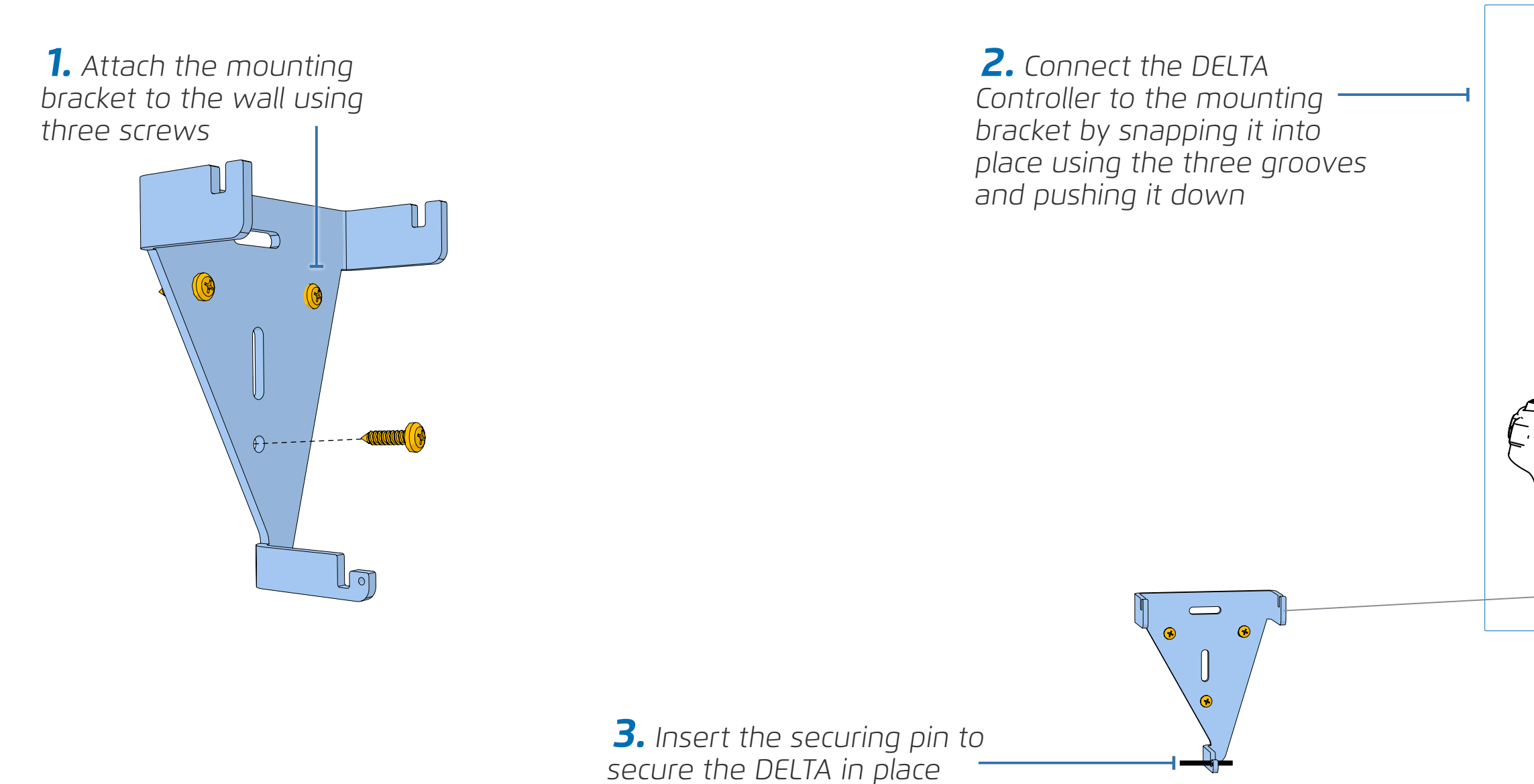

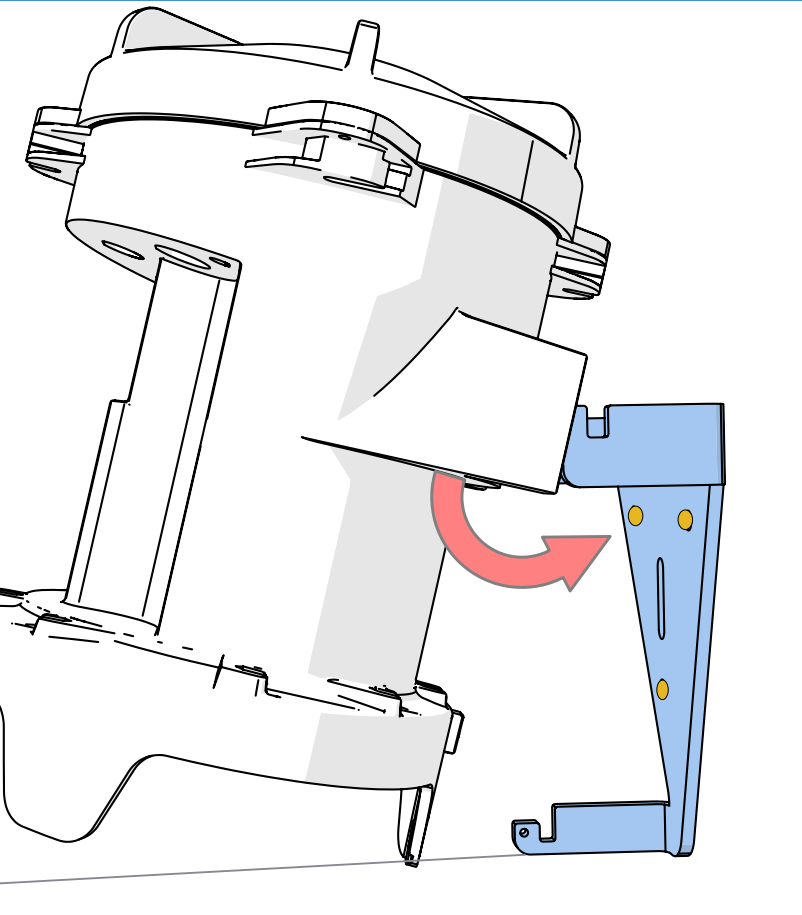

# **Connecting Technician Software to DELTA**

Perform the following steps to connect the technician software to the DELTA controller:

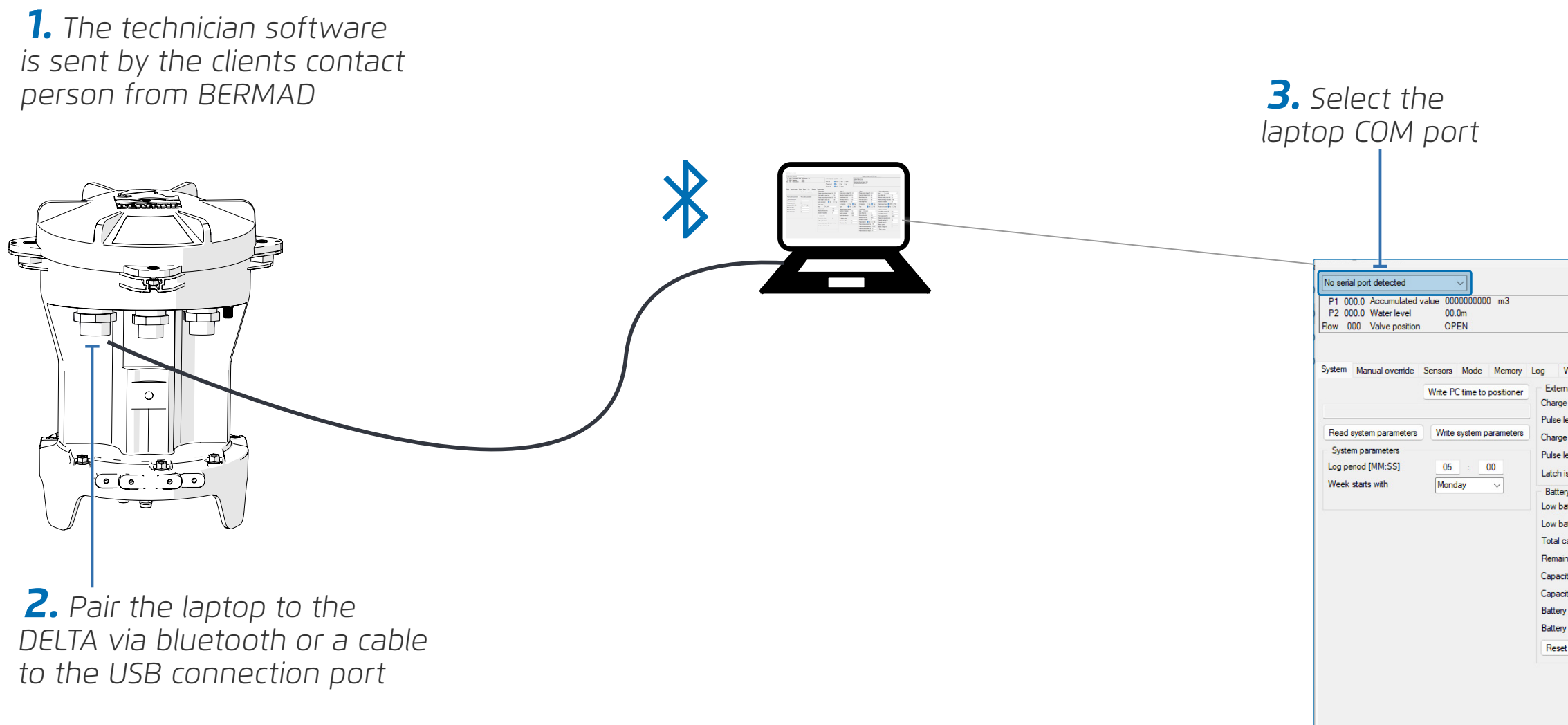

#### **DELT**Â

|                        |              |                              |       | Please choose a valid COM port         |
|------------------------|--------------|------------------------------|-------|----------------------------------------|
|                        | Flow unit    | 🔘 m3/h 🔘 Lt/s 🔘 G            | PM    | Mode status: N/A<br>Svetem status: N/A |
|                        | Pressure uni | 🗙 m 🔿 bar 🔿 p                | si    | Battery status: N/A                    |
|                        | Volume unit  | <b>O</b> m3                  |       | Venting solenoid status: N/A           |
| Warriage Communi       |              |                              |       |                                        |
| warnings Communi       | Callon       |                              |       |                                        |
| mai laton              | en 00 18.0   | Charge pump voltage (V)      | 12.0  |                                        |
| length to once (ma)    | En (V) 10.0  | <br>Detection threshold (mA) | 50    | -                                      |
| iengin to open (ins)   | 00 10.0      | <br>Poort timoout (mo)       | 10    | -                                      |
| te pump voltage to cio | ISE (V) 10.0 | - Used data scale (%)        | 20    |                                        |
| length to close (ms)   | 30           | - Bules leastly (va)         | 30    | -                                      |
| is inverted ON         | lo () Yes    | Pulse length (ms)            | 4     | π.                                     |
| ery parameters         |              | Do detection O No            | O Yes |                                        |
| attery warning (V)     | 6.5          | Type ONC                     | O NO  |                                        |
| pattery error (V)      | 6.0          | Valve 2                      |       |                                        |
| capacity (mAh)         | 19000        | Charge pump voltage (V)      | 12.0  |                                        |
| aining capacity (mAh)  | 0            | Detection threshold (mA)     | 50    |                                        |
| city warning (%)       | 10           | Boost timeout (ms)           | 10    |                                        |
| city error (%)         | 5            | Hold duty-cycle (%)          | 30    |                                        |
| ry uptime              | 0            | Pulse length (ms)            | 8     |                                        |
| ry voltage (V)         | 0            | Do detection O No            | O Yes |                                        |
|                        |              | Type O NC                    | O NO  |                                        |

**4.** Displays the time the controller is set to. Click 'Write PC time to Positioner' so the DELTA will have the correct time zone.

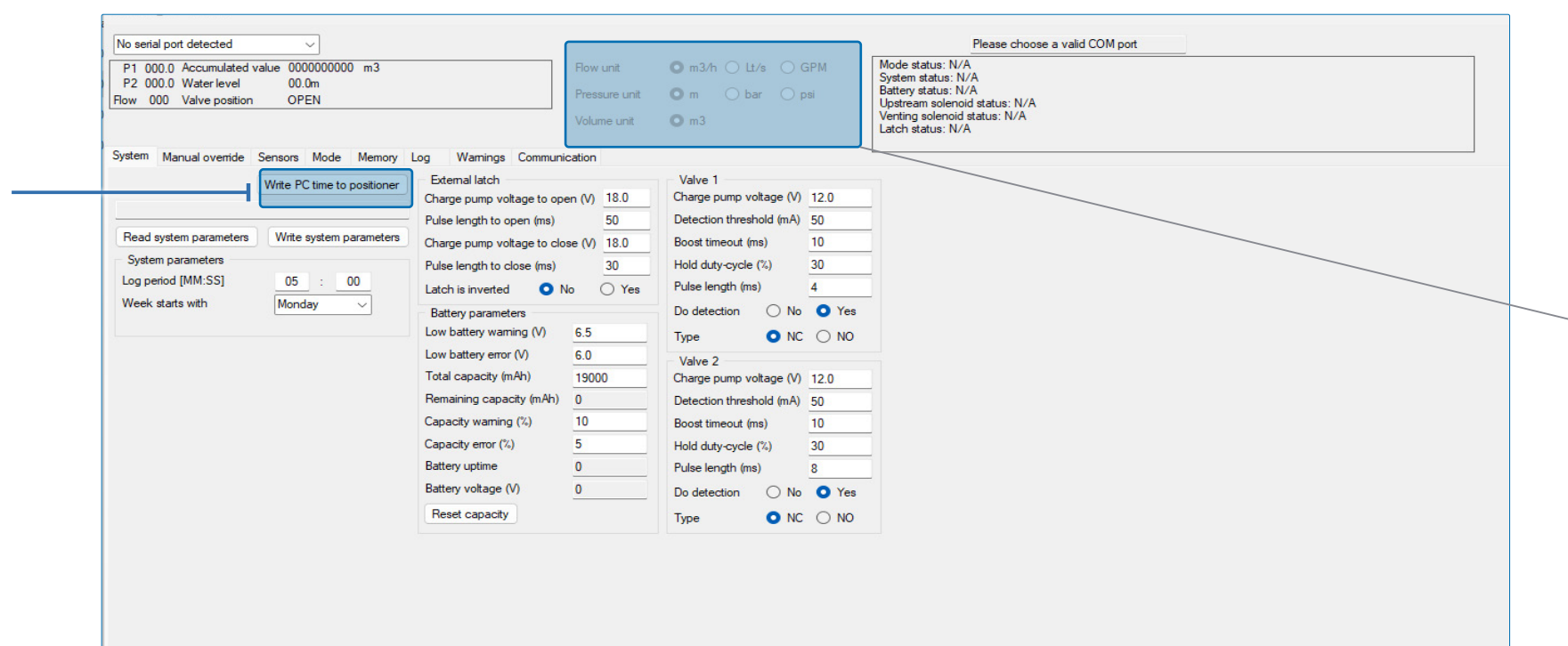

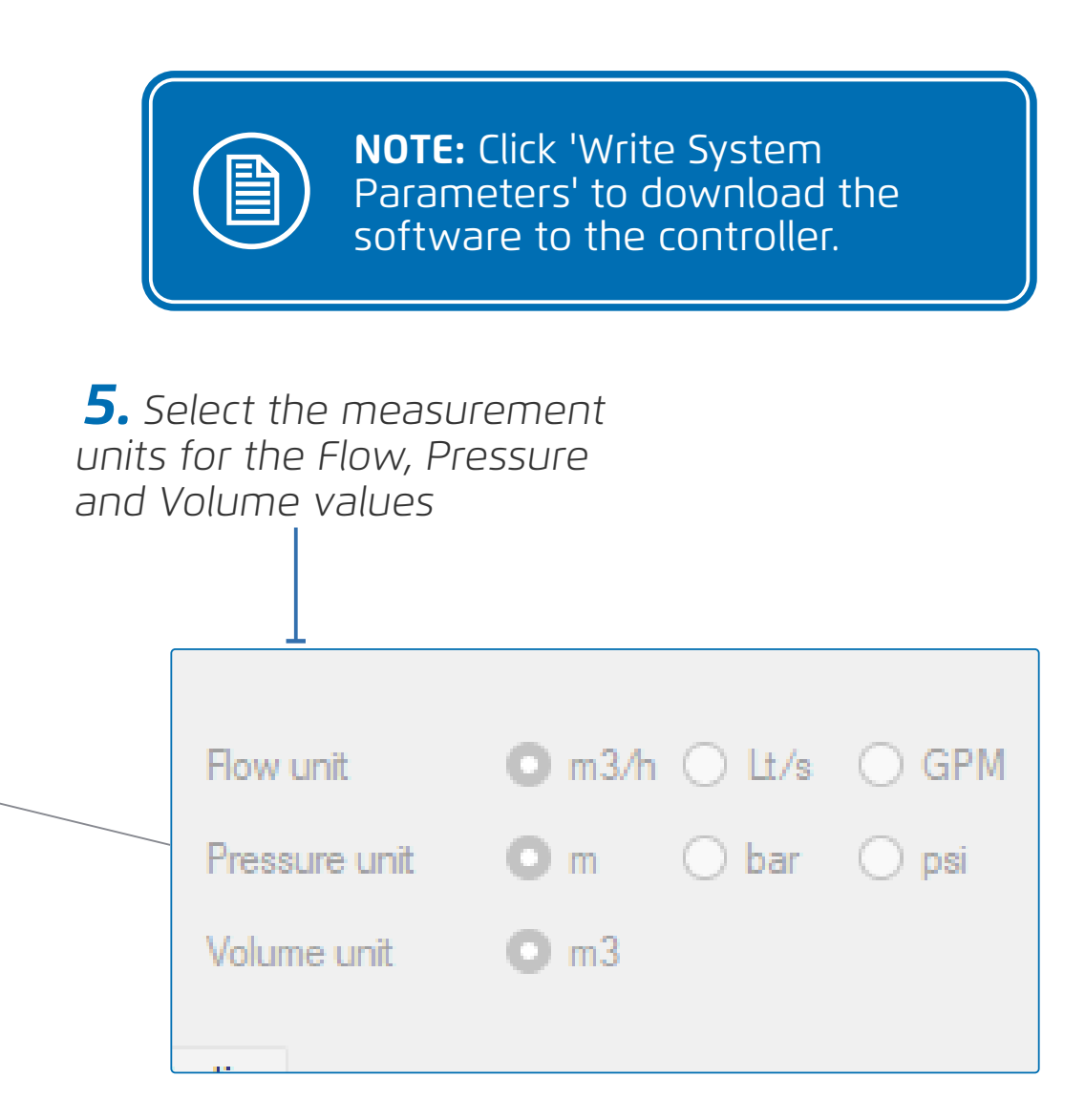

# Pressure and I/O Connections

This section reviews connecting tubes and cables to the DELTA controller and includes:

- Internal Pressure Sensors Reset
- Connecting to Upsteam Outlet
- Connecting to Downstream Outlet
- Connecting Command Tube
- Connecting Water Meter to DELTA (Optional)

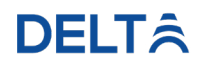

#### Internal Pressure Sensors Reset

Perform the following steps to update the internal pressure sensors:

| <b>1.</b> From the app, S<br><b>Sensors</b> tab                                                                                                    | Select the                     |                                                                                                    |                                |                                                                                                    |                              |                                                                                                    |
|----------------------------------------------------------------------------------------------------|--------------------------------|----------------------------------------------------------------------------------------------------|--------------------------------|----------------------------------------------------------------------------------------------------|------------------------------|----------------------------------------------------------------------------------------------------|
| System Manual override Sens<br>Read parameters Write par<br>Flow meter #1<br>Input # No Input<br>Input Type<br>Measure interval s<br>Warmup interval s | ameters                        | emory Log Warnings Con<br>Pressure #1 (Upstream)<br>Input # No Input<br>Input Type<br>Measure interval s<br>Warnup interval s | nmunication                    | Pressure #2 (Downstream)<br>Input # No Input<br>Input Type<br>Measure interval s<br>Warmup interval s        |                              | <b>2.</b> Select the type of input<br>and the channel to which<br>the pressure sensors are<br>connected |
| Number of samples                                                                                                    | 4<br>0                         | Number of samples Idle value mV Update                                                                                        | 4<br>0                         | Number of samples Idle value mV Update                                                                       | 4F                           | <b>3.</b> Click <b>Update</b> to update sensors                                                         |
| Minimum flow (m3/h)<br>Maximum flow (m3/h)<br>Hysteresis (m3/h)<br>Pulse size (lt)<br>Sensor output type O NPN                                         | 0<br>1000<br>0<br>100<br>O PNP | Minimum pressure (m)<br>Maximum pressure (m)<br>Hysteresis (m)<br>Pulse size (m)<br>Sensor output type O NPN                  | 0<br>1000<br>0<br>100<br>O PNP | Minimum pressure (m)<br>Maximum pressure (m)<br>Hysteresis (m)<br>Pulse size (m)<br>Sensor output type O NPN | 0<br>1000<br>0<br>100<br>PNP |                                                                                                    |
| Is passive O NO                                                                                                    | ⊖ YES                          | Is passive O NO                                                                                                    | O YES                          | Is passive O NO                                                                                              | ⊖ YES                        |                                                                                                    |

#### **DELT**Â

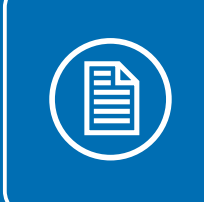

**NOTE:** Click 'Write Parameters' to save any changes that are made at each screen.

#### Connecting to Upsteam Outlet

Perform the following steps to connect the DELTA to the upstream outlet:

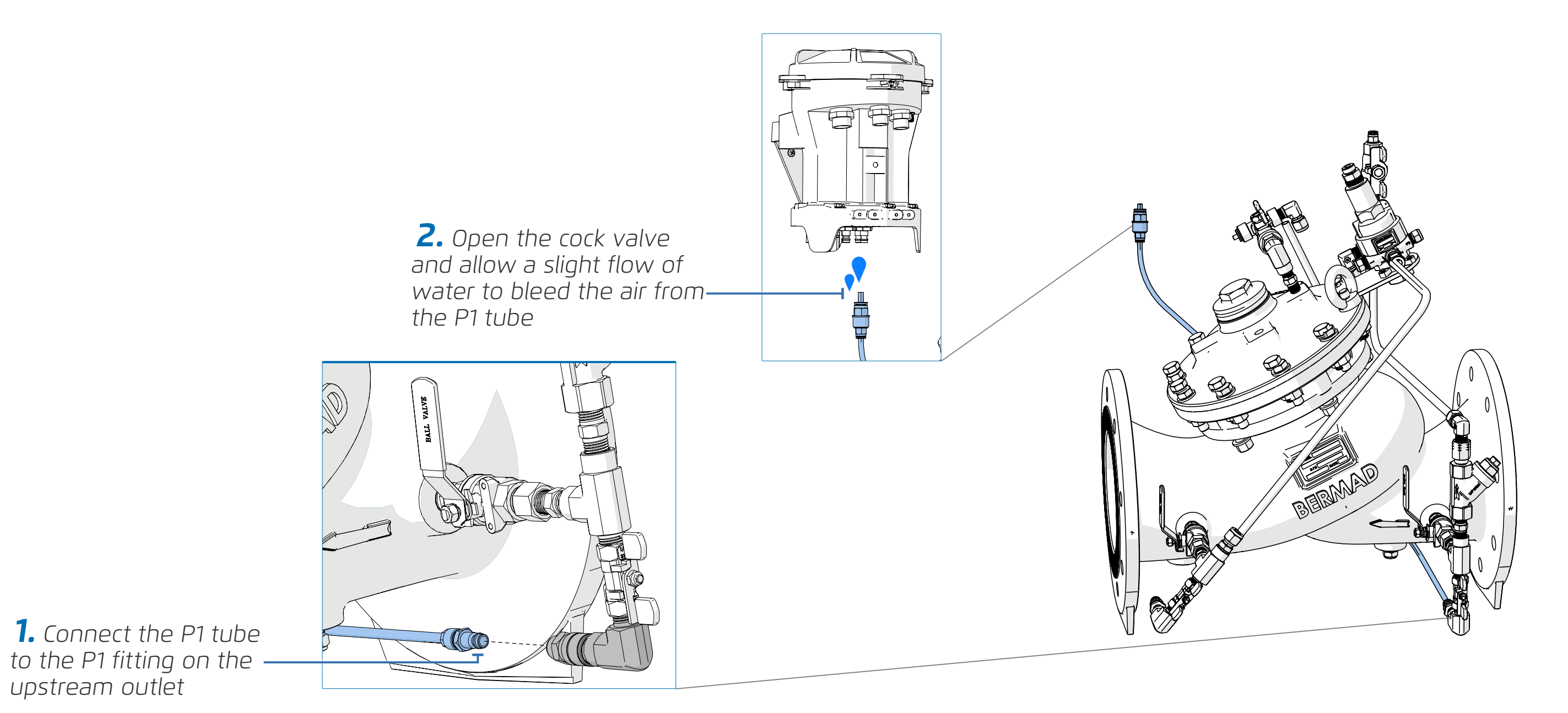

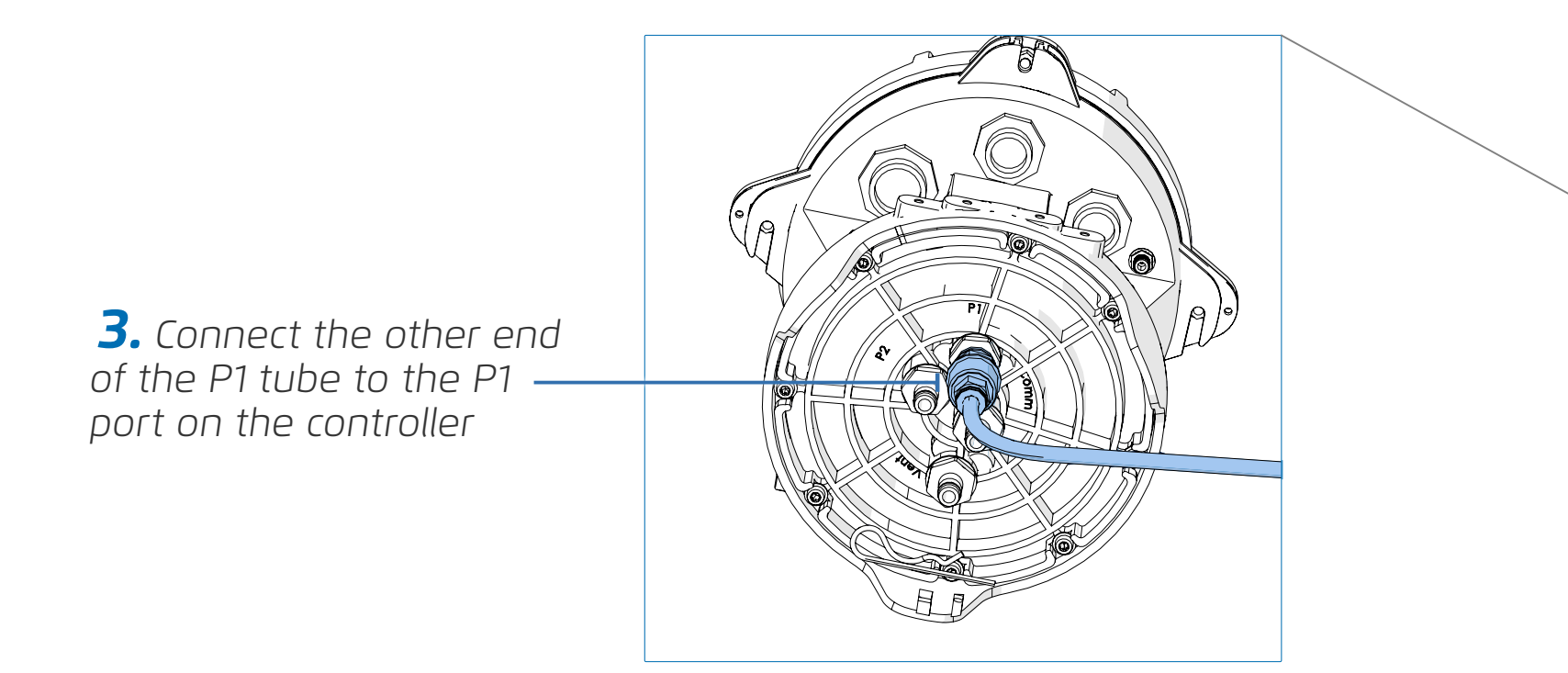

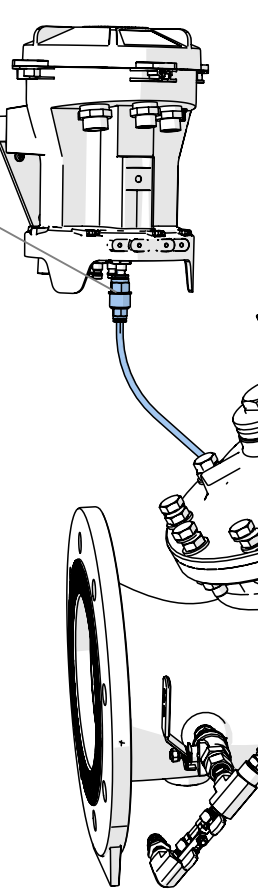

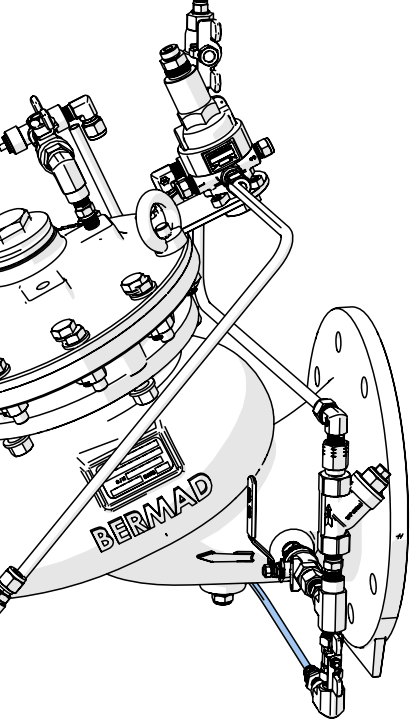

#### Connecting to Downstream Outlet

Perform the following steps to connect DELTA to the downstream outlet:

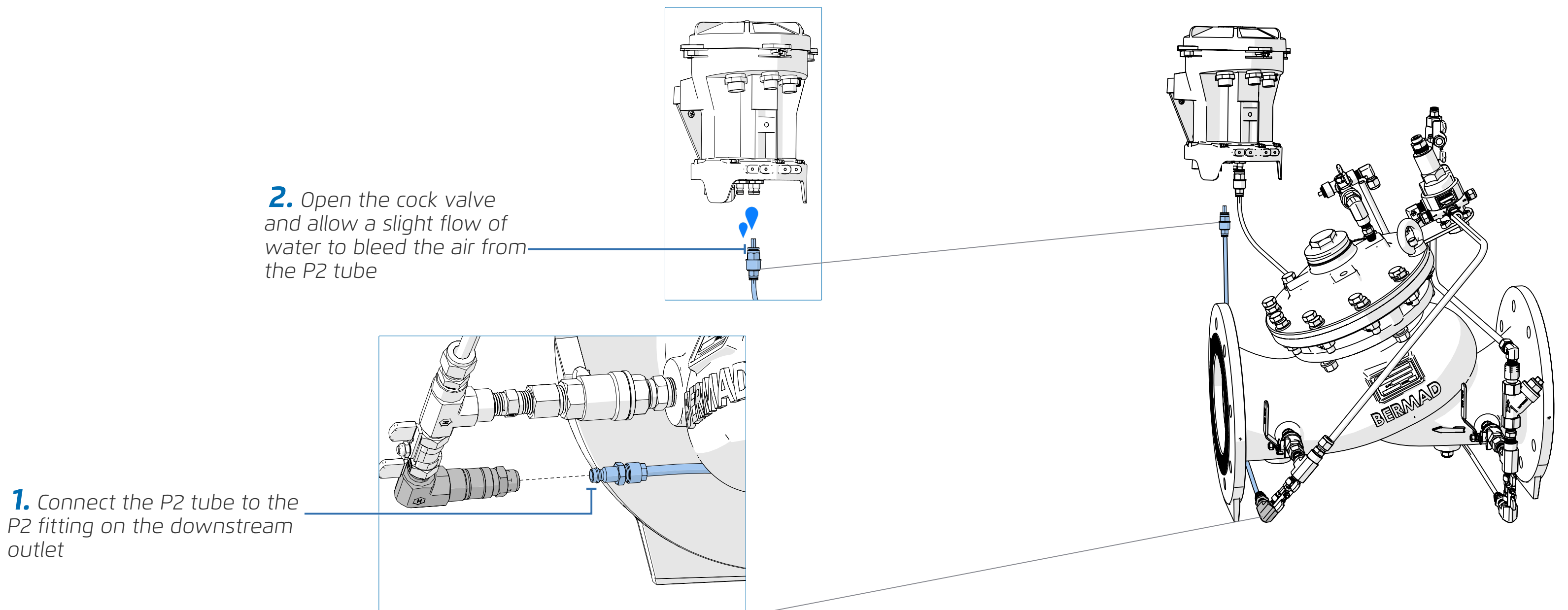

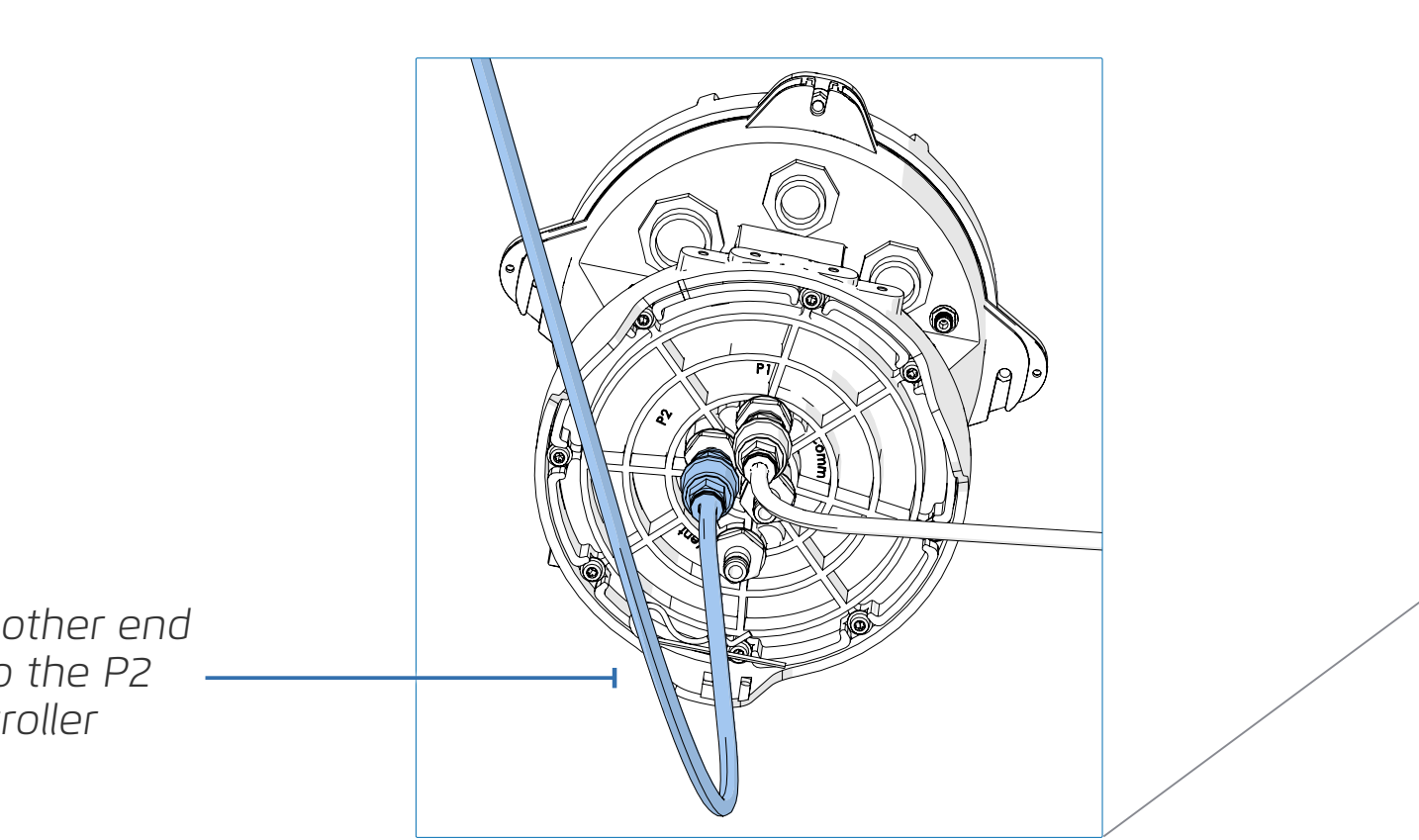

**3.** Connect the other end of the P2 tube to the P2 port on the controller

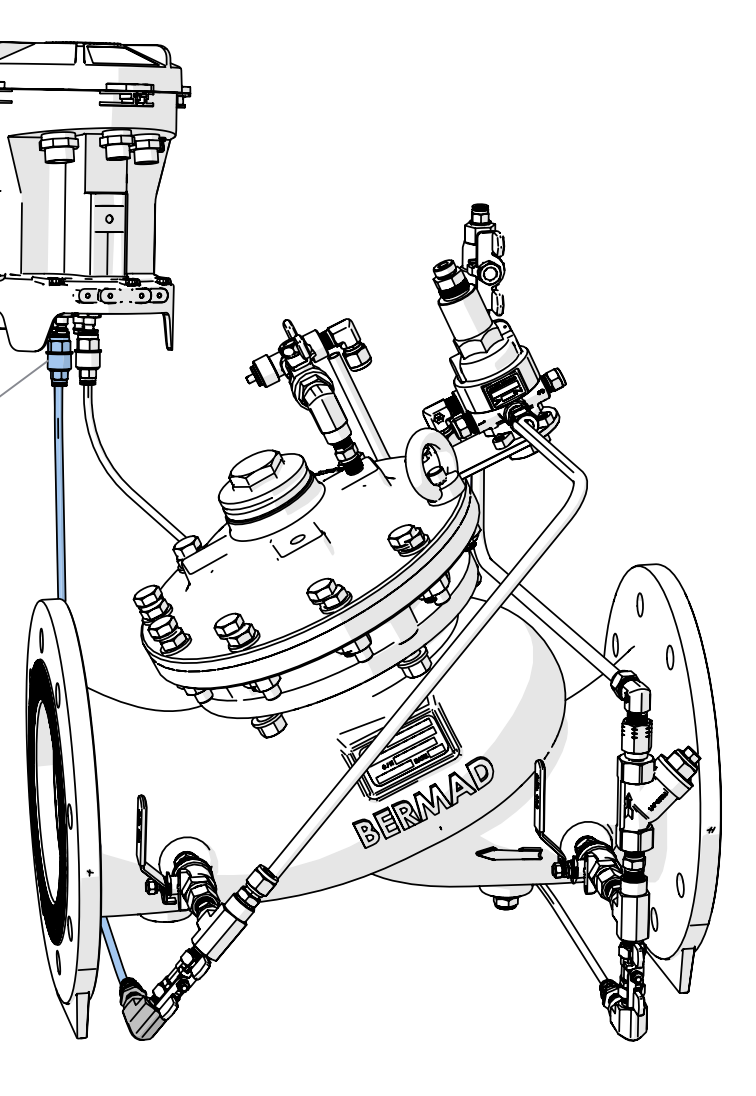

#### Connecting Command Tube

Perform the following to connect the command tube:

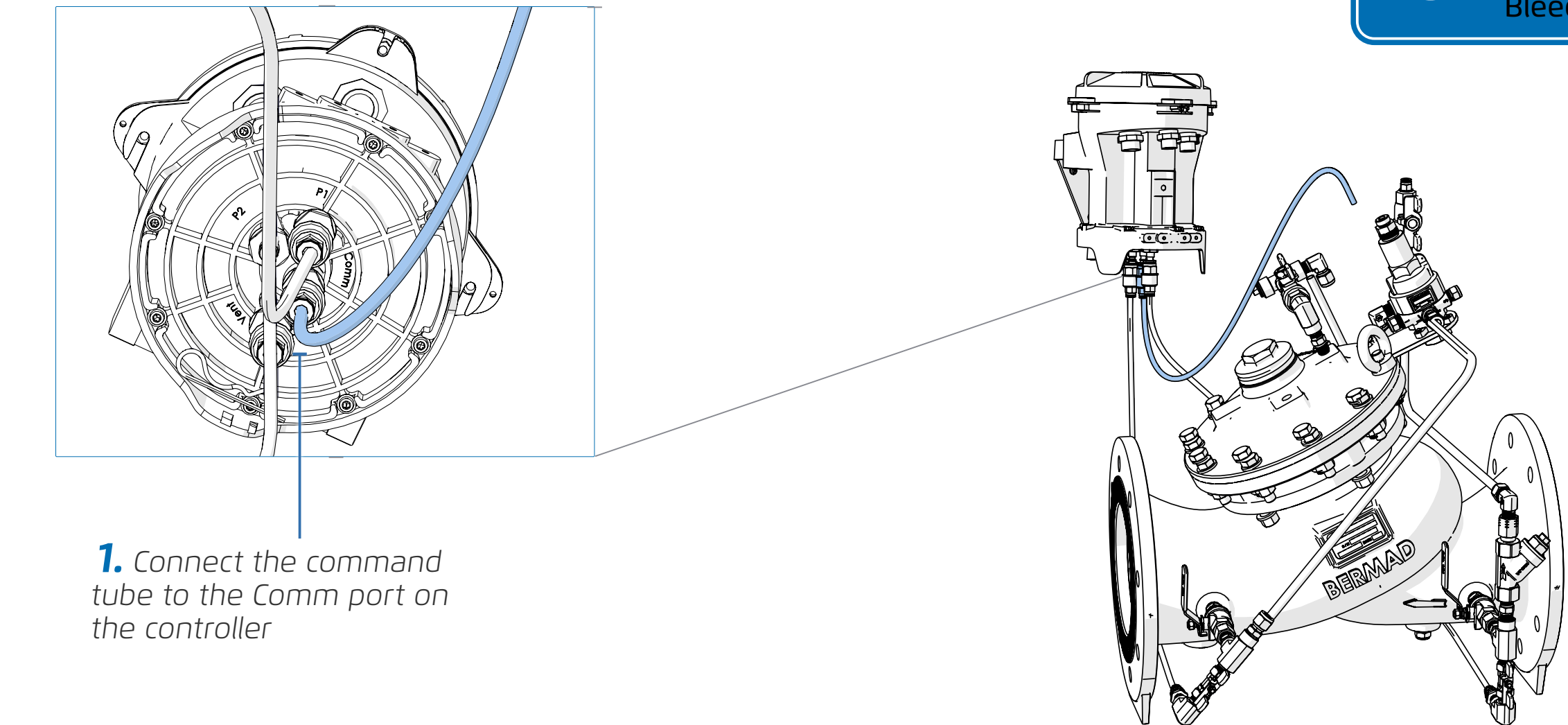

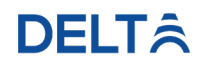

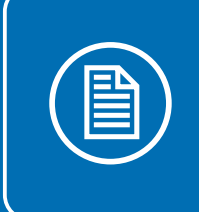

**NOTE:** Connect the other end of the command tube to the PCBU after bleeding the excess air see Bleeding Air from the PCBU.

#### Connecting Vent Tube

Perform the following to connect the vent tube:

**1.** Connect the vent tube for directing the dripping water downwards

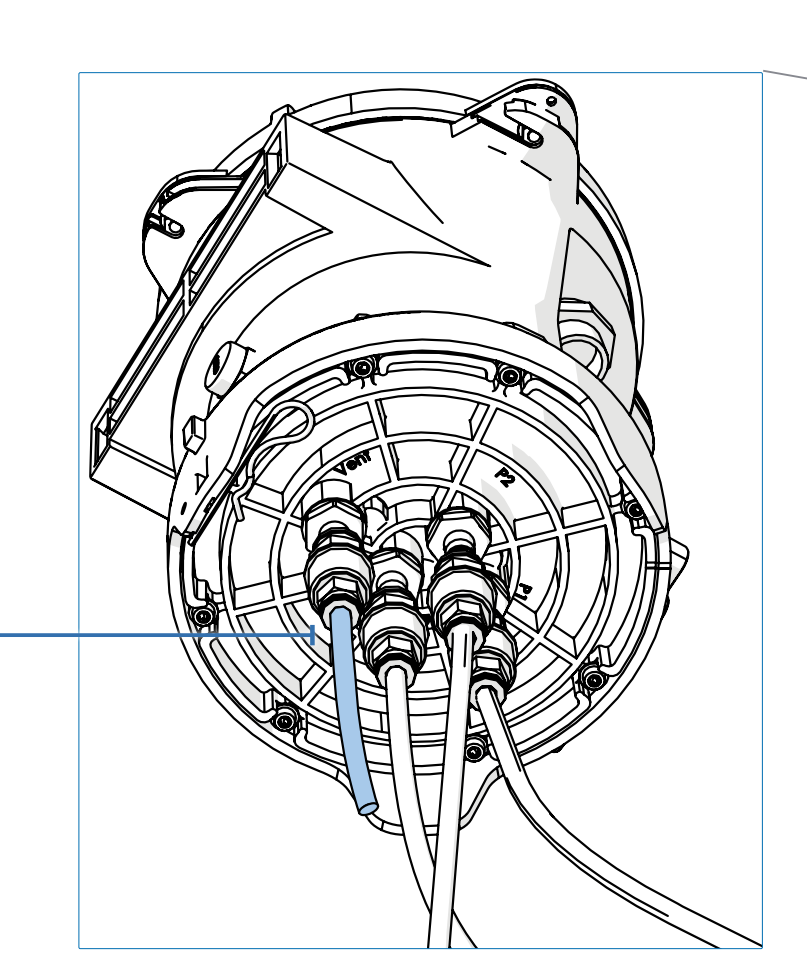

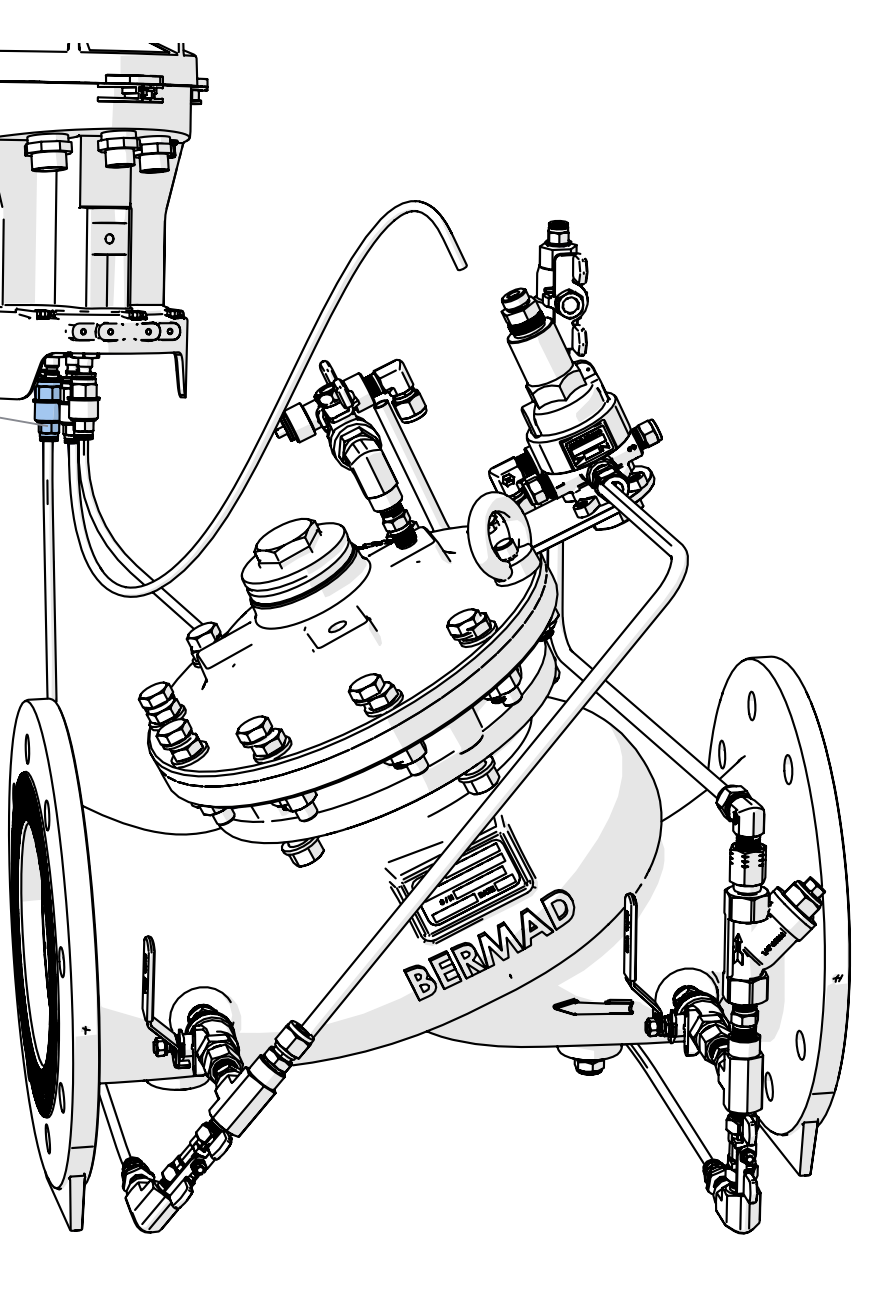

#### Connecting Water Meter to DELTA (Optional)

Perform the following steps to connect a water meter to DELTA:

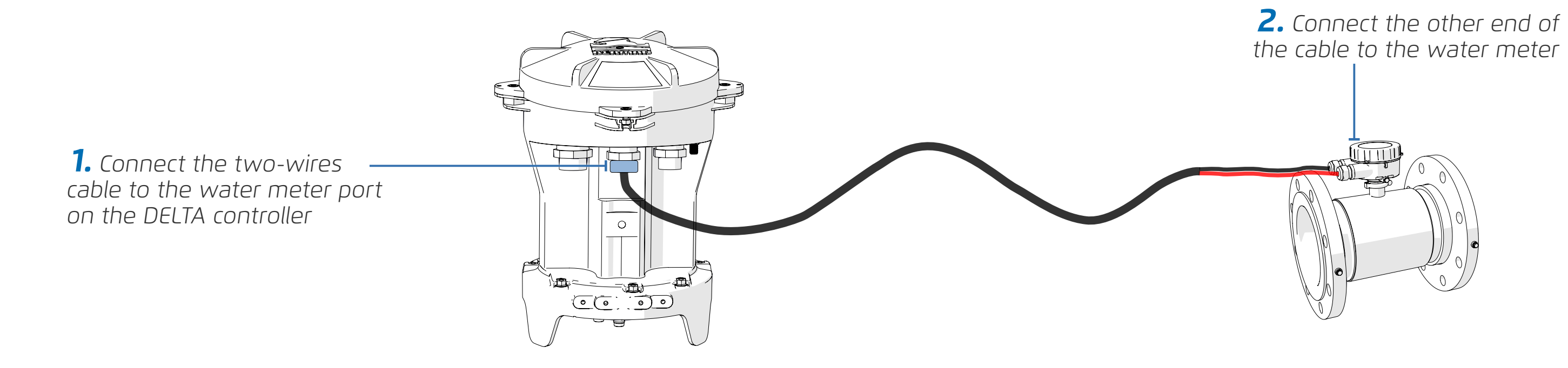

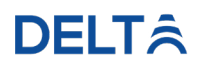

# Installing the Bias Chamber

This section reviews installing the bias chamber and includes:

- Preparation of the PCBU
- Preparation of the Pilot Valve
- Connecting the PCBU to Pilot
- Air Release From the Control Tube
- Bleeding Air from the PCBU
- Increasing the Pressure to Maximum Level
- Decreasing the Pressure to Minimum Level

#### DELTÂ
#### Preparation of the PCBU

Perform the following steps to prepare the PCBU:

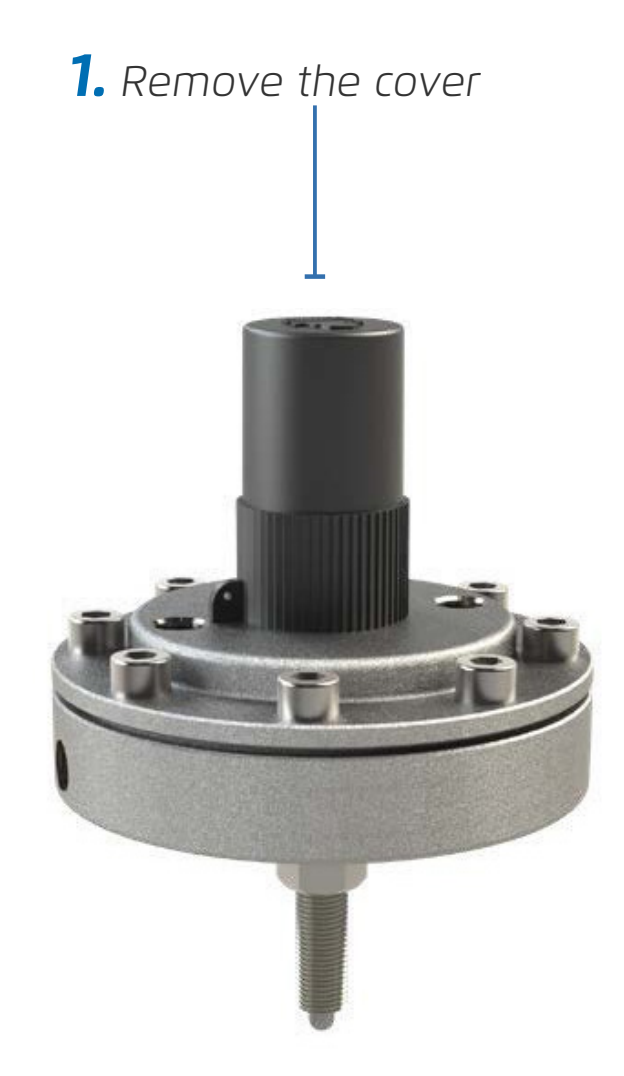

**2.** Release the lock nut of the top screw

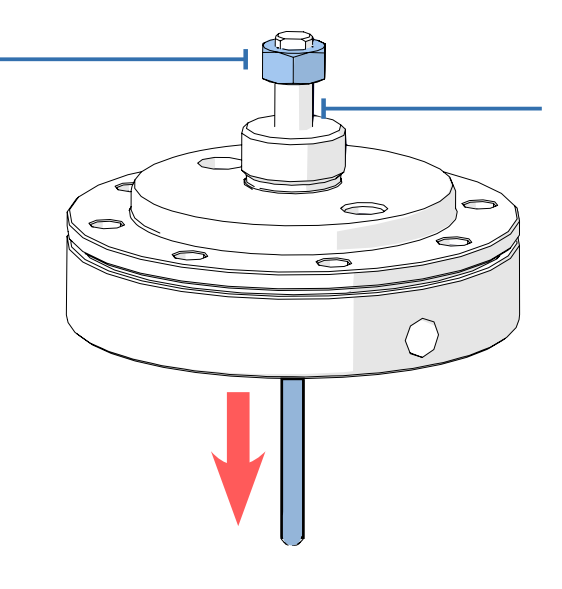

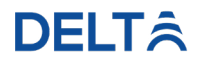

**3.** Tighten the top screw of the PCBU all the way down, to its maximum depth

### Preparation of the Pilot Valve

Perform the following steps to prepare the pilot valve:

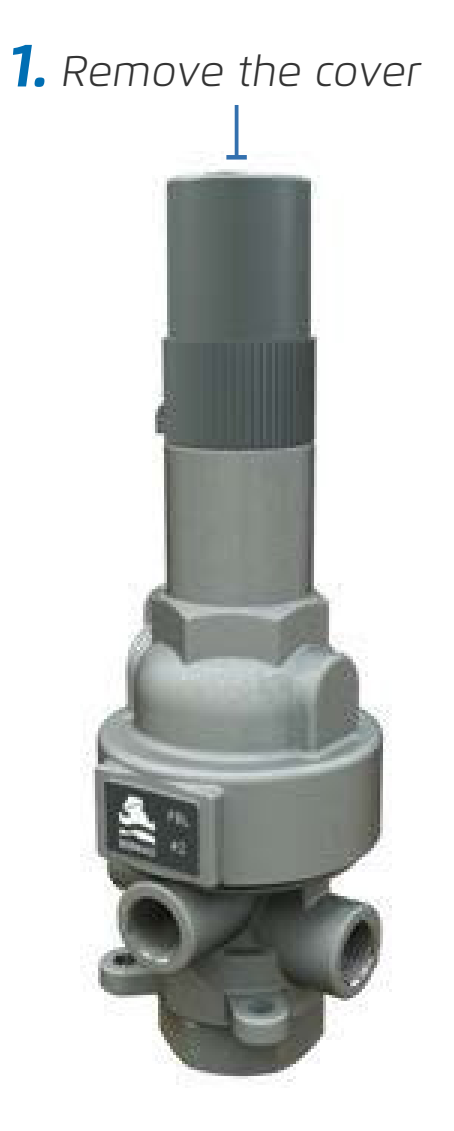

**2.** Release the secure nut

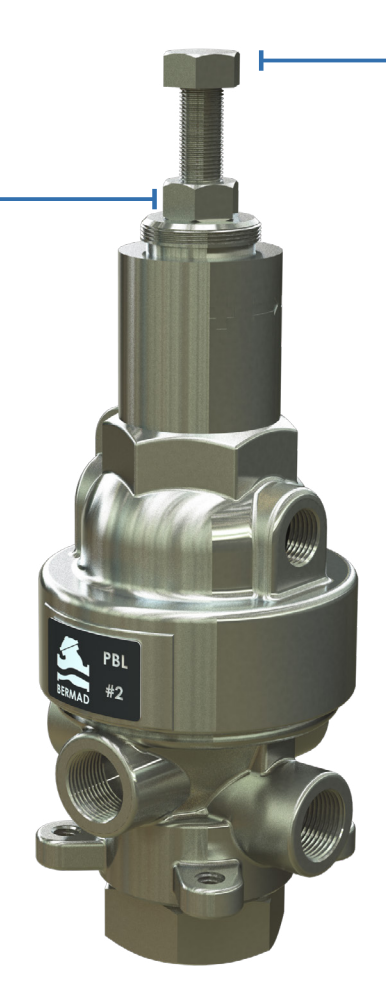

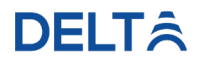

**- 3.** Remove the adjustment screw from the pilot valve

### Connecting the PCBU to Pilot

Perform the following steps to connect the PCBU to the pilot valve:

#### Setting the Maximum Pressure

Perform the following steps to set the PCBU to the maximum level:

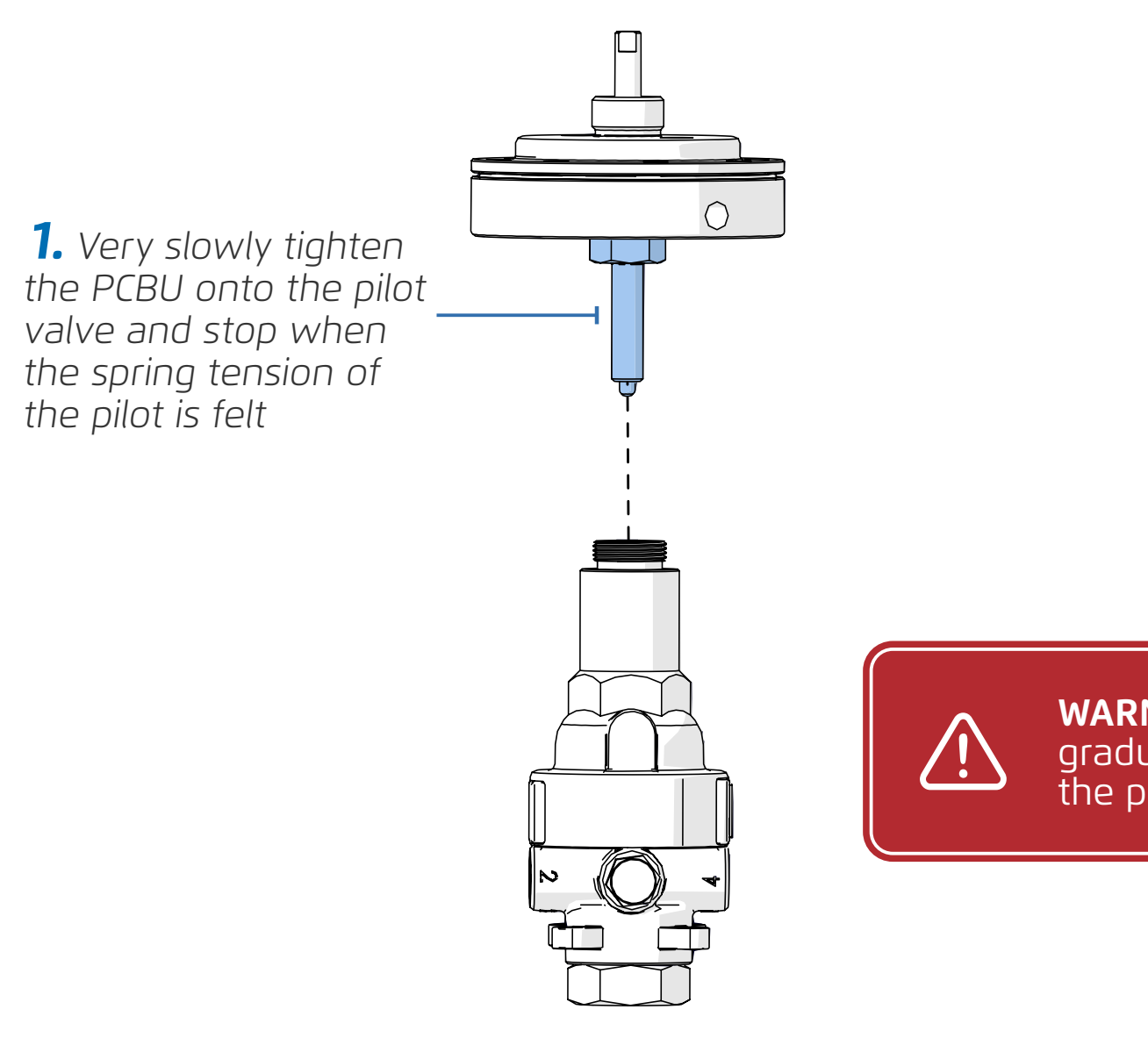

**WARNING:** Increase the pressure gradually. Tighten the PCBU onto the pilot valve very slowly.

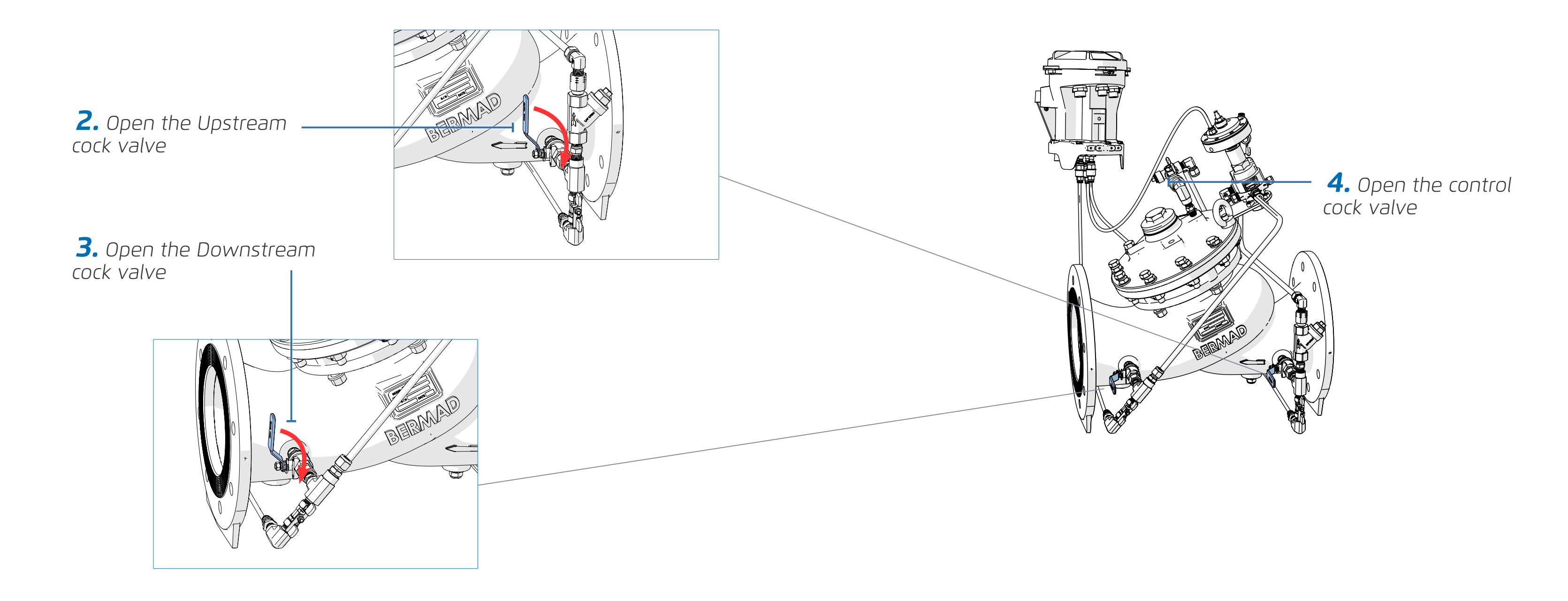

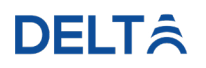

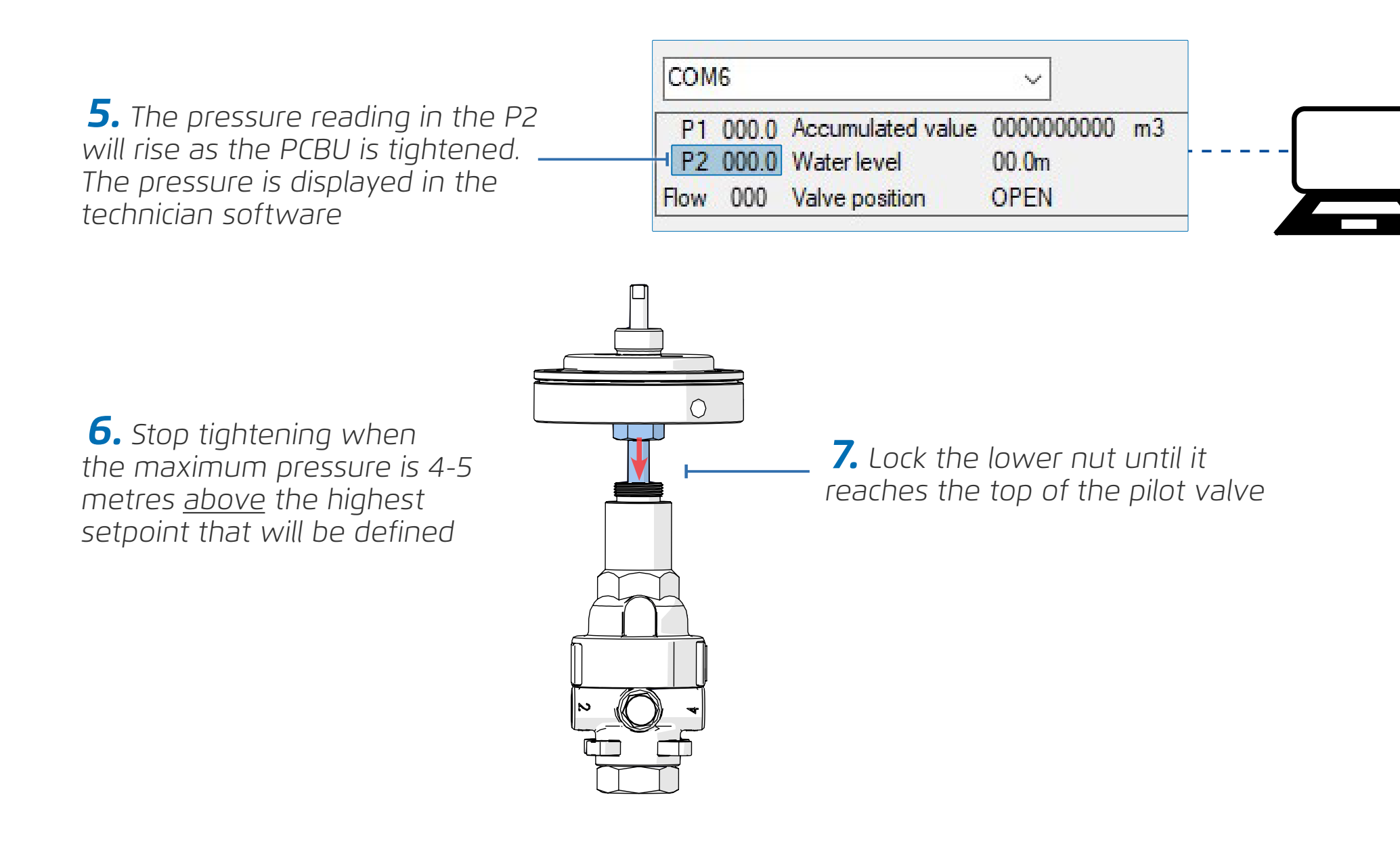

#### **DELT**Â

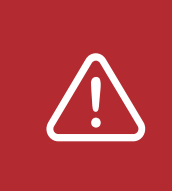

**WARNING:** Increase the pressure gradually. Tighten the PCBU onto the pilot valve very slowly.

#### Setting the Minimum Pressure

**DELT**Â

Perform the following steps to set the PCBU to the minimum pressure:

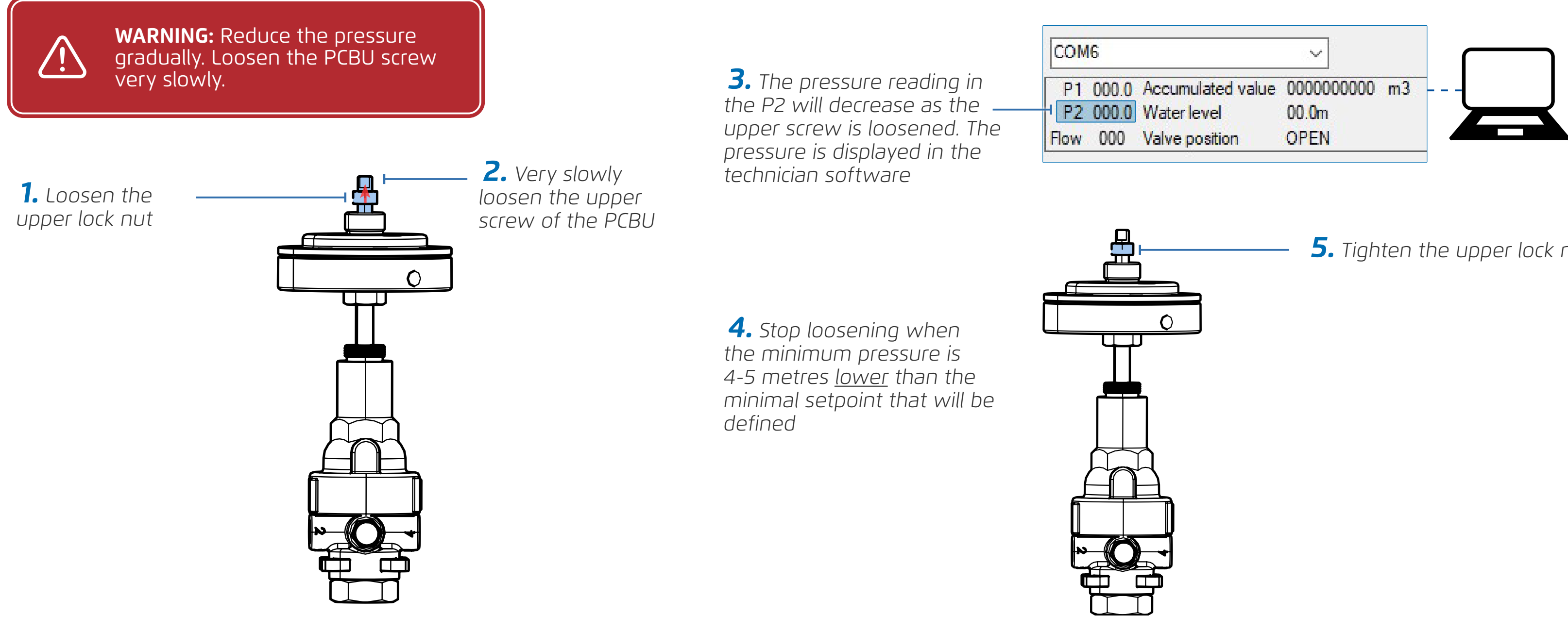

**5.** Tighten the upper lock nut

#### Air Release From the Control Tube

Perform the following steps to release the air from the control tube:

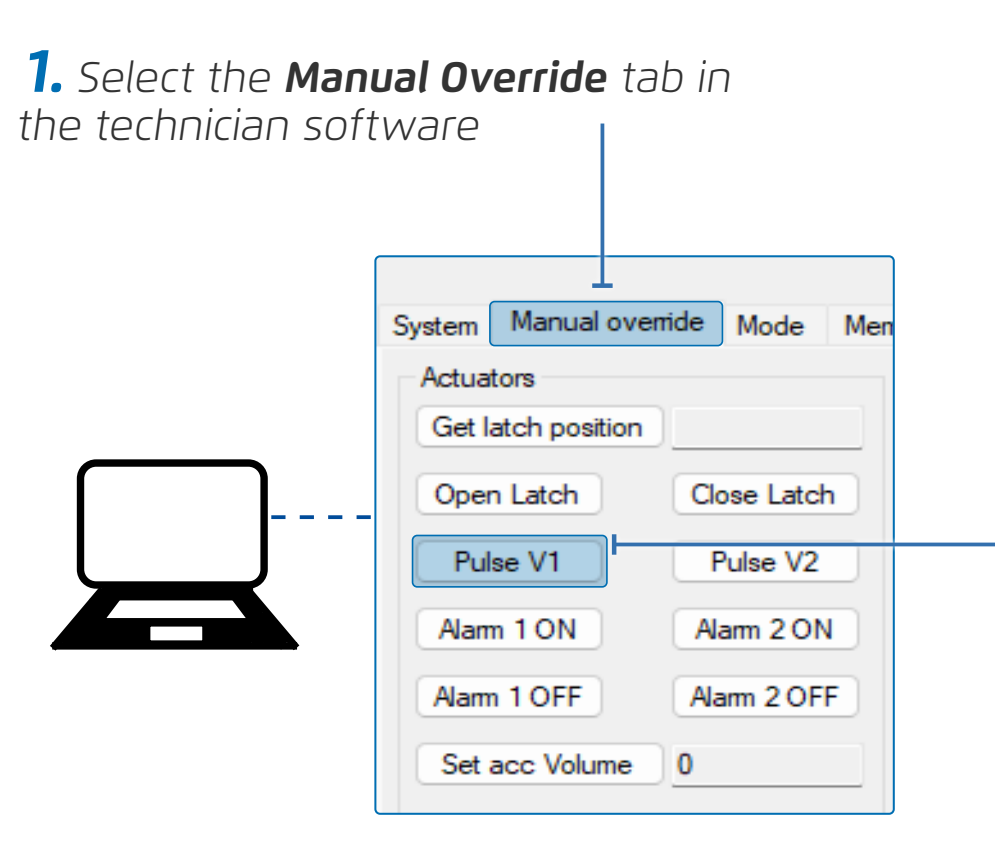

2. Click Pulse V1 repeatedly until water is released from the command tube and the tube is completely filled with water

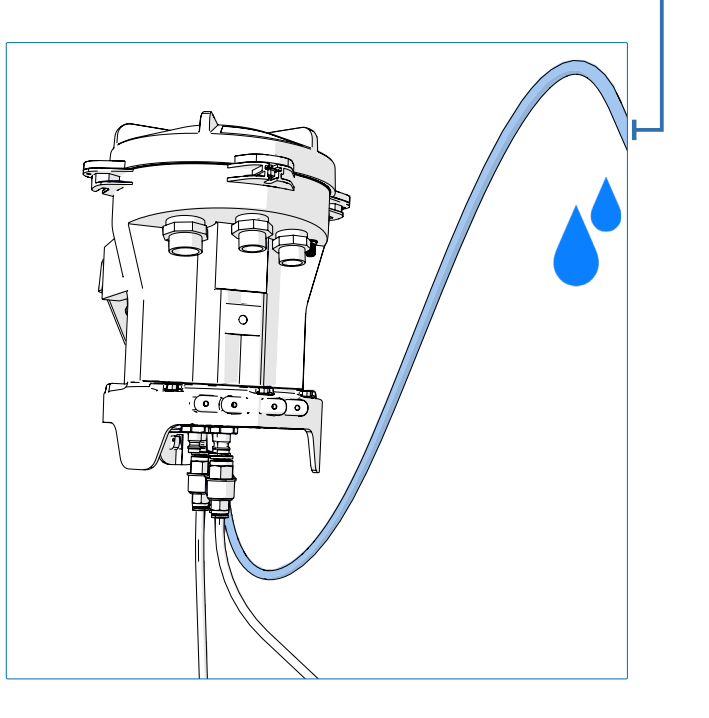

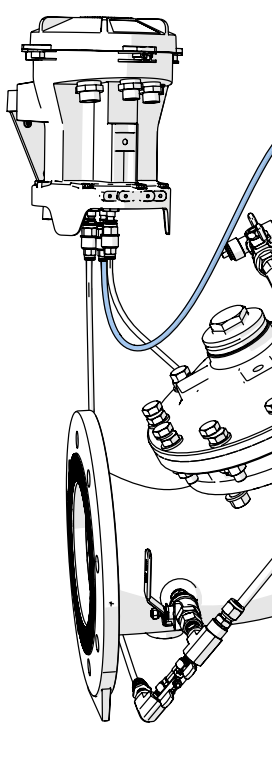

### **DELT**Â

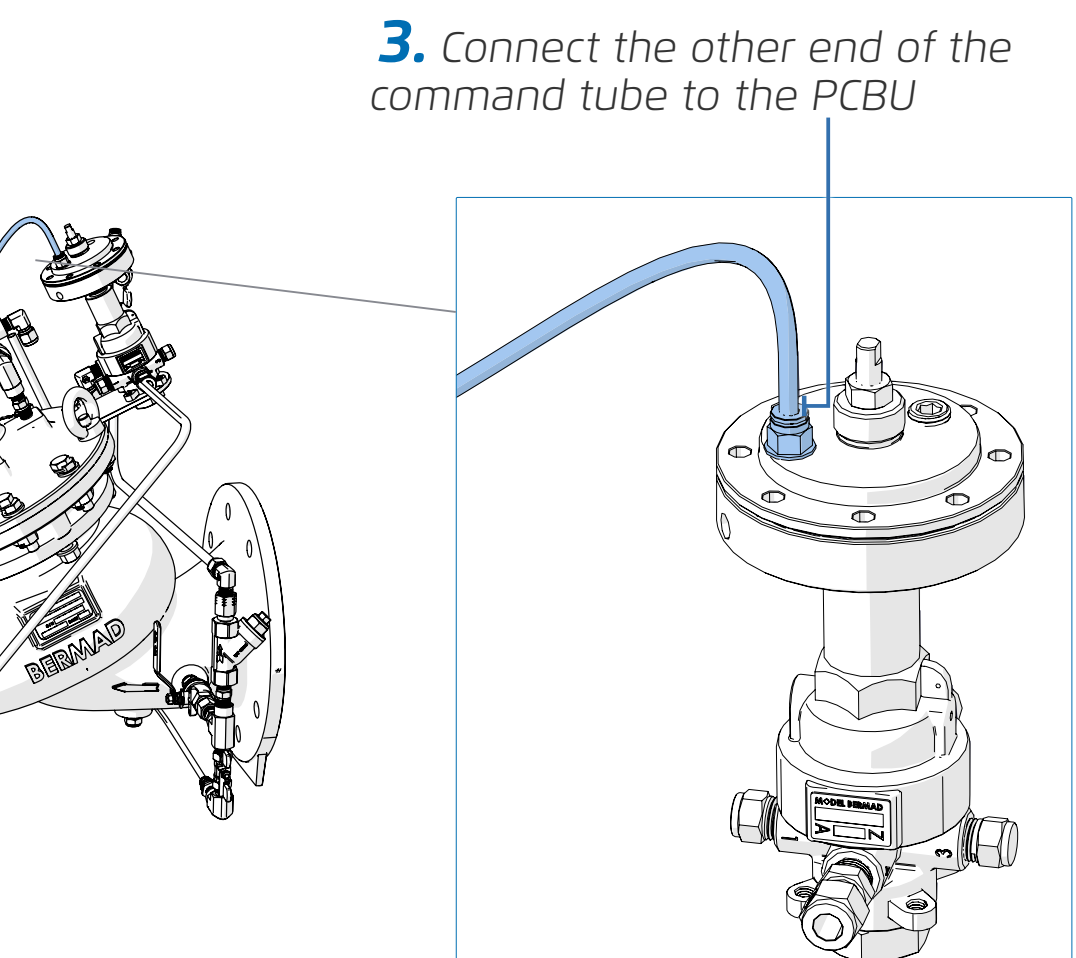

#### Bleeding Air from the PCBU

Perform the following steps to bleed the air from the PCBU:

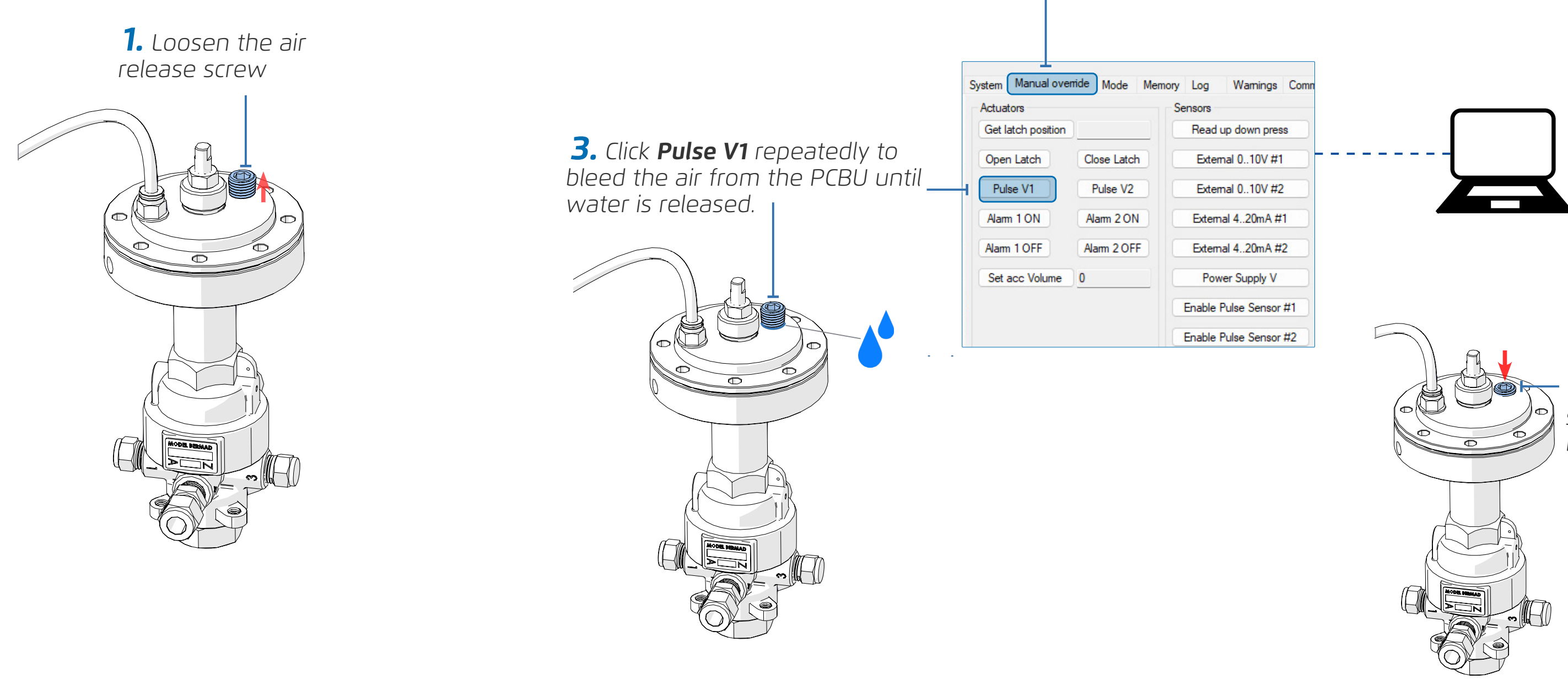

**2.** Select the **Manual Override** tab

#### **DELT**Â

**4.** Tighten the air release screw once all excess air has been released.

#### Increasing the Pressure to Maximum Level

Perform the following steps to increase the pressure to the maximum level to verify calibration:

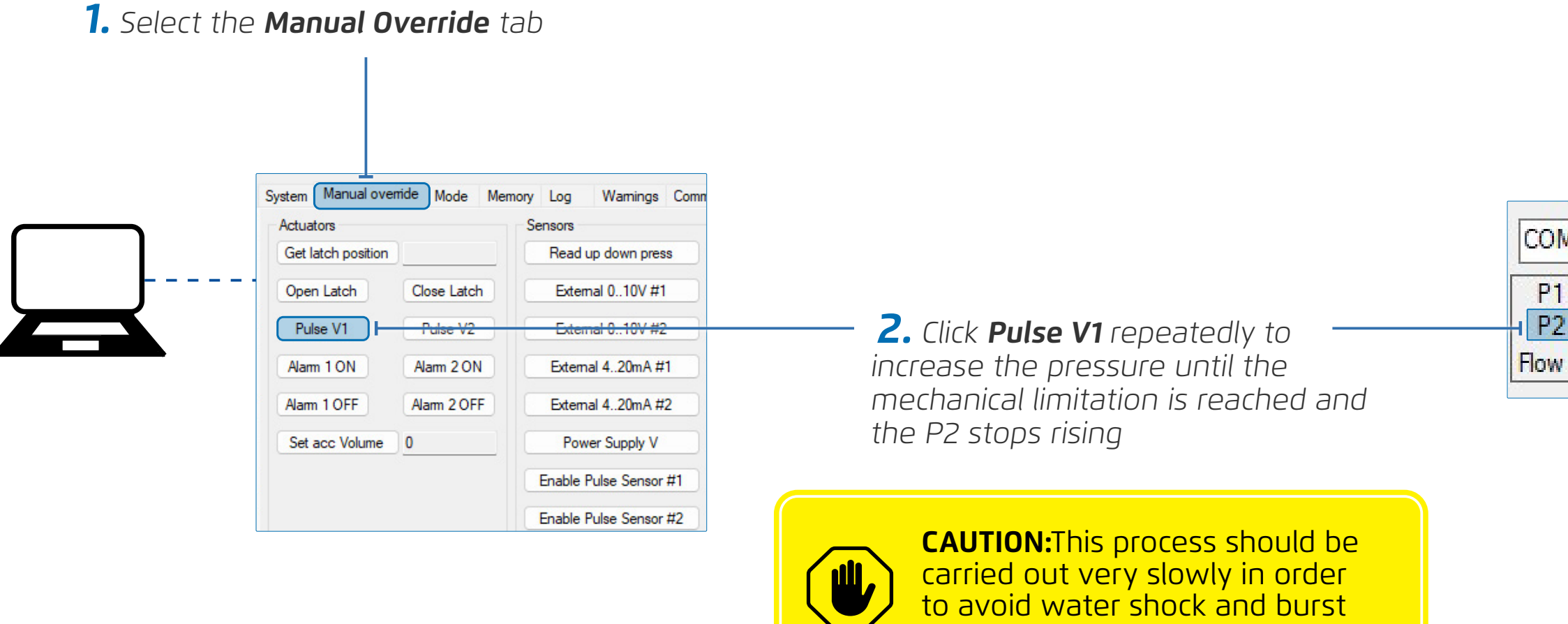

in the pipeline.

| $\frown$ |
|----------|
| 目)       |
|          |

**NOTE:** If the pressure exceeds the defined limit, restart the calibration process see Connecting the PCBU to Pilot.

**DELT**Â

| M6 ~ |        |                   |            |    |
|------|--------|-------------------|------------|----|
| 1    | 0000.0 | Accumulated value | 0000000000 | m3 |
| 2    | 000.0  | Water level       | 00.0m      |    |
| 1    | 000    | Valve position    | OPEN       |    |

**3.** Click **Pulse V1** and verify that the P2 reading does not exceed the maximum pressure limit

#### Decreasing the Pressure to Minimum Level

Perform the following steps to decrease the pressure to the minimum level to verify calibration:

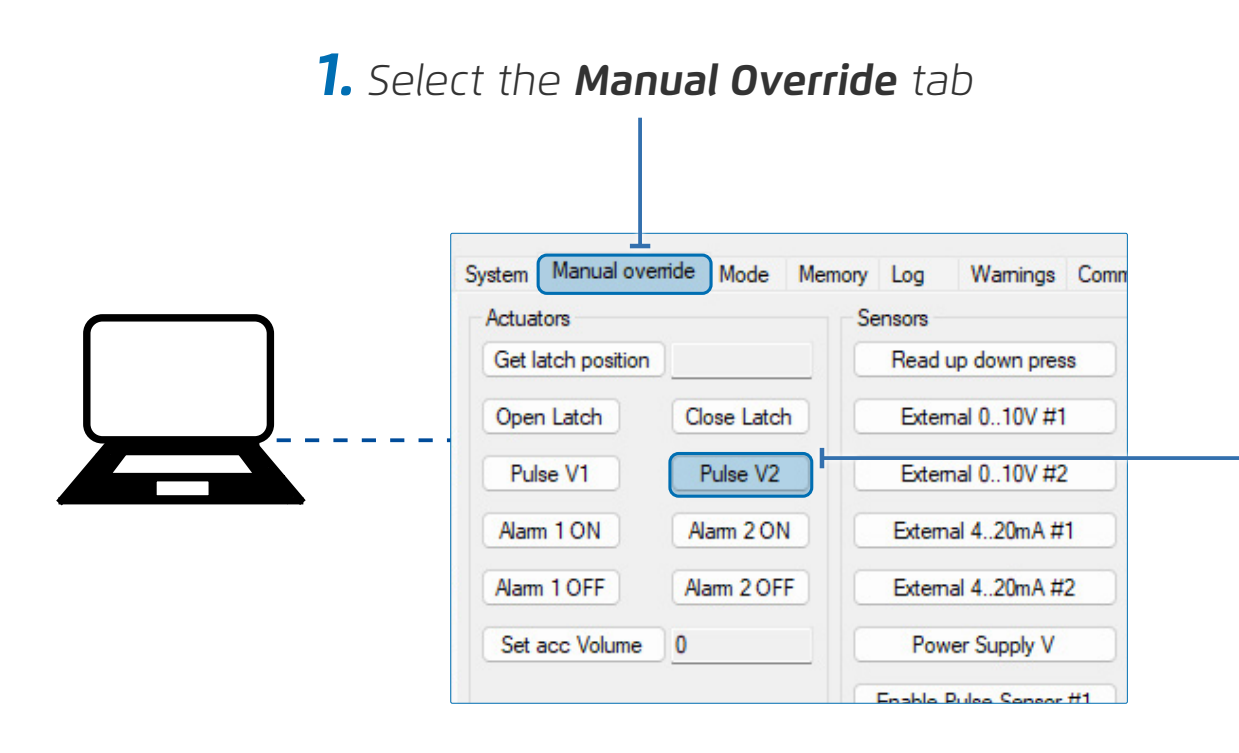

**2.** Click **Pulse V2** repeatedly to decrease the pressure until the mechanical limitation is reached and the P2 value stops dropping

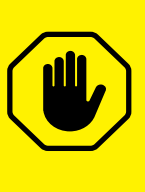

**CAUTION:**This process should be carried out very slowly in order to avoid water shock and burst in the pipeline.

| 国ノ |
|----|
|    |

**NOTE:** If the pressure drops below the defined limit, restart the calibration process see Connecting the PCBU to Pilot

| No se | erial po | t detected        | ~          |    |
|-------|----------|-------------------|------------|----|
| P1    | 0.000    | Accumulated value | 0000000000 | m3 |
| P2    | 000.0    | Water level       | 00.0m      |    |
| Flow  | 000      | Valve position    | OPEN       |    |
|       |          |                   |            |    |
|       |          |                   |            |    |
|       |          |                   |            |    |
|       |          |                   |            |    |
|       |          |                   |            |    |

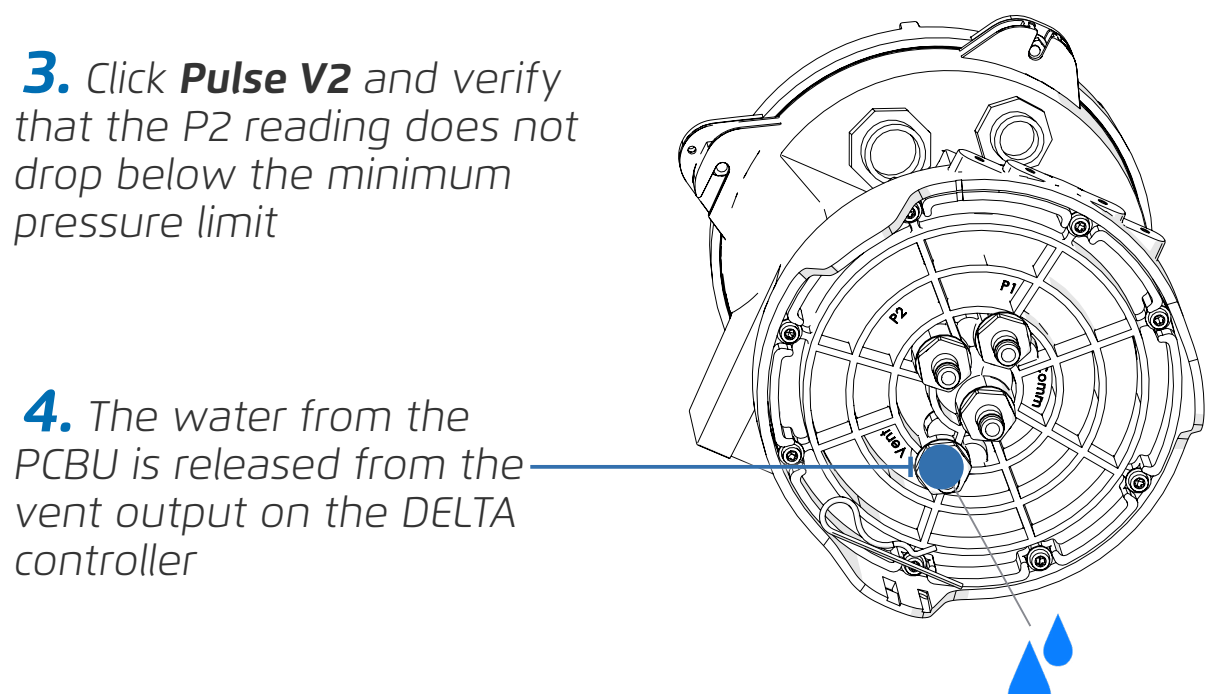

## Setup and Calibration

This section reviews setup and calibration and includes:

- Setting Pressure Management Parameters
- Setting Operational Mode Parameters
- Verifying DELTA Reaches the Setpoint Automatically
- Verifying DELTA Connects to Bermad Cloud

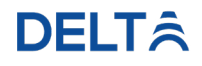

#### Setting Pressure Management Parameters

Perform the following to define the pressure management parameters:

#### System Parameters

Define the following parameters in the system tab:

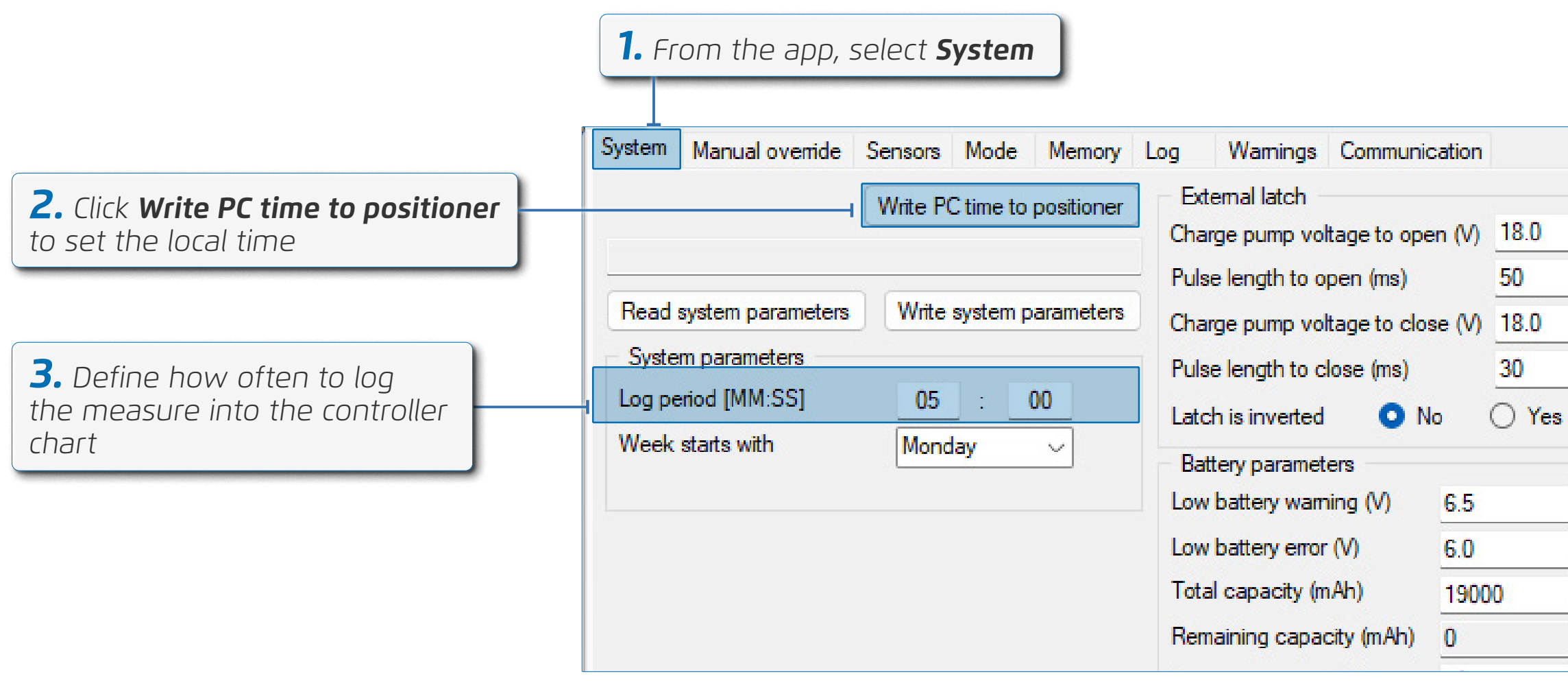

#### **DELT**Â

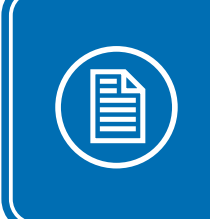

**NOTE:** Click 'Write Parameters' to save any changes that are made at each screen.

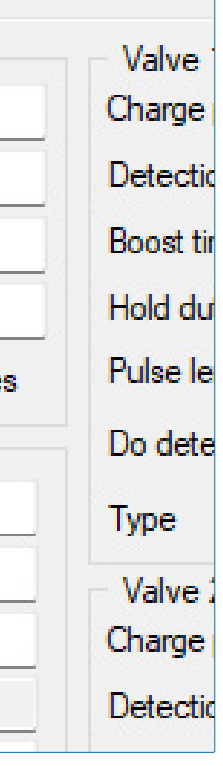

#### **Defining Sensors Parameters**

Perform the following to set the flow meter parameters:

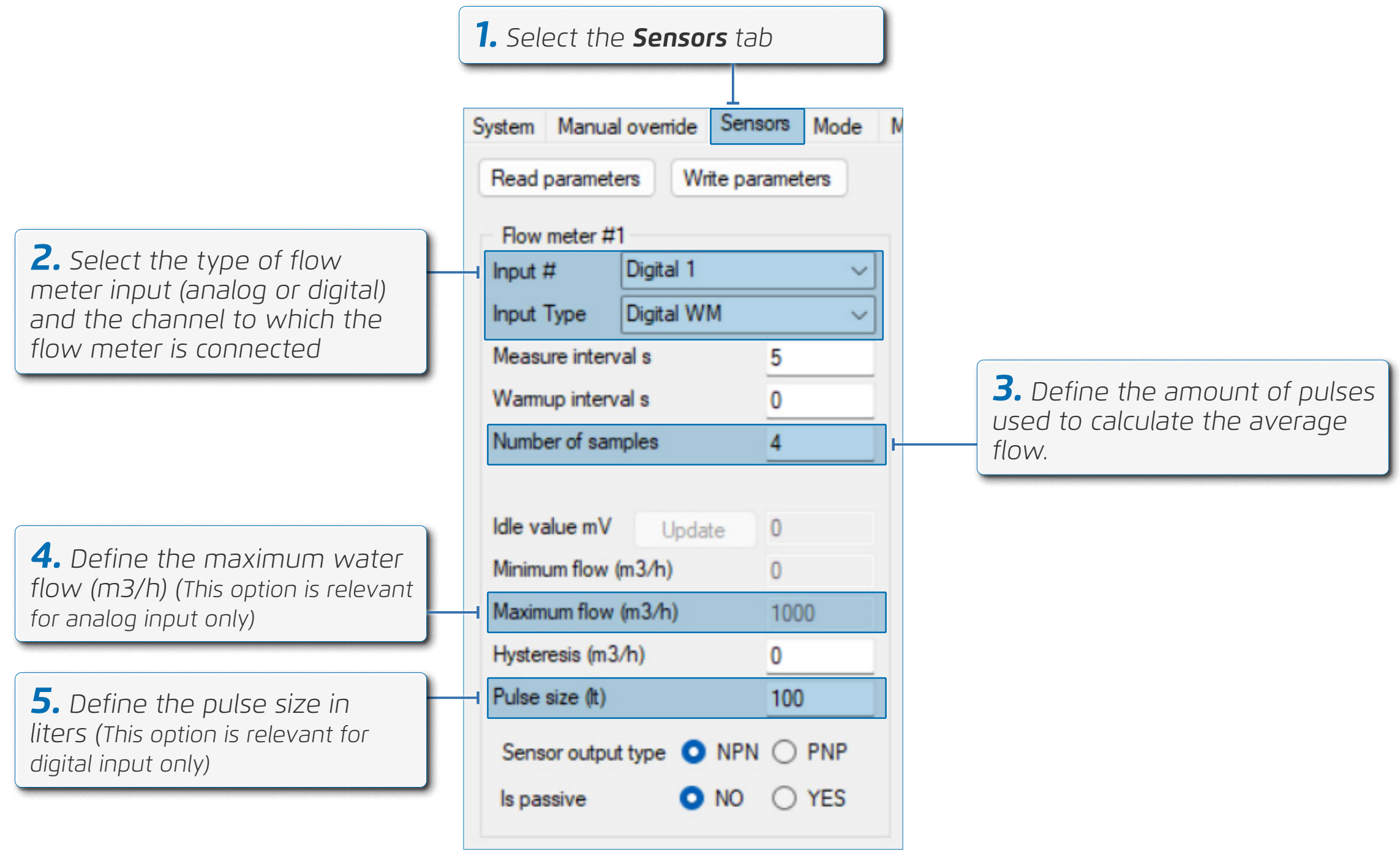

#### **DELT**Â

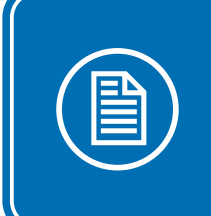

**NOTE:** Click 'Write Parameters' to save any changes that are made at each screen.

### Setting Operational Mode Parameters

Select the desired operation mode and define it's parameters:

| <b>1.</b> Select the <b>Mode</b>                                                                                                    | tab                                                                                              |                                                                                                    |
|----------------------------------------------------------------------------------------------------|--------------------------------------------------------------------------------------------------|----------------------------------------------------------------------------------------------------|
| System       Manual override       Sensors       Manual override         Read parameters       Write parameters         Control type       Time       F         Fast regulation interval (s)       Max correction time (s) | Memory Log Wamings Communication     Stop    Stop   Two pressures settings   Full modulation PRV | <b>2.</b> From the dropdown list<br>select Mode 1: Full Modulation<br>or Mode 2: Two Pressures<br>Settings (Day/Night) |

#### Mode 1: Full Modulation

Define the following parameters in the mode tab:

| <b>1.</b> After selecting <b>Full</b><br><b>Modulation PRV</b> , the con-<br>mode settings are disp | ntroller's<br>blayed |                                     |       |
|----------------------------------------------------------------------------------------------------|----------------------|-------------------------------------|-------|
| System Manual overnde Sensors In                                                                    | Noue Memory          | Log Warnings Communication          |       |
| Read parameters Write parameter                                                                     | s Full modulati      | ion PRV                             | ~     |
| Control type 💿 Time 🔿                                                                               | Flow O Leve          | I 🔿 Latch                           |       |
| Fast regulation interval (s)                                                                        | 10                   | Slow regulation interval (s)        | 30    |
| Max correction time (s)                                                                             | 300                  |                                     |       |
| Max correction time LOW to HIGH (s)                                                                 | 15                   | Max correction time HIGH to LOW (s) | 15    |
| Flow setpoint (m3/h)                                                                                | 0                    |                                     |       |
| Flow dead-band plus (m3/h)                                                                          | 2                    | Flow dead-band minus (m3/h)         | 2     |
| Minimal differential flow (m3/h)                                                                    | 8                    |                                     |       |
| Dead-band above pressure SP (m)                                                                     | 2.0                  | Dead-band below pressure SP (m)     | 2.0   |
| Min diff pressure P1 to P2 (m)                                                                      | 8.0                  |                                     |       |
| Fast regulation diff pressure (m)                                                                   | 10.0                 |                                     |       |
| Latch open level setpoint (m)                                                                       | 20.0                 | Latch close level setpoint (m)      | 2.0   |
| 🗹 Latch override enable                                                                             |                      | Latch override type 💿 Open 🔘        | Close |
| Latch override pressure P1 (m)                                                                      | 0.0                  | Latch regain delta above P1 (m)     | 0.0   |
| Latch override delay (s)                                                                            | 30                   | Latch regain delay (s)              | 30    |
| Latch alarm delay (s)                                                                               | 30                   | Multiple parallel PRVs 🔿 Yes 🛛 🧿    | No    |
| Minimal flow                                                                                        | 0                    |                                     |       |
| Low flow failure delay (s)                                                                          | 400                  |                                     |       |
| Pilot low pressure (m)                                                                              | 30.0                 | Pilot high pressure (m)             | 50.0  |
| Pilot pressure dead-band (m)                                                                        | 5.0                  |                                     |       |
| Flow above the flow set delay (s)                                                                   | 1                    | Flow below the flow set delay (s)   | 1     |
| PCBU type ONL O                                                                                     | NH                   |                                     |       |

**2.** Define the following parameters:

| Fast regulation<br>interval (s)    | The time betw<br>is changed. Th<br>changed and u   |
|------------------------------------|----------------------------------------------------|
| Slow regulation<br>interval (s)    | The time betw<br>operation whil<br>setpoint.       |
| Max correction<br>time (s)         | Enables sendir<br>did not change<br>the next time/ |
| Dead-band above<br>pressure SP (m) | Enables settin<br>of the hydraul                   |
| Dead-band below<br>pressure SP (m) | Enables settin<br>of the hydrauli                  |
| Min diff pressure<br>P1 to P2 (m)  | If the pressure value, the syst                    |

### **DELT**Â

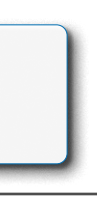

veen each internal solenoid pulse when the pressure setpoint his interval is used only while the pressure setpoint has until the pressure reached the new setpoint.

veen internal solenoid pulses that is used during normal ile the system maintains the pressure around the defined

ng an alert after the defined amount of time if the setpoint e, and suspends further attempts to reach the set point until /flow window.

ng a deadband value above the setpoint due to the operation lic pilot installed on the valve control loop.

ng a deadband value below the setpoint due to the operation lic pilot installed on the valve control loop.

e differential (upstream-downstream) drops to below this tem suspends its pressure regulation and sends an alert.

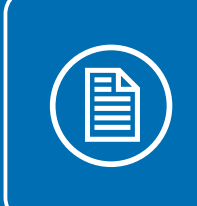

**NOTE:** Click 'Write Parameters' to save any changes that are made at each screen.

| <b>3.</b> Select the type: Time/Con | Control ty<br>ntrol type | rpe (Control<br>e: Flow) |
|-------------------------------------|--------------------------|--------------------------|
| Control type                        | • Time                   | • O Flow                 |

| Read parameters Write parameters    | s Full modulation | on PRV                              | ~     |
|-------------------------------------|-------------------|-------------------------------------|-------|
| Control type 💿 Time 🔿               | Flow O Level      | 🔘 Latch                             |       |
| Fast regulation interval (s)        | 10                | Slow regulation interval (s)        | 30    |
| Max correction time (s)             | 300               |                                     |       |
| Max correction time LOW to HIGH (s) | 15                | Max correction time HIGH to LOW (s) | 15    |
| Flow setpoint (m3/h)                | 0                 |                                     |       |
| Flow dead-band plus (m3/h)          | 2                 | Flow dead-band minus (m3/h)         | 2     |
| Minimal differential flow (m3/h)    | 8                 |                                     |       |
| Dead-band above pressure SP (m)     | 2.0               | Dead-band below pressure SP (m)     | 2.0   |
| Min diff pressure P1 to P2 (m)      | 8.0               |                                     |       |
| Fast regulation diff pressure (m)   | 10.0              |                                     |       |
| Latch open level setpoint (m)       | 20.0              | Latch close level setpoint (m)      | 2.0   |
| Zatch override enable               |                   | Latch override type <b>O</b> Open O | Close |
| Latch override pressure P1 (m)      | 0.0               | Latch regain delta above P1 (m)     | 0.0   |
| Latch override delay (s)            | 30                | Latch regain delay (s)              | 30    |
| Latch alarm delay (s)               | 30                | Multiple parallel PRVs () Yes       | No    |
| Minimal flow                        | 0                 |                                     |       |
| Low flow failure delay (s)          | 400               |                                     |       |
| Pilot low pressure (m)              | 30.0              | Pilot high pressure (m)             | 50.0  |
| Pilot pressure dead-band (m)        | 5.0               |                                     |       |
| Flow shove the flow set delay (s)   | 1                 | Flow below the flow set delay (s)   | 1     |

Control type

## **DELT**Â

| De | Enables selecting the mode of operation:<br><b>Flow</b> - pressure is defined according to water<br>demand (rate of flow)<br><b>Time</b> - pressure is defined according to time |
|----|----------------------------------------------------------------------------------------------------|
|----|----------------------------------------------------------------------------------------------------|

#### Control type: Flow

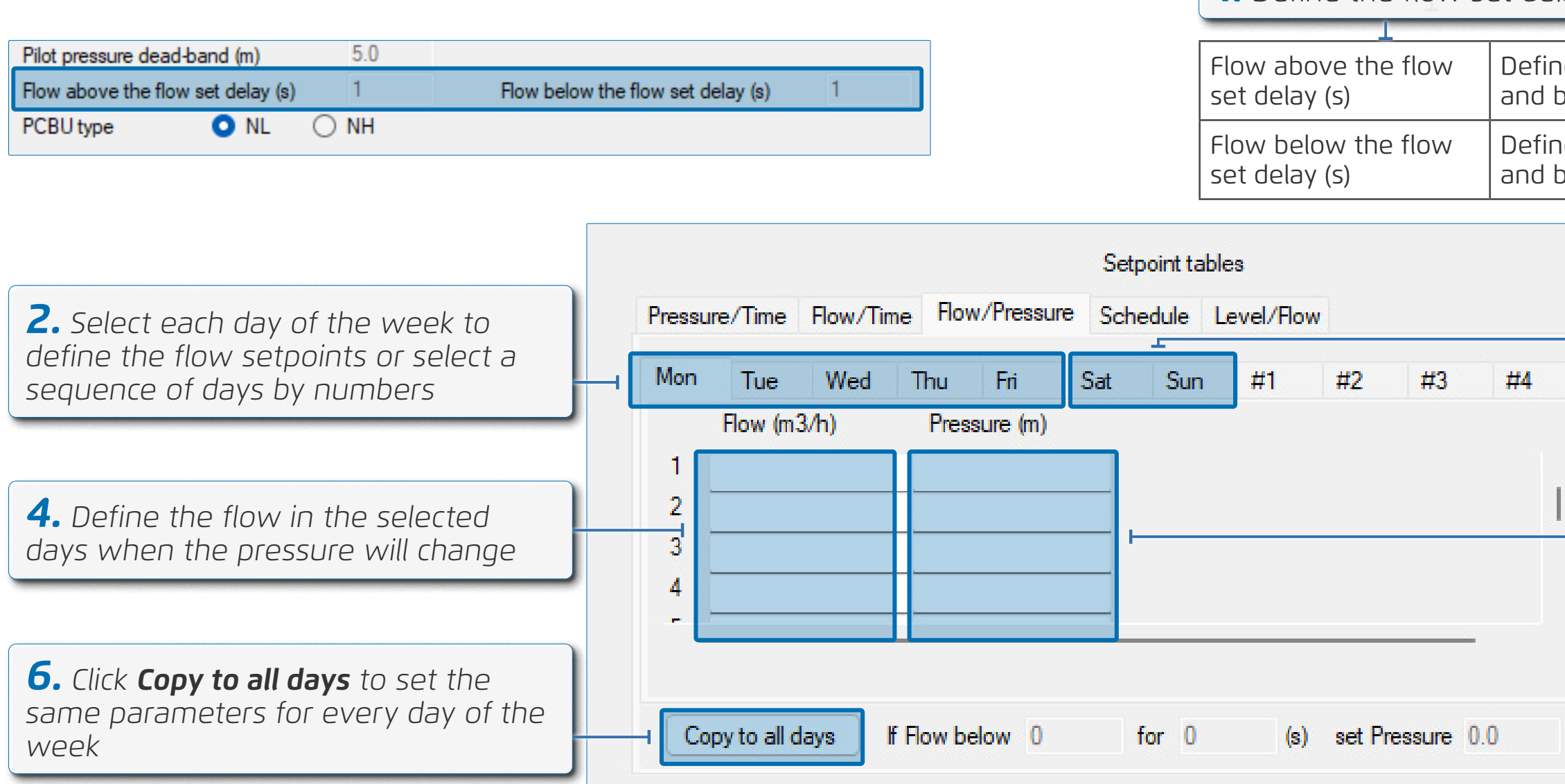

#### **DELT**Â

**1.** Define the flow set delay parameters

Defines the delay time when the flow is above the flow setpoint and before the controller will switch to the next setpoint.

Defines the delay time when the flow is below the flow setpoint and before the controller will switch to the next setpoint.

| <b>3.</b> Change the flow and pressure (SP) definition of the weekend - optional |
|----------------------------------------------------------------------------------|
| <b>5.</b> Define the pressure setpoints                                          |
|                                                                                  |

#### Control type: Time

**1.** Select each day of the week to define the setpoints by time or select a sequence of days by numbers

**3.** Define the times in the selected days when the` pressure will change

**5.** Click **Copy to all days** to set the same parameters for every day of the week

| 1.2000.00 |              |           |             | Setpoir            | nt table | es                   |                   |                    |    |   |
|-----------|--------------|-----------|-------------|--------------------|----------|----------------------|-------------------|--------------------|----|---|
| Pressure  | e/Time F     | Flow/Time | Flow/Pressu | e Schedu           | ile L    | evel/Flow            |                   |                    |    |   |
| Mon       | Tue          | Wed T     | hu Fri      | Sat                | Sun      | #1                   | #2                | #3                 | #4 |   |
| Tì        | ime [HH:M    | M] Pre    | ssure (m)   |                    |          | •                    |                   |                    |    |   |
| 1         | 00 : 0       | 0.0       | )           |                    |          |                      |                   |                    | 1. |   |
| 2         | 00 : 0       | 0.0       | )           |                    |          |                      |                   |                    |    |   |
| 3         | 00 : 00      | 0.0       | ) –         |                    |          |                      |                   |                    |    |   |
| 4         | 00 : 0       | 0.0       | )           |                    |          |                      |                   |                    |    |   |
| 5         | 00 : 0       | 0.0       | )           |                    |          |                      |                   |                    |    |   |
| -         |              |           |             |                    |          |                      |                   | _                  |    |   |
| Сор       | y to all day | ys If Fl  | ow above 0  | for                | 0        | (s)                  | set Pre           | essure 0.0         | 0  | C |
|           |              |           |             |                    |          |                      |                   |                    |    |   |
|           |              |           |             |                    |          |                      |                   |                    |    |   |
|           |              |           |             |                    |          |                      |                   |                    |    |   |
|           |              |           | 6.          | An op              | tion     | to inci              | rease             | e the              |    |   |
|           |              |           | SYS         | stem pi            | ess      | Ure, It i<br>defined | the t             | lOW                |    |   |
|           |              |           | ex<br>va    | Leeus l<br>Iuo for | tho      | Jenneo<br>dofino     | J IIId.<br>Id. du | XIIIIUII<br>ration | 1  |   |
|           |              |           | Va          | 00101              | uie      | UEIIIIE              | 0 00              |                    |    |   |

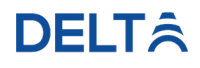

**2.** Change the definition of the time windows and the pressures set point for the weekend - optional

**4.** Define the pressure setpoints

#### Latch Settings (Optional)

Fully open the valve during insufficient inlet pressure and define the following optional parameters in the latch settings:

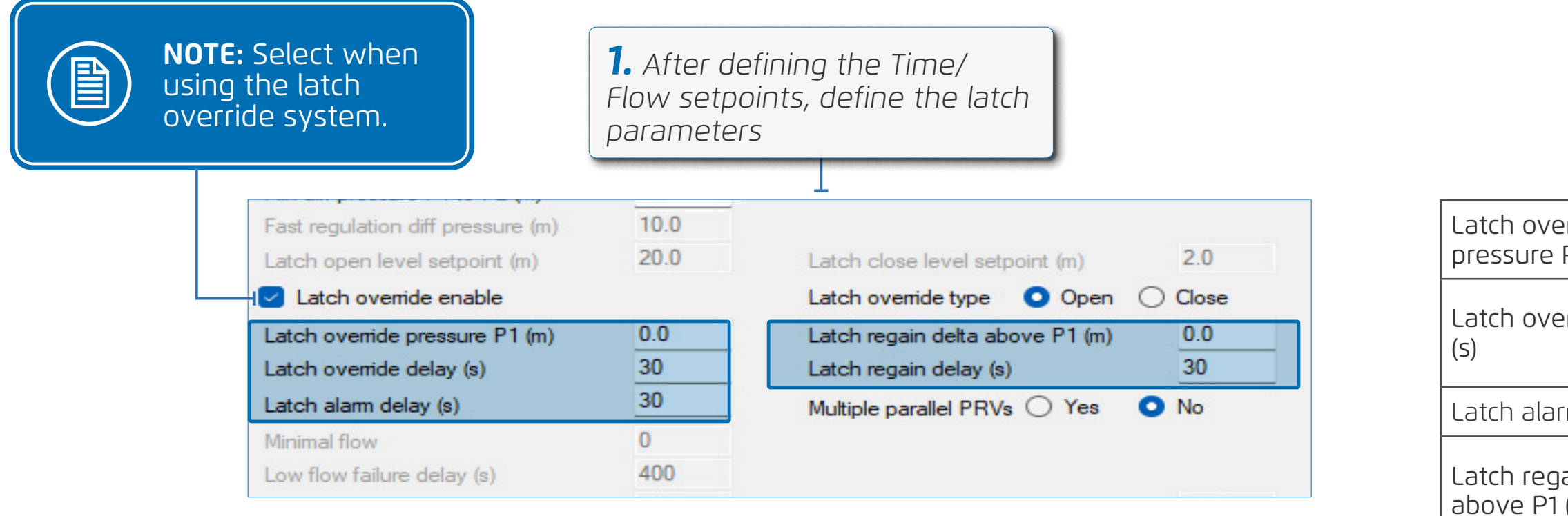

Latch rega

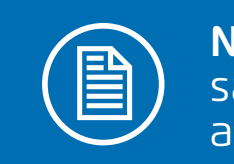

**NOTE:** Click 'Write Parameters' to save any changes that are made at each screen.

## **DELT**Â

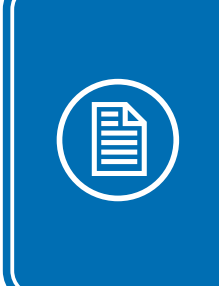

**NOTE:** This function is only relevant if a latch solenoid is mounted on the valve control loop in the right location for venting the valve control chamber.

| erride<br>P1 (m) | Define the pressure at which the latch will open.                                                           |
|------------------|----------------------------------------------------------------------------------------------------|
| erride delay     | Define the time if a pressure is equal to or<br>lower than the selected pressure, until the<br>latch opens. |
| rm delay         | Define the time before sending an alert.                                                                    |
| ain delta<br>(m) | Define the pressure at which the latch will close and the valve returns to pressure reducing                |
| ain delay (s)    | Define the time if the pressure is above the selected pressure, until the latch closes.                     |

#### Mode 2: Two Pressures Settings (Day/Night)

Define the following parameters when using the two pressures settings option:

| System       Manual overlide       Sensors       Noce       Mendody       Log       Walkings       Control type       Two pressures settings         Control type       Time       Fast regulation interval (s)       10       Slow regulation interval (s)       30         Max correction time (s)       300       300       Max correction time HIGH to LOW (s)       15         Flow setpoint (m3/h)       0       Flow dead-band minus (m3/h)       2         Ninimal differential flow (m3/h)       8       Dead-band below pressure SP (m)       2.0         Nin diff pressure P1 to P2 (m)       8.0       Fast regulation diff pressure (m)       2.0         Latch override tenable       Latch close level setpoint (m)       2.0         Latch override tenable       Latch regain deta above P1 (m)       0.0         Latch alam delay (s)       30       Multiple parallel PRVs       Yes       No         Minimal flow       0       0       Latch regain delay (s)       30       1         Pilot how pressure (m)       30.0       Pilot high pressure (m)       50.0       1                                                                                                    | controller's mode se                | ettings | are displayed                       |       |
|----------------------------------------------------------------------------------------------------|-------------------------------------|---------|-------------------------------------|-------|
| Interpolation events       Interpolations occurrings         Control type       Time       Flow       Level       Latch         Fast regulation interval (s)       10       Slow regulation interval (s)       30         Max correction time (s)       300       Max correction time LOW to HIGH (s)       15       Max correction time HIGH to LOW (s)       15         Flow setpoint (m3/h)       0       Flow dead-band minus (m3/h)       2       Flow dead-band below pressure SP (m)       2.0         Minimal differential flow (m3/h)       8       Dead-band below pressure SP (m)       2.0       Dead-band below pressure SP (m)       2.0         Min diff pressure P1 to P2 (m)       8.0       Fast regulation diff pressure (m)       10.0       Latch close level setpoint (m)       2.0         Latch override enable       Latch override type       Open       Close         Latch override delay (s)       30       Latch regain delay above P1 (m)       0.0         Latch alarm delay (s)       30       Multiple parallel PRVs       Yes       No         Minimal flow       0       0       Dead-band minus (m3/h)       50.0         Pilot low pressure (m)       30.0       Pilot high pressure (m)       50.0         Pilot pressure dead-band (m)       5.0       Pilot high pressure (m) | Read parameters Write parameter     |         |                                     |       |
| Control type       Nime       How       Level       Latch         Fast regulation interval (s)       10       Slow regulation interval (s)       30         Max correction time (s)       300       300         Max correction time LOW to HIGH (s)       15       Max correction time HIGH to LOW (s)       15         Flow setpoint (m3/h)       0       Flow dead-band plus (m3/h)       2       Flow dead-band minus (m3/h)       2         Minimal differential flow (m3/h)       8       Dead-band below pressure SP (m)       2.0       No       No         Min diff pressure P1 to P2 (m)       8.0       Fast regulation diff pressure (m)       10.0       Latch close level setpoint (m)       2.0         Latch open level setpoint (m)       20.0       Latch close level setpoint (m)       2.0         I Latch override enable       Latch override type       Open       Close         Latch override delay (s)       30       Latch regain delay (s)       30         Latch alarm delay (s)       30       Latch regain delay (s)       30         Minimal flow       0       Dead-band pressure (m)       50.0         Pilot low pressure (m)       30.0       Pilot high pressure (m)       50.0         Pilot pressure dead-band (m)       5.0       Flow below the flow set delay                 | White parameters                    |         |                                     | `     |
| Fast regulation interval (s)       10       Slow regulation interval (s)       30         Max correction time (s)       300         Max correction time LOW to HIGH (s)       15       Max correction time HIGH to LOW (s)       15         Flow setpoint (m3/h)       0       0       10       10       10         Row dead-band plus (m3/h)       2       Plow dead-band minus (m3/h)       2       10         Minimal differential flow (m3/h)       8       0       0       10       10         Minimal differential flow (m3/h)       8       0       0       0       10       10         Minimal differential flow (m3/h)       8       0       0       0       0       10       10       10       10       10       10       10       10       10       10       10       10       10       10       10       10       10       10       10       10       10       10       10       10       10       10       10       10       10       10       10       10       10       10       10       10       10       10       10       10       10       10       10       10       10       10       10       10       10                                                                                                    | Control type O Time O               | How O   | Level O Latch                       |       |
| Max correction time (s)       300         Max correction time LOW to HIGH (s)       15       Max correction time HIGH to LOW (s)       15         Flow setpoint (m3/h)       0       Flow dead-band plus (m3/h)       2       Flow dead-band minus (m3/h)       2         Minimal differential flow (m3/h)       8       Dead-band below pressure SP (m)       2.0         Minimal differential flow (m3/h)       8       Dead-band below pressure SP (m)       2.0         Min diff pressure P1 to P2 (m)       8.0       Eatch open level setpoint (m)       2.0         Latch open level setpoint (m)       20.0       Latch close level setpoint (m)       2.0         I atch override pressure P1 (m)       0.0       Latch override type       Open       Close         Latch override delay (s)       30       Multiple parallel PRVs       Yes       No         Minimal flow       0       O       Latch regain delta above P1 (m)       0.0         Latch alam delay (s)       300       Multiple parallel PRVs       Yes       No         Pilot low pressure (m)       30.0       Pilot high pressure (m)       50.0       Flow below the flow set delay (s)       1                                                                                                    | Fast regulation interval (s)        | 10      | Slow regulation interval (s)        | 30    |
| Max correction time LOW to HIGH (s)       15       Max correction time HIGH to LOW (s)       15         Flow setpoint (m3/h)       0       0       0       0       0         Row dead-band plus (m3/h)       2       Plow dead-band minus (m3/h)       2       0         Minimal differential flow (m3/h)       8       0       0       0       0         Dead-band above pressure SP (m)       2.0       0       0       0       0         Min diff pressure P1 to P2 (m)       8.0       0       0       0       0       0         Fast regulation diff pressure (m)       10.0       0       0       0       0       0       0       0       0       0       0       0       0       0       0       0       0       0       0       0       0       0       0       0       0       0       0       0       0       0       0       0       0       0       0       0       0       0       0       0       0       0       0       0       0       0       0       0       0       0       0       0       0       0       0       0       0       0       0       0       0       0                                                                                                           | Max correction time (s)             | 300     |                                     | 15    |
| How setpoint (m3/h)       0         Flow dead-band plus (m3/h)       2         Minimal differential flow (m3/h)       8         Dead-band above pressure SP (m)       2.0         Min diff pressure P1 to P2 (m)       8.0         Fast regulation diff pressure (m)       10.0         Latch open level setpoint (m)       20.0         Latch override enable       Latch close level setpoint (m)       2.0         Latch override pressure P1 (m)       0.0       Latch regain delta above P1 (m)       0.0         Latch override delay (s)       30       Latch regain delay (s)       30         Minimal flow       0       0       Latch regain delay (s)       30         Pilot low pressure (m)       30.0       Pilot high pressure (m)       50.0         Pilot pressure dead-band (m)       5.0       1       Flow below the flow set delay (s)       1                                                                                                    | Max correction time LOW to HIGH (s) | 15      | Max correction time HIGH to LOW (s) | 15    |
| How dead-band plus (m3/h)       2       Flow dead-band minus (m3/h)       2         Minimal differential flow (m3/h)       8       Dead-band above pressure SP (m)       2.0         Min diff pressure P1 to P2 (m)       8.0       Dead-band below pressure SP (m)       2.0         Min diff pressure P1 to P2 (m)       8.0       Latch close level setpoint (m)       2.0         Latch open level setpoint (m)       20.0       Latch close level setpoint (m)       2.0         Latch override enable       Latch override type       O open       Close         Latch override pressure P1 (m)       0.0       Latch regain delta above P1 (m)       0.0         Latch alarm delay (s)       30       Multiple parallel PRVs       Yes       No         Minimal flow       0       0       1       Flow below the flow set delay (s)       1                                                                                                    | Flow setpoint (m3/h)                | 0       |                                     |       |
| Minimal differential flow (m3/h)       8         Dead-band above pressure SP (m)       2.0         Min diff pressure P1 to P2 (m)       8.0         Fast regulation diff pressure (m)       10.0         Latch open level setpoint (m)       20.0         Latch override enable       Latch close level setpoint (m)       2.0         Latch override pressure P1 (m)       0.0       Latch regain delta above P1 (m)       0.0         Latch override delay (s)       30       Latch regain delay (s)       30         Minimal flow       0       0       Dead-band level Setpoint (m)       50.0         Pilot low pressure (m)       30.0       Pilot high pressure (m)       50.0         Pilot pressure dead-band (m)       5.0       1       Flow below the flow set delay (s)       1                                                                                                    | Flow dead-band plus (m3/h)          | 2       | Flow dead-band minus (m3/h)         | 2     |
| Dead-band above pressure SP (m)       2.0       Dead-band below pressure SP (m)       2.0         Min diff pressure P1 to P2 (m)       8.0           Fast regulation diff pressure (m)       10.0            Latch open level setpoint (m)       20.0       Latch close level setpoint (m)       2.0         Image: Latch override enable       Latch override type       Open       Close         Latch override pressure P1 (m)       0.0       Latch regain delta above P1 (m)       0.0         Latch override delay (s)       30       Latch regain delay (s)       30         Latch alarm delay (s)       30       Multiple parallel PRVs O Yes       No         Minimal flow       0         50.0         Pilot low pressure (m)       30.0       Pilot high pressure (m)       50.0         Pilot pressure dead-band (m)       5.0       1       Flow below the flow set delay (s)       1                                                                                                    | Minimal differential flow (m3/h)    | 8       |                                     |       |
| Min diff pressure P1 to P2 (m)       8.0         Fast regulation diff pressure (m)       10.0         Latch open level setpoint (m)       20.0         Latch override enable       Latch close level setpoint (m)       2.0         Latch override pressure P1 (m)       0.0       Latch regain delta above P1 (m)       0.0         Latch override delay (s)       30       Latch regain delta above P1 (m)       0.0         Latch alam delay (s)       30       Multiple parallel PRVs (regain delay (s)       30         Minimal flow       0       0       0       0         Low flow failure delay (s)       400       9       9       0         Pilot low pressure (m)       30.0       9       9       50.0       1         Flow above the flow set delay (s)       1       1       1       1       1                                                                                                    | Dead-band above pressure SP (m)     | 2.0     | Dead-band below pressure SP (m)     | 2.0   |
| Fast regulation diff pressure (m)       10.0         Latch open level setpoint (m)       20.0         Latch override enable       Latch close level setpoint (m)       2.0         Latch override pressure P1 (m)       0.0       Latch regain delta above P1 (m)       0.0         Latch override delay (s)       30       Latch regain delta above P1 (m)       0.0         Latch alarm delay (s)       30       Multiple parallel PRVs (s)       30         Minimal flow       0       0       100         Low flow failure delay (s)       400       50.0       50.0         Pilot pressure dead-band (m)       5.0       1       Flow below the flow set delay (s)       1                                                                                                    | Min diff pressure P1 to P2 (m)      | 8.0     |                                     |       |
| Latch open level setpoint (m)       20.0       Latch close level setpoint (m)       2.0         Image: Latch override enable       Latch override type       Open       Close         Latch override pressure P1 (m)       0.0       Latch regain delta above P1 (m)       0.0         Latch override delay (s)       30       Latch regain delta above P1 (m)       0.0         Latch alarm delay (s)       30       Latch regain delay (s)       30         Minimal flow       0       0       Version       No         Low flow failure delay (s)       400       Pilot high pressure (m)       50.0         Pilot pressure dead-band (m)       5.0       Flow below the flow set delay (s)       1                                                                                                    | Fast regulation diff pressure (m)   | 10.0    |                                     |       |
| Latch override enable       Latch override type       Open       Close         Latch override pressure P1 (m)       0.0       Latch regain delta above P1 (m)       0.0         Latch override delay (s)       30       Latch regain delta above P1 (m)       30         Latch alarm delay (s)       30       Multiple parallel PRVs       Yes       No         Minimal flow       0       0       1       Flow below the flow set delay (s)       1                                                                                                    | Latch open level setpoint (m)       | 20.0    | Latch close level setpoint (m)      | 2.0   |
| Latch override pressure P1 (m)0.0Latch regain delta above P1 (m)0.0Latch override delay (s)30Latch regain delay (s)30Latch alarm delay (s)30Multiple parallel PRVs O YesNoMinimal flow00Low flow failure delay (s)400Pilot high pressure (m)50.0Pilot pressure dead-band (m)5.0Flow below the flow set delay (s)1                                                                                                    | Latch override enable               |         | Latch ovemide type Open O           | Close |
| Latch override delay (s)       30       Latch regain delay (s)       30         Latch alarm delay (s)       30       Multiple parallel PRVs O Yes       No         Minimal flow       0       Version       No         Low flow failure delay (s)       400       Filot low pressure (m)       50.0         Pilot pressure dead-band (m)       5.0       Flow below the flow set delay (s)       1                                                                                                    | Latch override pressure P1 (m)      | 0.0     | Latch regain delta above P1 (m)     | 0.0   |
| Latch alam delay (s)       30       Multiple parallel PRVs O Yes       No         Minimal flow       0       0       1       Event flow failure delay (s)       No         Pilot low pressure (m)       30.0       Pilot high pressure (m)       50.0         Pilot pressure dead-band (m)       5.0       Flow below the flow set delay (s)       1                                                                                                    | Latch override delay (s)            | 30      | Latch regain delay (s)              | 30    |
| Minimal flow     0       Low flow failure delay (s)     400       Pilot low pressure (m)     30.0       Pilot pressure dead-band (m)     5.0       Flow above the flow set delay (s)     1                                                                                                    | Latch alarm delay (s)               | 30      |                                     | No    |
| Low flow failure delay (s)     400       Pilot low pressure (m)     30.0       Pilot pressure dead-band (m)     5.0       Flow above the flow set delay (s)     1                                                                                                    | Minimal flow                        | 0       |                                     |       |
| Pilot low pressure (m)     30.0     Pilot high pressure (m)     50.0       Pilot pressure dead-band (m)     5.0     Flow below the flow set delay (s)     1                                                                                                    | Low flow failure delay (s)          | 400     |                                     |       |
| Pilot pressure dead-band (m)     5.0       Flow above the flow set delay (s)     1                                                                                                    | Pilot low pressure (m)              | 30.0    | Pilot high pressure (m)             | 50.0  |
| Flow above the flow set delay (s) 1 Flow below the flow set delay (s) 1                                                                                                    | Pilot pressure dead-band (m)        | 5.0     |                                     |       |
|                                                                                                    | Flow above the flow set delay (s)   | 1       | Flow below the flow set delay (s)   | 1     |

| <b>2.</b> Define the | e following |
|----------------------|-------------|
| parameters:          |             |

| MAX correction time  | Enat                 |
|----------------------|----------------------|
| LOW to HIGH          | setp                 |
| MAX correction time  | Enat                 |
| HIGH to LOW          | setp                 |
| Pilot low pressure   | Ente<br>cont<br>pres |
| Pilot high pressure  | Ente                 |
| Pilot pressure dead- | Defir                |
| band                 | befo                 |

#### **DELT**Â

bles sending an alert after t

bles sending an alert after the defined amount of time if the point did not change from low to high.

bles sending an alert after the defined amount of time if the point did not change from high to low.

er the low pilot pressure value from the manual calibration. For troller to sending alert in case the valve can't reach the low ssure setting.

er the high pilot pressure value from the manual calibration.

nes a dead-band above and below the pressure set point pressure set point pressure set point bre the controller takes action.

| <b>3.</b> Select the type: Time/Co | ntrol | e Control type<br>Control type: I |
|------------------------------------|-------|-----------------------------------|
|                                    | C     |                                   |
| Control type                       | low N | O Time                            |

| vstem Manual override Sensors M<br>Read parameters Write parameter | Mode Memory  | Log Warnings Communication<br>es settings                         | ~     | Control type | Enables selecting the mode of operation:<br><b>Flow</b> - pressure is defined according to water |
|--------------------------------------------------------------------|--------------|-------------------------------------------------------------------|-------|--------------|--------------------------------------------------------------------------------------------------|
| Control type 💿 Time 🔿                                              | Flow O Level | I 🔘 Latch                                                         |       |              | demand (rate of flow) Time - pressure is defined according to time                               |
| Fast regulation interval (s)                                       | 10           | Slow regulation interval (s)                                      | 30    |              |                                                                                                  |
| Max correction time (s)                                            | 300          |                                                                   |       |              |                                                                                                  |
| Max correction time LOW to HIGH (s)                                | 15           | Max correction time $\ensuremath{HIGH}$ to $\ensuremath{LOW}$ (s) | 15    |              |                                                                                                  |
| Flow setpoint (m3/h)                                               | 0            |                                                                   |       |              |                                                                                                  |
| Flow dead-band plus (m3/h)                                         | 2            | Flow dead-band minus (m3/h)                                       | 2     |              |                                                                                                  |
| Minimal differential flow (m3/h)                                   | 8            |                                                                   |       |              |                                                                                                  |
| Dead-band above pressure SP (m)                                    | 2.0          | Dead-band below pressure SP (m)                                   | 2.0   |              |                                                                                                  |
| Min diff pressure P1 to P2 (m)                                     | 8.0          |                                                                   |       |              |                                                                                                  |
| Fast regulation diff pressure (m)                                  | 10.0         |                                                                   |       |              |                                                                                                  |
| Latch open level setpoint (m)                                      | 20.0         | Latch close level setpoint (m)                                    | 2.0   |              |                                                                                                  |
| Latch override enable                                              |              | Latch override type Open O                                        | Close |              |                                                                                                  |
| Latch override pressure P1 (m)                                     | 0.0          | Latch regain delta above P1 (m)                                   | 0.0   |              |                                                                                                  |
| Latch override delay (s)                                           | 30           | Latch regain delay (s)                                            | 30    |              |                                                                                                  |
| Latch alarm delay (s)                                              | 30           | Multiple parallel PRVs 🔘 Yes 🛛 🔘                                  | No    |              |                                                                                                  |
| Minimal flow                                                       | 0            |                                                                   |       |              |                                                                                                  |
| Low flow failure delay (s)                                         | 400          |                                                                   |       |              |                                                                                                  |
| Pilot low pressure (m)                                             | 30.0         | Pilot high pressure (m)                                           | 50.0  |              |                                                                                                  |
| Pilot pressure dead-band (m)                                       | 5.0          |                                                                   |       |              |                                                                                                  |
| Flow above the flow set delay (s)                                  | 1            | Flow below the flow set delay (s)                                 | 1     |              |                                                                                                  |
| PCBU type ONL O                                                    | NH           |                                                                   |       |              |                                                                                                  |

#### Control type: Flow

| System Manual override Sensors                            | Mode Men                            | nory Log Warnings Communication     |       |  |  |  |  |
|-----------------------------------------------------------|-------------------------------------|-------------------------------------|-------|--|--|--|--|
| Read parameters Write parameters Two pressures settings ~ |                                     |                                     |       |  |  |  |  |
| Control type 🛛 Time 🧿                                     | Flow O                              | Level 🔘 Latch                       |       |  |  |  |  |
| Fast regulation interval (s)                              | 10                                  | Slow regulation interval (s)        | 30    |  |  |  |  |
| Max correction time (s)                                   | 300                                 | D                                   |       |  |  |  |  |
| Max correction time LOW to HIGH (s)                       | 15                                  | Max correction time HIGH to LOW (s) | 15    |  |  |  |  |
| Flow setpoint (m3/h)                                      | 0                                   |                                     |       |  |  |  |  |
| Flow dead-band plus (m3/h)                                | 2                                   | Flow dead-band minus (m3/h)         | 2     |  |  |  |  |
| Minimal differential flow (m3/h)                          | 8                                   |                                     |       |  |  |  |  |
| Dead-band above pressure SP (m)                           | 2.0 Dead-band below pressure SP (m) |                                     | 2.0   |  |  |  |  |
| Min diff pressure P1 to P2 (m)                            | 8.0                                 |                                     |       |  |  |  |  |
| Fast regulation diff pressure (m)                         | 10.0                                |                                     |       |  |  |  |  |
| Latch open level setpoint (m)                             | 20.0                                | Latch close level setpoint (m)      | 2.0   |  |  |  |  |
| Latch override enable                                     |                                     | Latch override type Open O          | Close |  |  |  |  |
| Latch override pressure P1 (m)                            | 0.0                                 | Latch regain delta above P1 (m)     | 0.0   |  |  |  |  |
| Latch override delay (s)                                  | 30 Latch regain delay (s)           |                                     | 30    |  |  |  |  |
| Latch alarm delay (s)                                     | 30                                  | Multiple parallel PRVs 🔿 Yes 🔹 🔘    | No    |  |  |  |  |
| Minimal flow                                              | 0                                   |                                     |       |  |  |  |  |
| Low flow failure delay (s)                                | 400                                 |                                     |       |  |  |  |  |
| Pilot low pressure (m)                                    | 30.0                                | Pilot high pressure (m)             | 50.0  |  |  |  |  |
| Pilot pressure dead-band (m)                              | 5.0                                 |                                     |       |  |  |  |  |
| Flow above the flow set delay (s)                         | 1                                   | Flow below the flow set delay (s)   | 1     |  |  |  |  |

**1.** Define the following parameters:

| Flow setpoint (m3/h)              | Defir<br>from  |
|-----------------------------------|----------------|
| Flow dead-band plus<br>(m3/h)     | Defir<br>take: |
| Flow dead-band<br>minus (m3/h)    | Defir<br>take: |
| Flow above the flow set delay (s) | Defir<br>befo  |
| Flow below the flow set delay (s) | Defir<br>setp  |

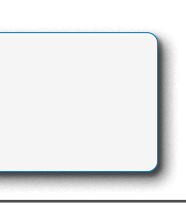

nes the flow rate point where the pressure set point switches In Low to High and from High to Low.

nes a dead-band above the flow setpoint before the controller es action.

nes a dead-band below the flow setpoint before the controller es action.

ines the delay time after the flow rate exceeds the setpoint ore the controller takes action.

ines the delay time after the flow rate drops below the point before the controller takes action.

#### Control type: Time

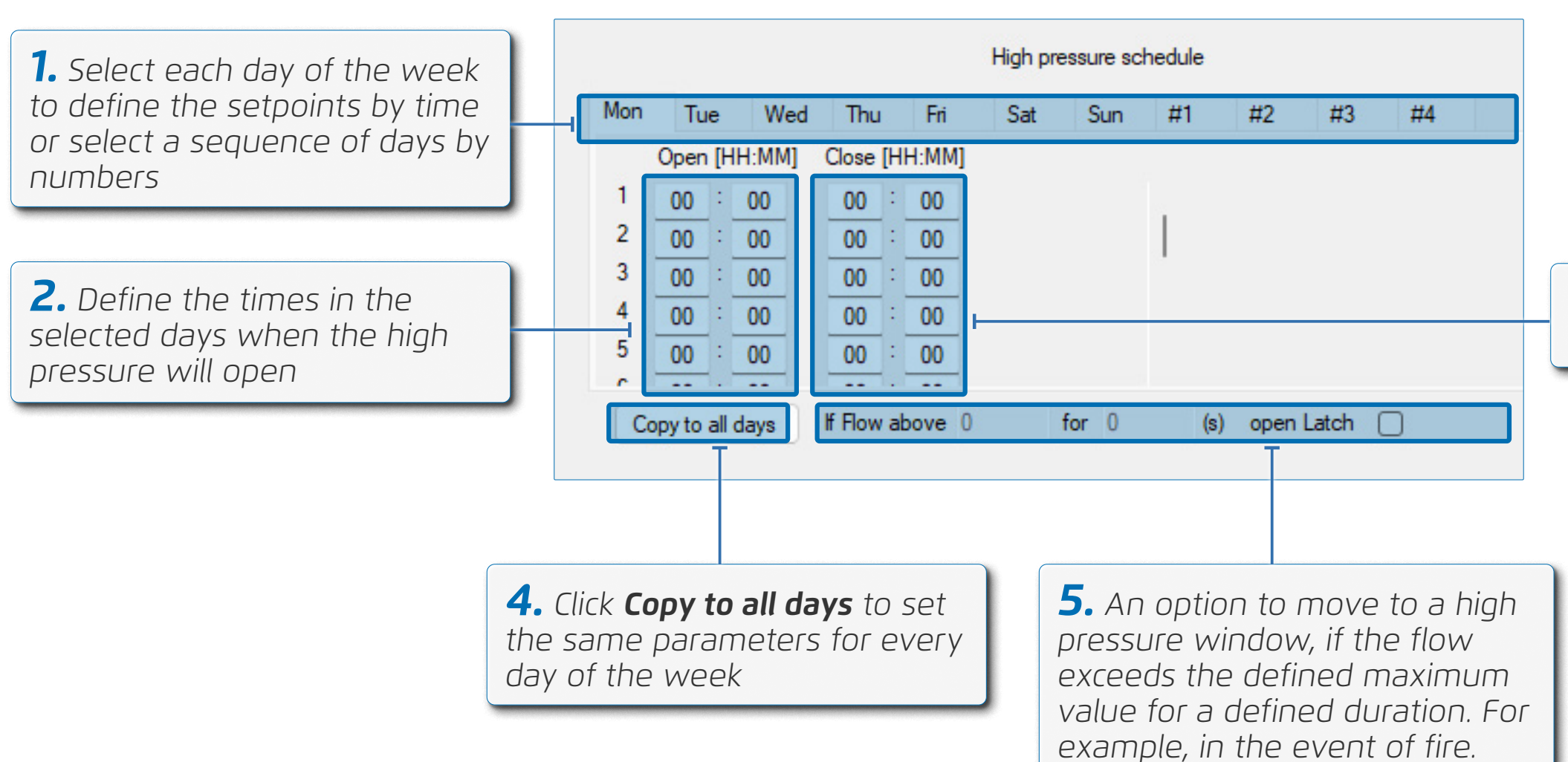

#### **DELT**Â

**3.** Define the times when the high pressure will close

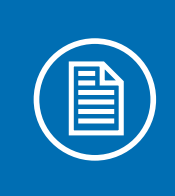

**NOTE:** Click 'Write Parameters' to save any changes that are made at each screen.

#### Warning Parameters

Define the following parameters in the warnings tab:

|                               | <b>1.</b> From <b>Warnir</b>                 | m the a <sub>f</sub><br><b>195</b>     | op,                  | select               |        |           | <b>2.</b> 7 sett | The con<br>tings are | tro<br>e d | iller's w<br>isplaye | varı<br>od | ning    |        | <b>3.</b> D | efine the follow<br>meters:       | wing            |
|-------------------------------|----------------------------------------------|----------------------------------------|----------------------|----------------------|--------|-----------|------------------|----------------------|------------|----------------------|------------|---------|--------|-------------|-----------------------------------|-----------------|
| [                             |                                              |                                        |                      |                      |        |           | _                |                      |            |                      |            |         | _      |             |                                   |                 |
| System Manual                 | override Ser                                 | nsors Mode                             | M                    | emory Log            | g Wa   | amings Co | ommunica         | ation                |            |                      |            |         |        | Flow        | warning                           | Defin<br>defin  |
| Read parameter                | rs write pa                                  | arameters                              |                      |                      |        | -         |                  |                      |            |                      |            |         |        | Press       | ure #1 (upstream                  | Defin           |
| Flow warning (n               | n3/h)                                        |                                        |                      |                      |        | Pressu    | re #1 (m)        |                      |            |                      |            |         |        | pressi      | nu (abaaraan)                     | define          |
|                               |                                              | sec                                    |                      |                      |        |           |                  |                      |            | sec                  |            |         |        | Drocci      | uro #2                            |                 |
| High                          | f                                            | or 0                                   | do                   | nothing              | $\sim$ | High      |                  |                      | for        | 0                    | do         | nothing | $\sim$ | (dowr       | istream                           | Defin           |
| Very High                     | f                                            | or 0                                   | do                   | nothing              | ~      | Very Hi   | igh              |                      | for        | 0                    | do         | nothing | ~      | pressi      | JL6)                              | define          |
| Low                           | fe                                           | or 0                                   | do                   | nothing              | ~      | Low       |                  |                      | for        | 0                    | do         | nothing | ~      | L           |                                   |                 |
| Very Low                      | f                                            | or 0                                   | do                   | nothing              | ~      | Very Lo   | w                |                      | for        | 0                    | do         | nothing | ~      |             | <b>5.</b> Select the Nothing, Add | delay<br>to the |
| Level #1 (m)                  |                                              |                                        |                      |                      |        | Pressu    | re #2 (m)        |                      |            |                      |            |         |        |             | Burst (sends a                    | an aler         |
|                               |                                              | sec                                    |                      |                      |        |           |                  |                      |            | sec                  |            |         |        |             |                                   | 1               |
| High                          | fe                                           | or 0                                   | do                   | nothing              | ~      | High      |                  |                      | for        | 0                    | do         | nothing | ~      |             | pot                               | aina            |
| Very High                     | fe                                           | or 0                                   | do                   | nothing              | ~      | Very H    | igh              |                      | for        | 0                    | do         | nothing | ~      |             | 100                               |                 |
| Low                           | fo                                           | or 0                                   | do                   | nothing              | _      | Low       | _                |                      | for        | 0                    | do         | nothing | _      |             | not                               | ning            |
| Verv Low                      | fe                                           | or 0                                   | do                   | nothing              | _      | Very Lo   |                  |                      | for        | 0                    | do         | nothing | _      |             | add                               | liog<br>+       |
|                               |                                              |                                        |                      | licensig             | -      | ,         |                  |                      |            | T                    |            |         | -      |             | Dura                              | SL              |
| <b>4.</b><br>for<br>exc<br>de | Define t<br>when th<br>ceeds or<br>fined val | he delay<br>ne flow/j<br>drops b<br>ue | y tir<br>ore.<br>elo | ne<br>ssure<br>w the |        |           |                  |                      |            |                      |            |         |        |             |                                   |                 |

#### DELTÂ

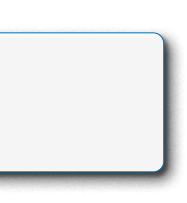

ne the threshold value for exceeding or dropping below the ned flow.

ne the threshold value for exceeding or dropping below the ned upstream pressure.

ne the threshold value for exceeding or dropping below the ned downstream pressure.

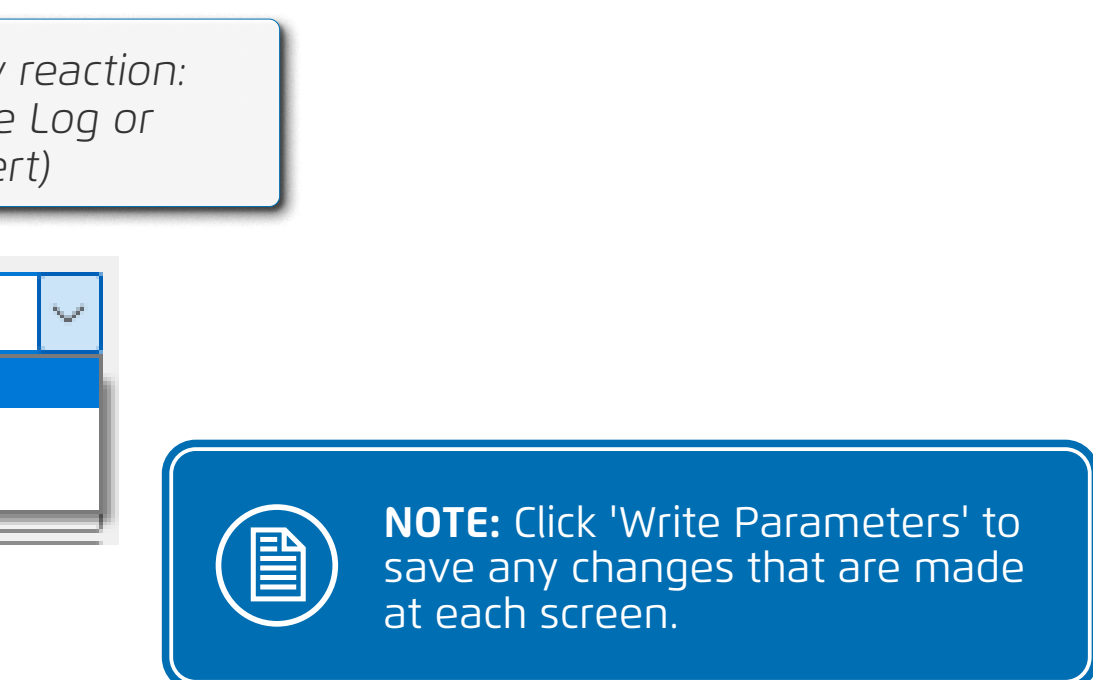

#### Verifying DELTA Reaches the Setpoint Automatically

Perform the following step to verify the DELTA controller reaches the setpoint automatically:

Setpoint tables Pressure/Time Flow/Time Flow/Pressure Schedule Level/Flow **1.** Define time and pressures that Mon Tue Wed Thu Fri Sat Sun #1 #4 will require the system to start with Time [HH:MM] Pressure (m) a minimum pressure, after a few 00 : 00 1 0.0 minutes to change to maximum 0.0 : 00 2 00 pressure, and after a few additional 3 00 : 00 0.0 : 00 minutes to return back to minimum 4 00 0.0 5 00 : 00 0.0 pressure . ... From mon to all If Flow above 0 for 0 (s) set Pressure 0.0  $\square$ 

**2.** Verify the downstream pressure is stabilized on correct pressure setpoint

| COM  | 6     |                   | ~          |    |
|------|-------|-------------------|------------|----|
| P1   | 0.000 | Accumulated value | 0000000000 | m3 |
| P2   | 0.000 | Water level       | 00.0m      |    |
| Flow | 000   | Valve position    | OPEN       |    |

**DELT**Â

**3.** When the setpoint changes verify it takes no more than the predefined time for the system to stabilize on the correct pressure setpoint

T

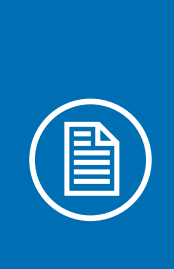

**NOTE:** This procedure is relevant when operating based on a time schedule.

When operating based on flow windows, verify the pressure set point aligns with the current flow rate in the designated flow table.

**4.** Define a real program that is based on time control see Full Modulation PRV Mode Settings

#### Verifying DELTA Connects to Bermad Cloud

Perform the following steps to verify the DELTA controller is connected to Bermad cloud:

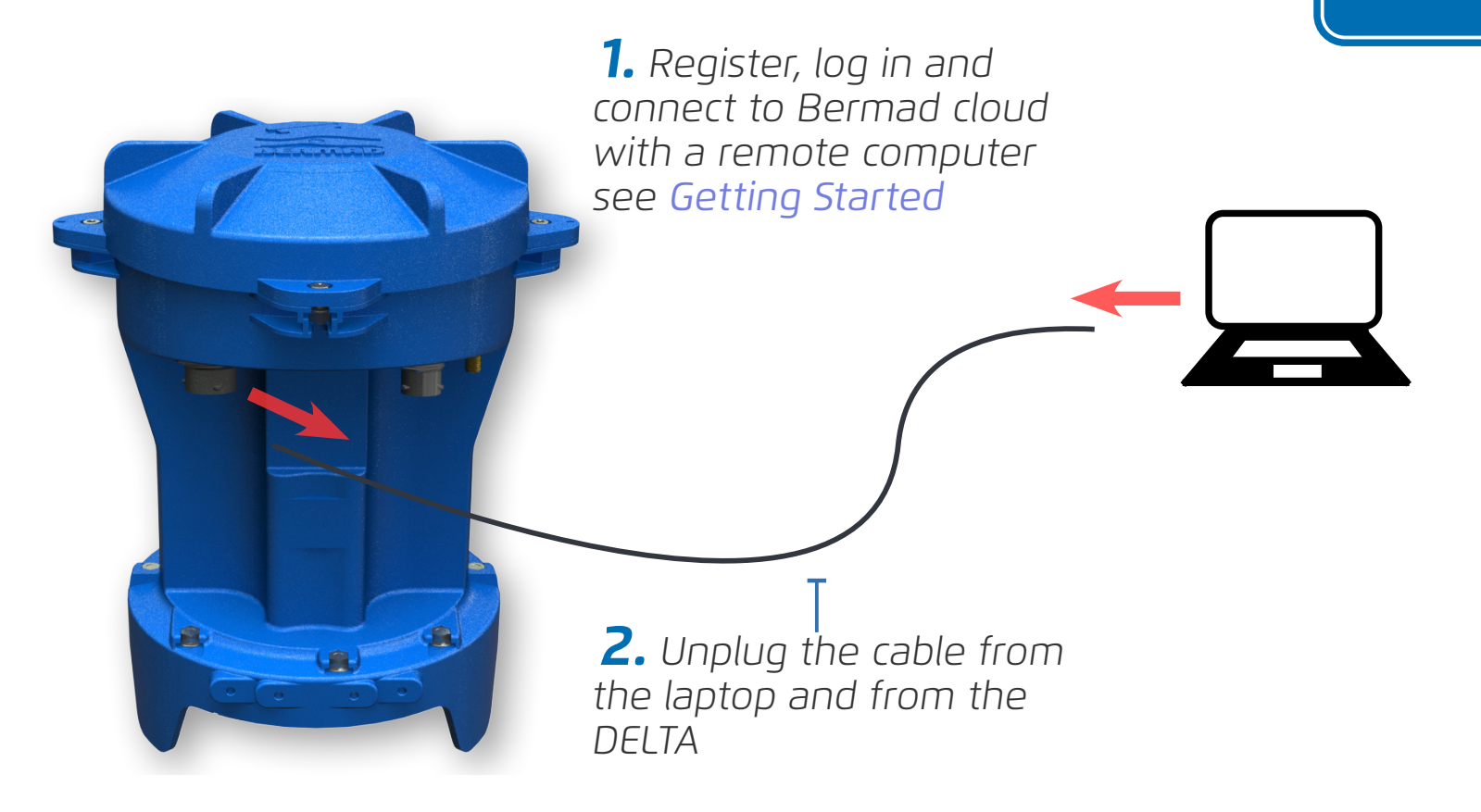

**Tip:** This process may take up to 2 hours. It is recommended to perform this process before installing the controller.

**3.** The DELTA will connect to the cloud

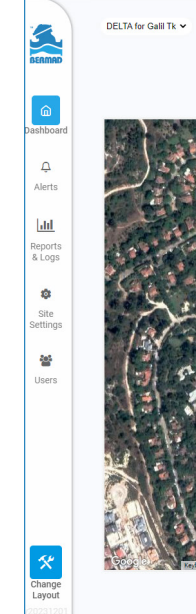

#### **DELT**Â

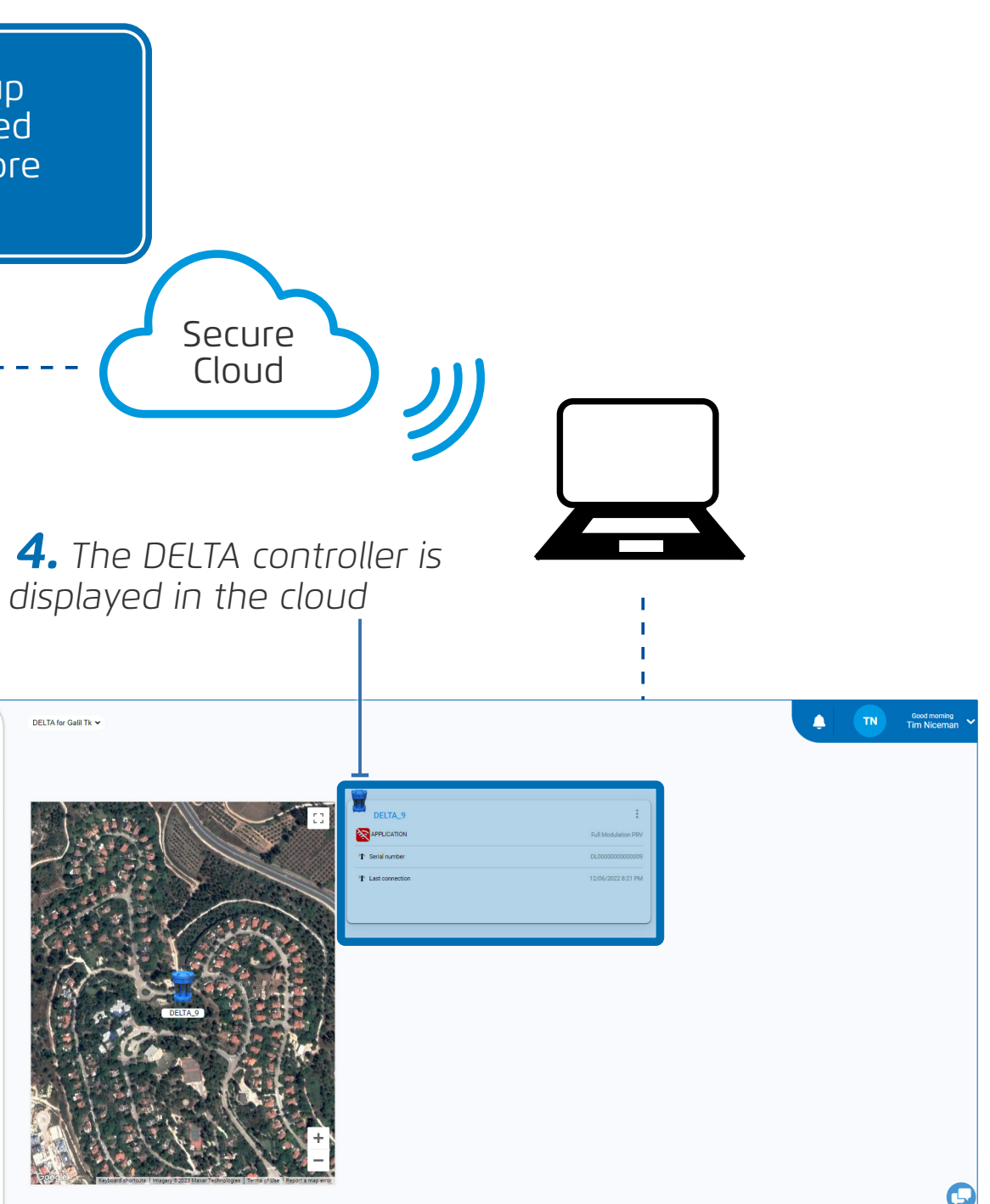

# **4. CONFIGURATION**

This chapter reviews configuring the DELTA controller using BERMAD Cloud and includes:

- Getting Started
- Managing Sites and Controllers
- Controller Settings
- Managing Users

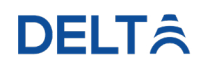

## **Getting Started**

This section reviews setup and calibration and includes:

- Registering
- Logging In
- Site Dashboard Overview
- Controller Display
- Main Toolbar
- Changing Layout

#### DELTÂ

#### Registering

Perform the following steps to register as a new user:

| $\frown$     |
|--------------|
| $\mathbb{P}$ |
|              |
|              |

**NOTE:** The registration process can also be completed in the **BERMAD Cloud application**.

**3.** Type first name, last name, and e-mail address

**4.** Type a password, then type it again to confirm

**1.** Type **cloud.bermad.io** in the Internet browser address bar. The BERMAD Cloud login window is displayed

| DEIMIAD CIUdu | BE | RMA | DC | loud |
|---------------|----|-----|----|------|
|---------------|----|-----|----|------|

| E-mail                           |
|----------------------------------|
| Password                         |
| show password                    |
| Login                            |
| new user - click here to sign up |
|                                  |
|                                  |

**5.** Select the relevant options

**6.** Click **Sign Up** 

### **DELT**Â

**2.** Click **sign up**. The

registration window opens

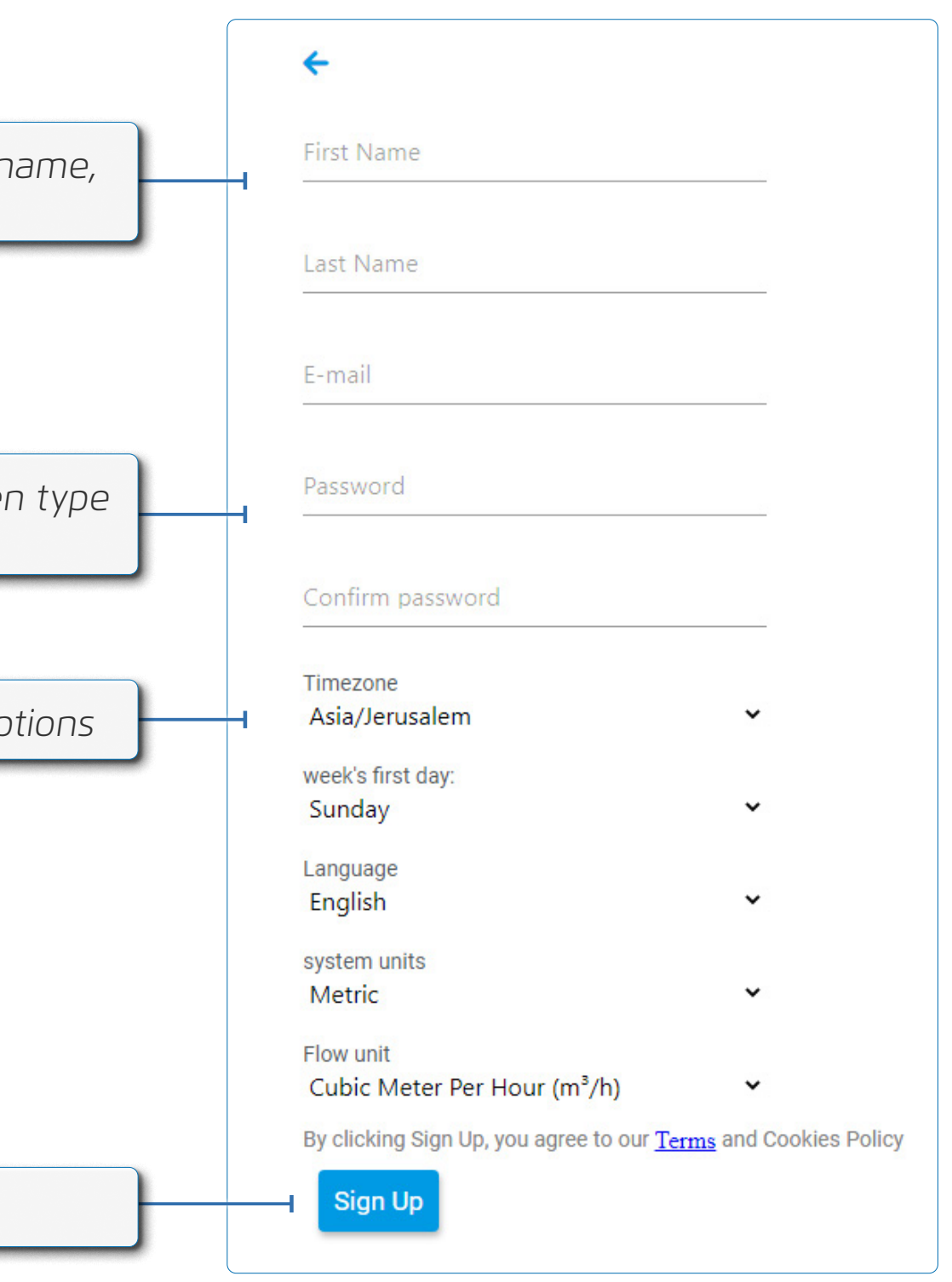

## Logging In

Perform the following steps to log in to BERMAD Cloud:

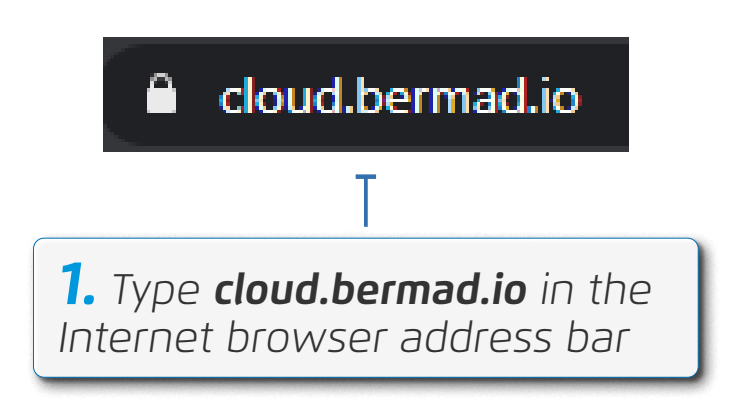

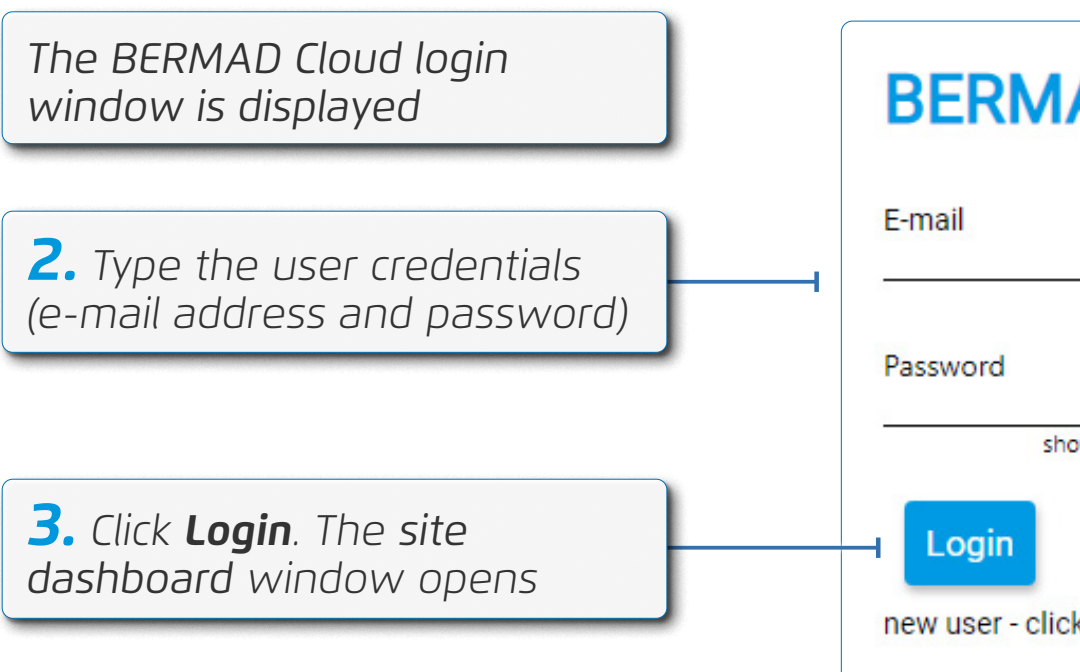

### **DELT**Â

| AD Cloud          |
|-------------------|
|                   |
| ow password       |
| k here to sign up |

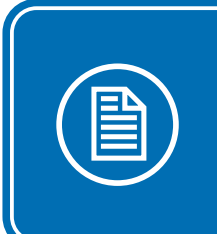

**NOTE:** A user must first register before being able to log in see Registering.

#### Site Dashboard Overview

The site dashboard opens, displaying the following:

**NOTE:** To create a site, see Creating a Site. To add controllers, see Adding Controllers. DELTA for Galil Tk 🗸 Site management – enables BERMAD selecting and managing the sites DELTA\_9 Û \* Serial number dil Reports & Logs Main Toolbar (Sites) – displays the main navigation options for the site see Main Toolbar *Live map – displays the site* **Controllers Display –** displays controllers on a live map the selected site's controllers see Selecting a Controller

### **DELT**Â

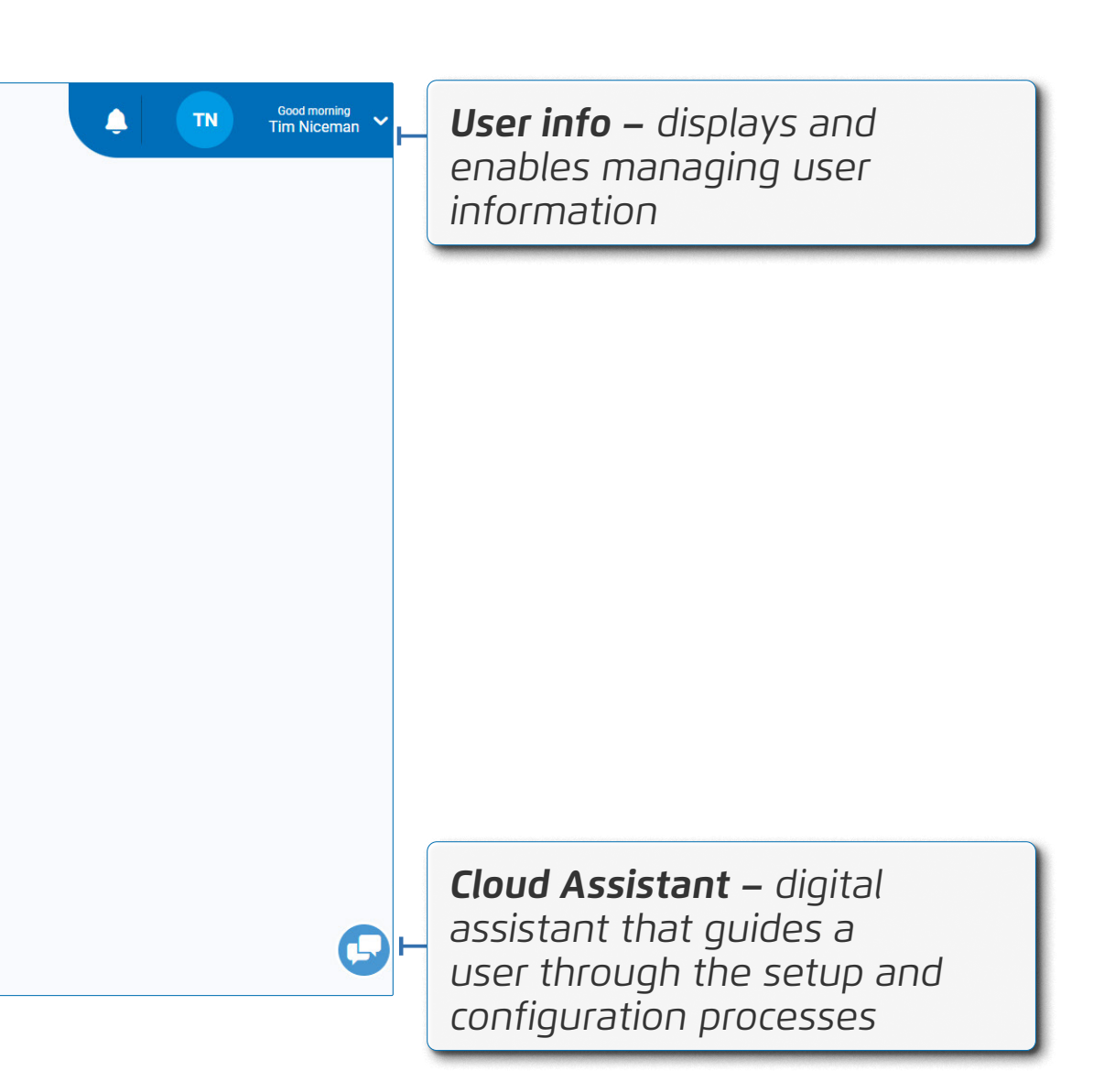

### **Controller Display**

The controller displays the following:

Status Icon- icon with the communication status:
Green - Online mode (successfully connected)
Blue - Successfully connected in the last 24 hrs
Red - Failed to connect in the last

• Red - Failed to connect in the last 24 hrs

| DELTA                                                                                       |                          |                                                              |
|---------------------------------------------------------------------------------------------|--------------------------|--------------------------------------------------------------|
| Application                                                                                 | Full Modulation PRV      |                                                              |
| ™ <b>I</b> <sup>®</sup> Serial number                                                       | DL000000000034           | Serial Number – Displays the<br>serial number of the control |
| T Last/Next connection hours                                                                | 08:02/<br>tomorrow 07:00 |                                                              |
| Last / Next Connection<br>Hours – Displays last and next<br>communication of the controller |                          |                                                              |

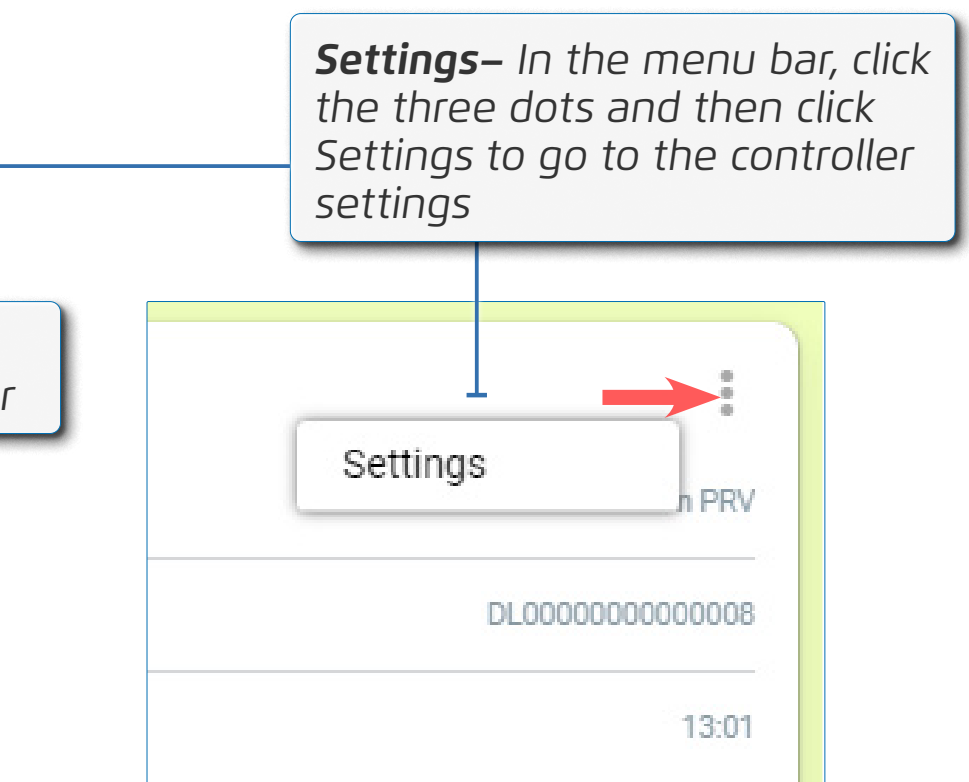

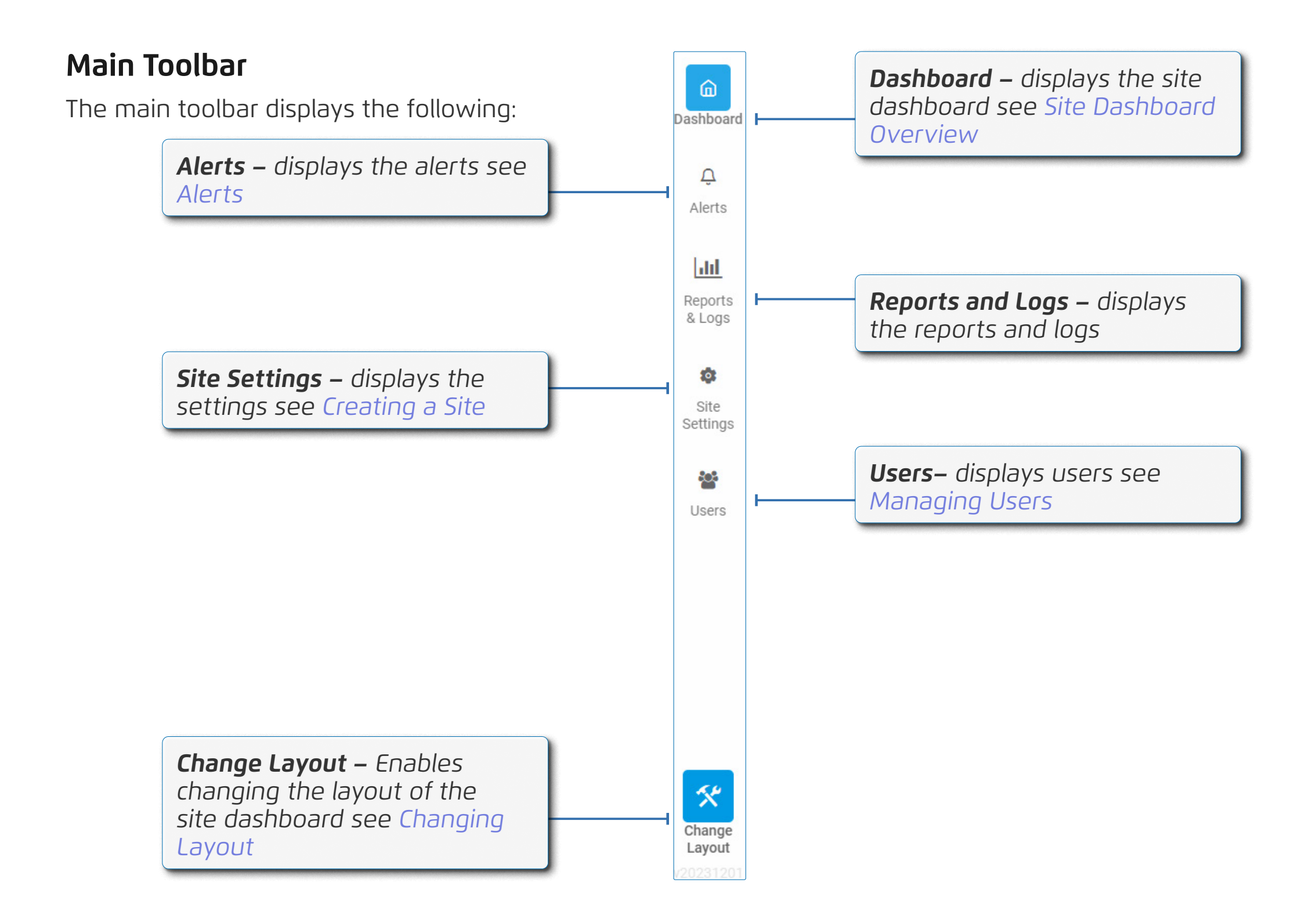

#### **DELT**Â

## Changing Layout

Perform the following steps to change the layout of the site dashboard:

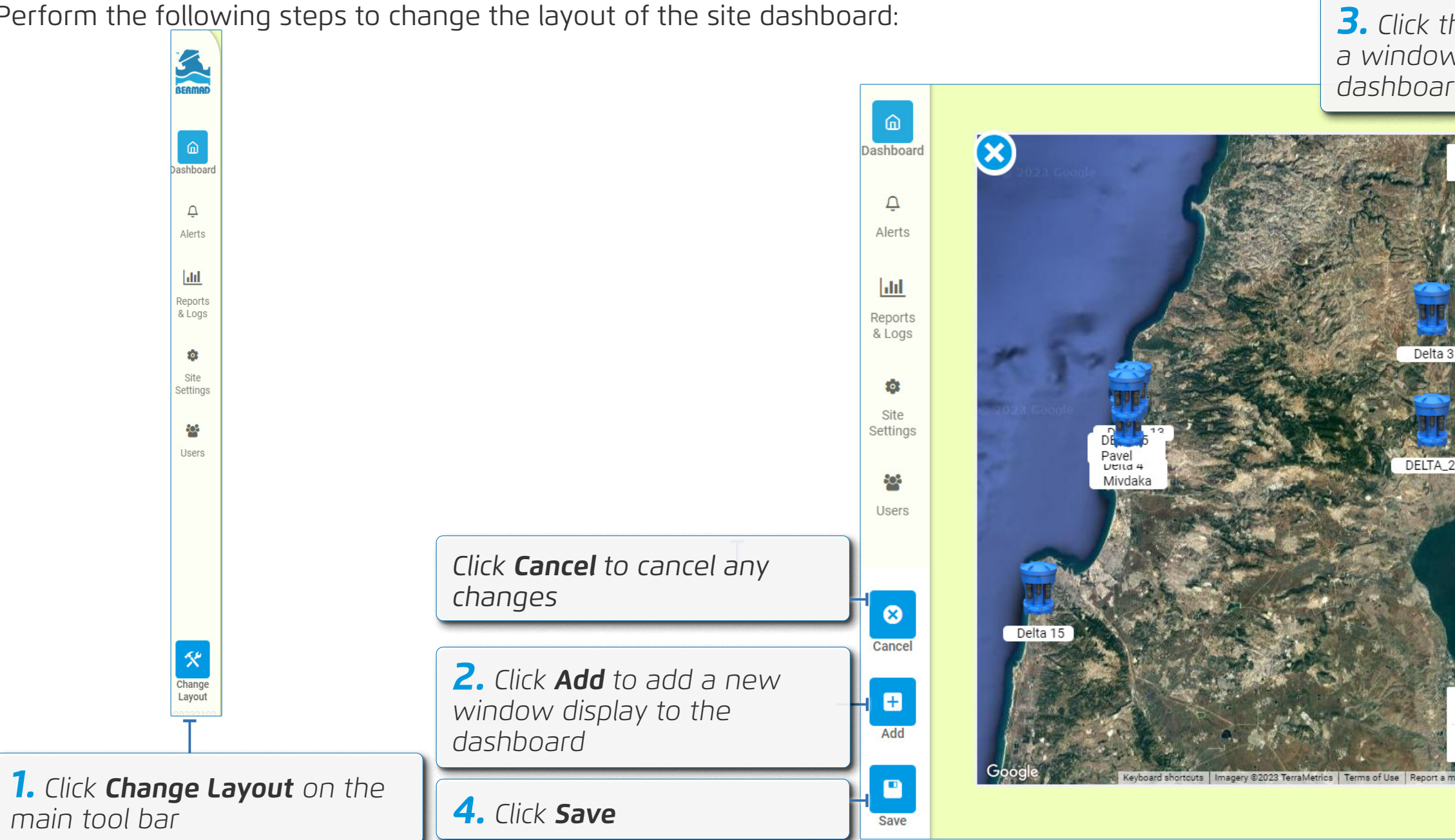

#### **DELT**Â

| disp | icon to remove<br>play from the                  |                                        |
|------|--------------------------------------------------|----------------------------------------|
|      |                                                  |                                        |
|      | Delta 3                                          |                                        |
|      | Application                                      | Full Modulation PR                     |
| -    | ° <b>1</b> ° Serial number                       | DL00000000000                          |
|      | T Last connection                                | 01/11/2023 10:16 A                     |
| 1    |                                                  |                                        |
|      | -                                                |                                        |
|      | Date d Mindale                                   | :                                      |
|      | Application                                      | •<br>Two Pressure                      |
|      | T Serial number                                  | DL000000000000000000000000000000000000 |
| R.   | T <sup>s</sup> Last connection                   | 08/22/2022 9:13 Pi                     |
|      |                                                  |                                        |
|      |                                                  |                                        |
|      |                                                  |                                        |
|      | Delta 15                                         | 0<br>9<br>0                            |
|      | Application                                      | Two Pressure                           |
|      | <sup>a</sup> <b>T</b> <sup>s</sup> Serial number | DL000000000000000000000000000000000000 |
|      |                                                  |                                        |

## Managing Sites and Controllers

This section reviews managing sites and includes:

- Creating a Site
- Editing a Site
- Adding Controllers
- Selecting a Controller
- Controller Dashboard Overview
- Controller Main Toolbar

### DELTÂ

### Creating a Site

Perform the following steps to create a site:

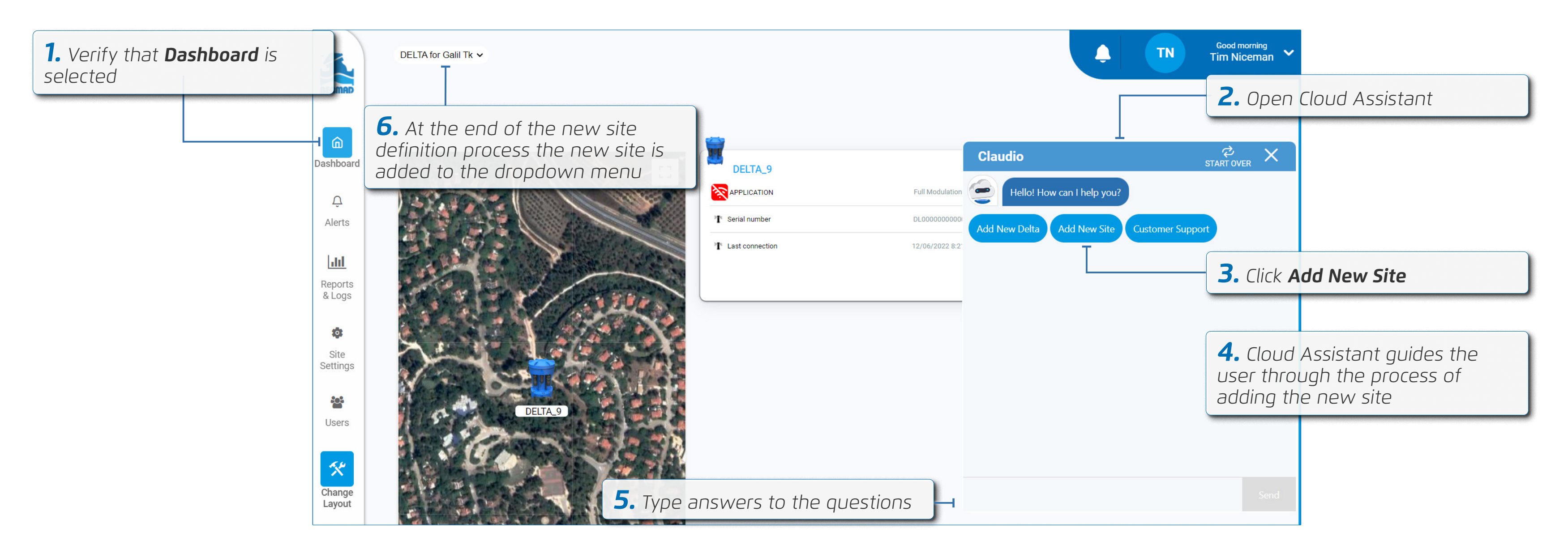

#### DELTÂ
## **Editing a Site**

Perform the following steps to edit an existing site's name and description:

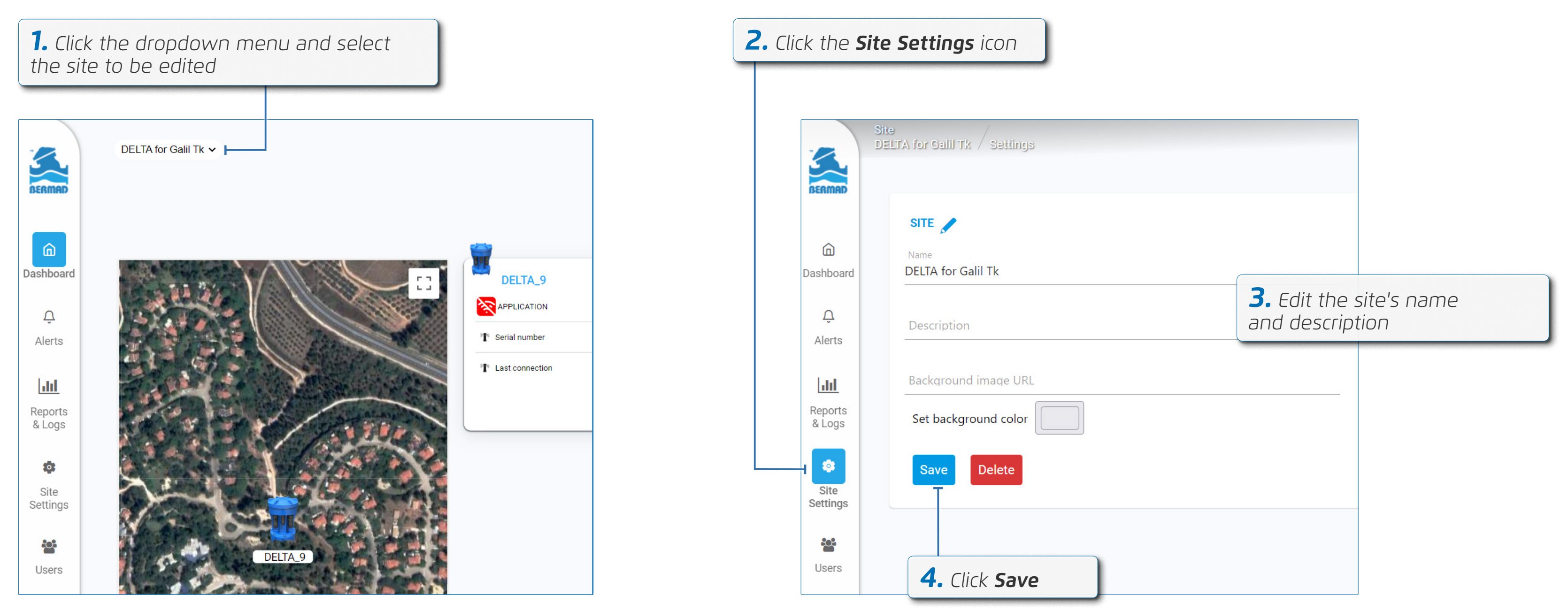

### **DELT**Â

Delta | Installation and Operation Guide | Rev A | Doc P/N: PIEWE22 - DELTA

#### Adding Controllers

Perform the following steps to add a new controller to the selected site

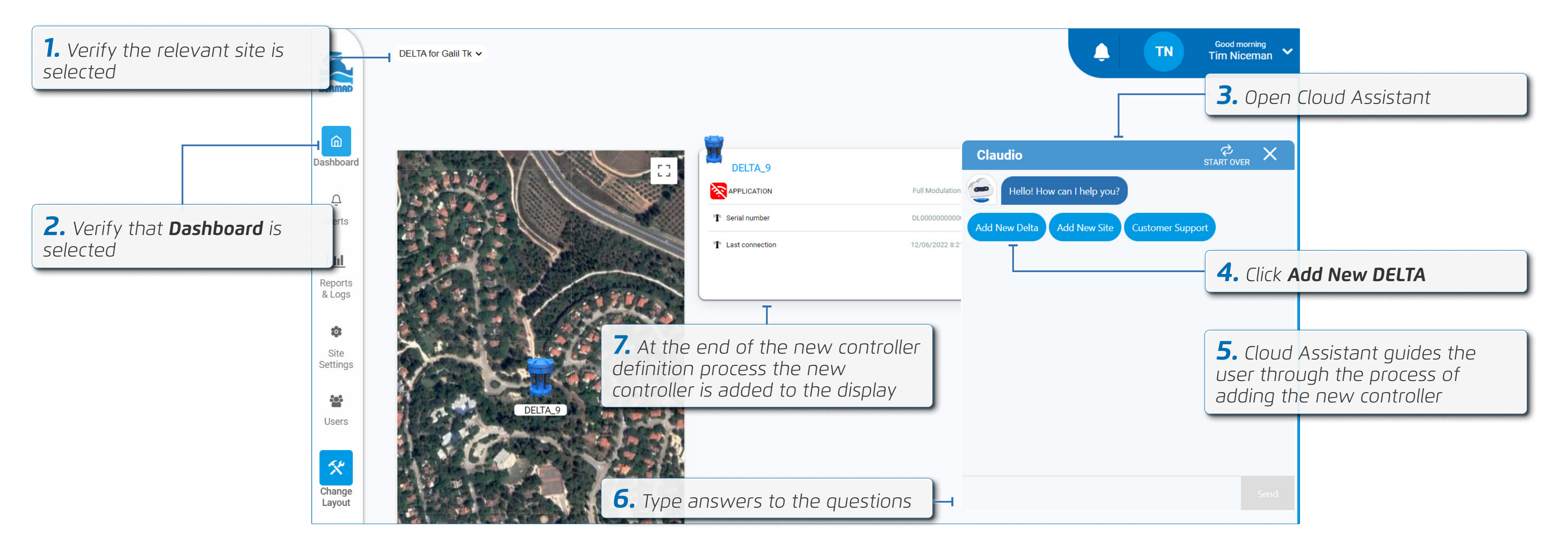

### Selecting a Controller

Perform the following steps to view information about a specific controller:

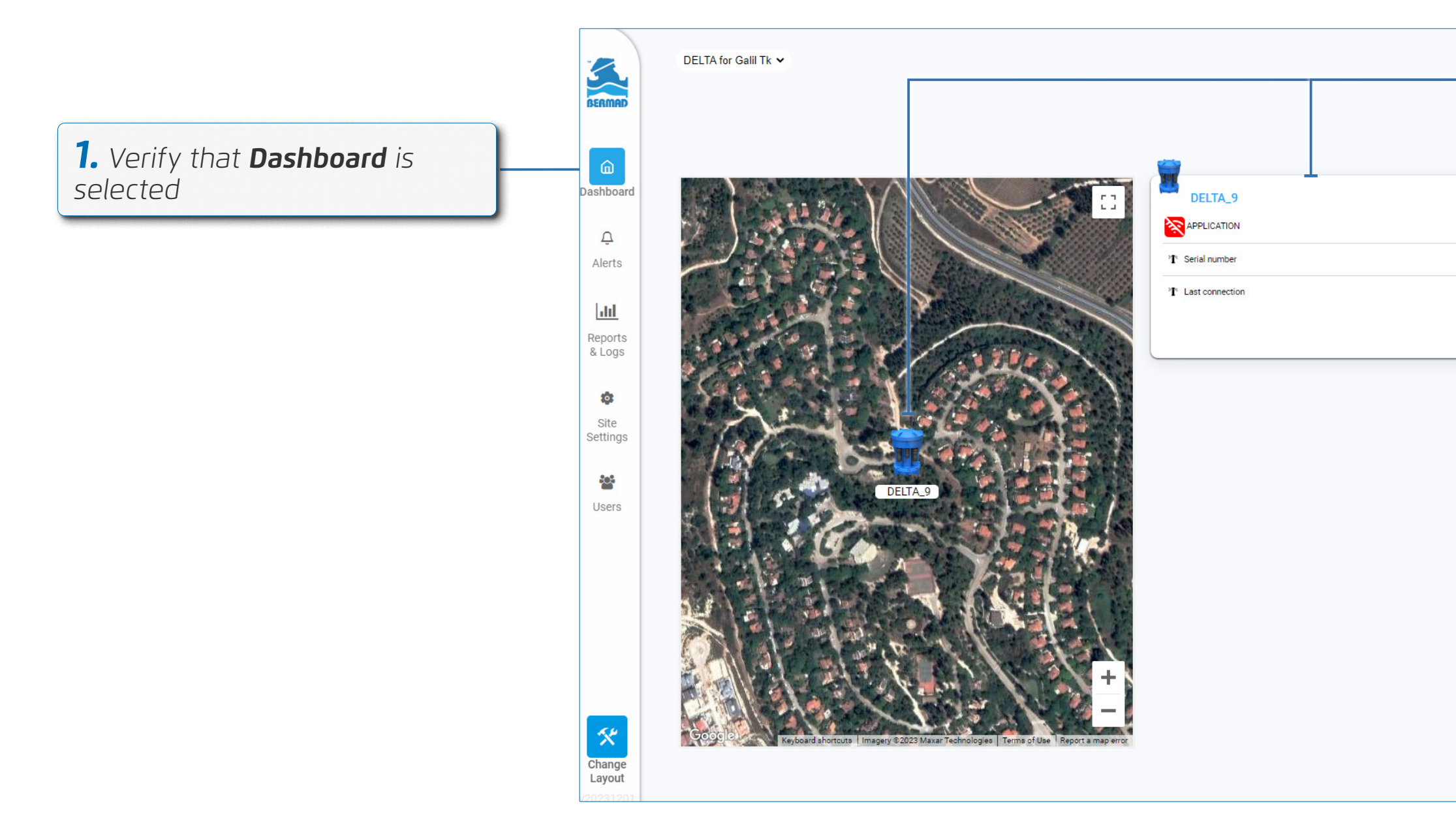

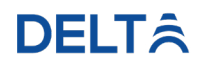

**2.** Click on the relevant controller from the controller dashboard or from the live map

**3.** The controller dashboard is displayed (see Controller Dashboard Overview)

#### **Controller Dashboard Overview**

When selecting a controller, the following information is displayed:

#### <u>Chart Display</u>

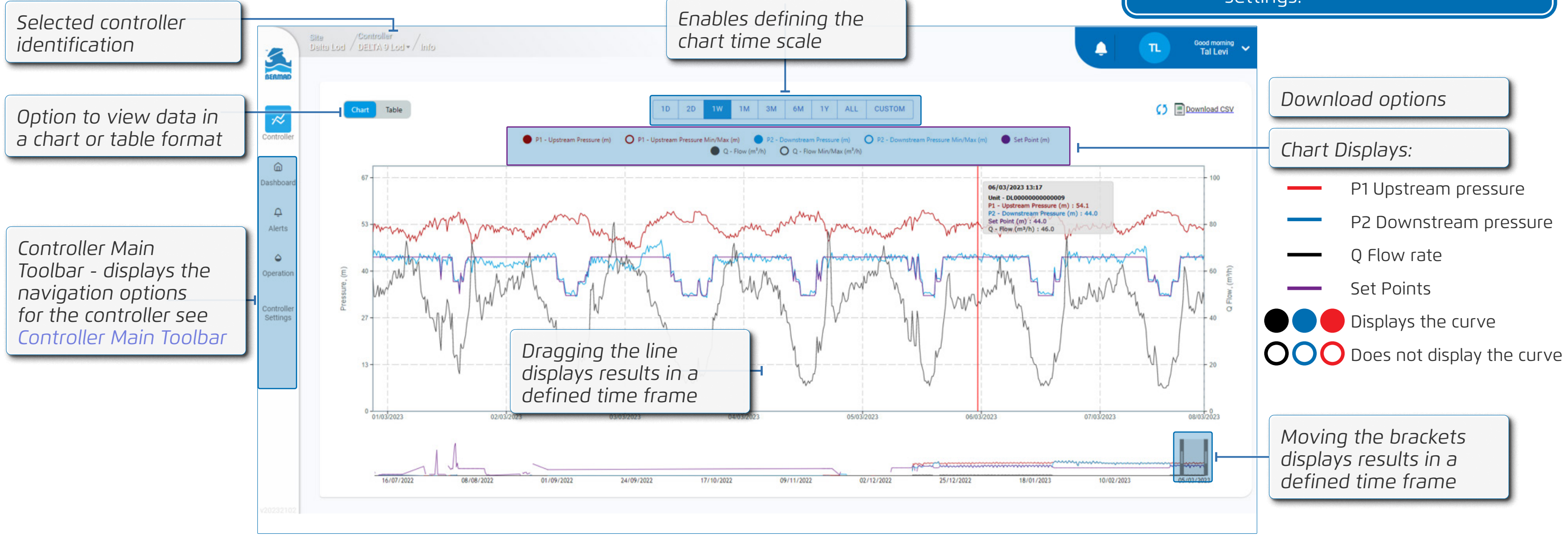

### **DELT**Â

**NOTE:** The units of measurement displayed are based on the user selection after signing in. The units can be changed iin the account settings.

#### <u>Table Display</u>

Enables defining the chart scale \*The time scale refers to the CSV file export. In the web page the chart will display only the last day logs.

| Selected controller<br>identification          |            | Site<br>DELT | /Sontrolle<br>IA 1 / Delta 4 )       | er<br>Mivdaka • / | lnío               |                      |                    |                                | the<br>las            | e char<br>t day   | t will<br>logs.   | displa            | ау ог                | nly the               | 2                 |                   |                     |              | <u>ڊ</u> | TN         | Good morning<br>Tim Niceman 🗸 |                  |
|------------------------------------------------|------------|--------------|--------------------------------------|-------------------|--------------------|----------------------|--------------------|--------------------------------|-----------------------|-------------------|-------------------|-------------------|----------------------|-----------------------|-------------------|-------------------|---------------------|--------------|----------|------------|-------------------------------|------------------|
| Option to view data in a chart or table format | Controller |              | Chart                                | Table             |                    |                      |                    |                                | 1                     | D 2D              | 1₩ 1M<br>ELTA LO  | зм 6м<br>G (289)  | 1Y A<br>Last day raw | LL CUSTO              | M                 |                   |                     |              |          | <b>0</b> [ | Download CSV                  | Download options |
|                                                | â          |              | Date                                 | Flow<br>(m³/h)    | Flow Min<br>(m³/h) | Flow Max<br>( m³/h ) | Flow Avg<br>(m³/h) | Flow SP<br>(m <sup>3</sup> /h) | Pr. p1 current<br>(m) | Pr. p1 min<br>(m) | Pr. p1 max<br>(m) | Pr. p1 avg<br>(m) | Pr. SP<br>(m)        | Pr. p2 current<br>(m) | Pr. p2 min<br>(m) | Pr. p2 max<br>(m) | Pr. p2 avg<br>( m ) | V bat<br>(V) | v1       | v2         | Latch Position                | Log Parameters   |
|                                                | Dashboard  |              | 30/08/2022<br>15:25:04               | 59.0              | 57.0               | 59.0                 | 58.0               | 0.0                            | 122.7                 | 122.6             | 124.6             | 123.6             | 0                    | 63.7                  | 63.5              | 64.6              | 63.9                | 7.1          | 0        | 0          | o                             |                  |
|                                                | Ċ          |              | 30/08/2022<br>15:20:04               | 58.0              | 56.0               | 60.0                 | 58.0               | 0.0                            | 124.2                 | 124.2             | 133.6             | 127.5             | 0                    | 64.2                  | 63.1              | 65.3              | 64.1                | 7.1          | 0        | 0          | 0                             |                  |
|                                                | Alerts     |              | 30/08/2022<br>15:15:04<br>30/08/2022 | 59.0              | 58.0               | 61.0                 | 59.0               | 0.0                            | 132.3                 | 64.2              | 132.2             | 101.3             | 0                    | 65.1                  | 57.6              | 65.3              | 63.8                | 7.1          | 0        | 0          | 0                             |                  |
| Controller Main                                | ۵          |              | 15:10:04<br>30/08/2022               | 58.0              | 56.0               | 59.0                 | 57.0               | 0.0                            | 70.5                  | 74.5              | 125.7             | 114.7             | 0                    | 57.6                  | 57.8              | 64.8              | 62.4                | 7.1          | 0        | 0          | 0                             |                  |
| Toolbar - displays the                         | Operation  |              | 15:05:04<br>30/08/2022               | 58.0              | 58.0               | 68.0                 | 60.0               | 0.0                            | 122.4                 | 103               | 126.4             | 118.7             | 0                    | 63.1                  | 62.8              | 65.1              | 64                  | 7.1          | 0        | 0          | 0                             |                  |
| navigation options                             | - @        |              | 15:00:04<br>30/08/2022               | 67.0              | 66.0               | 74.0                 | 69.0               | 0.0                            | 103.3                 | 56.4              | 123.5             | 89.6              | 0                    | 63.2                  | 50.1              | 67.8              | 60                  | 7.1          | 0        | 0          | 0                             |                  |
| for the controller see                         | Controller |              | 14:55:04<br>30/08/2022               | 71.0              | 69.0               | 71.0                 | 70.0               | 0.0                            | 122.6                 | 75.1              | 123.4             | 121.4             | 0                    | 63.5                  | 50 60 6           | 64.6              | 63.3                | 7.1          | 0        | 0          | 0                             |                  |
| Controller Main Toolbar                        | Settings   |              | 14:50:04<br>30/08/2022               | 69.0              | 68.0               | 72.0                 | 70.0               | 0.0                            | 75.1                  | 65.1              | 126.7             | 95.5              | 0                    | 60.6                  | 58.7              | 66.4              | 62.5                | 7.1          | 0        | 0          | 0                             |                  |
|                                                |            |              | 14:45:04<br>30/08/2022               | 70.0              | 67.0               | 73.0                 | 70.0               | 0.0                            | 125.7                 | 105.1             | 125.3             | 117.7             | 0                    | 63                    | 59.6              | 66.5              | 63.4                | 7.1          | 0        | 0          | 0                             |                  |
|                                                |            |              | 14:40:04<br>30/08/2022               | 70.0              | 68.0               | 77.0                 | 70.0               | 0.0                            | 120.1                 | 105.8             | 120.6             | 114.4             | 0                    | 63.7                  | 62.8              | 64.5              | 63.8                | 7.1          | 0        | 0          | 0                             |                  |
|                                                |            |              | 30/08/2022                           | 77.0              | 64.0               | 77.0                 | 70.0               | 0.0                            | 120.1                 | 119               | 120.6             | 119.8             | 0                    | 64.3                  | 62.8              | 64.6              | 63.8                | 7.1          | 0        | 0          | 0                             |                  |
|                                                |            |              | 30/08/2022<br>14:25:04               | 70.0              | 69.0               | 71.0                 | 70.0               | 0.0                            | 119.6                 | 118.6             | 120.7             | 119.7             | 0                    | 63.3                  | 63.4              | 65.1              | 64.3                | 7.1          | 0        | 0          | 0                             |                  |
|                                                |            |              | 30/08/2022<br>14:20:04               | 71.0              | 69.0               | 71.0                 | 70.0               | 0.0                            | 120.3                 | 118.7             | 120.6             | 119.8             | 0                    | 64.5                  | 63.4              | 64.5              | 64                  | 7.1          | 0        | 0          | 0                             |                  |
|                                                |            |              | 30/08/2022                           | 70.0              | 68.0               | 71.0                 | 70.0               | 0.0                            | 119.4                 | 113.2             | 120.3             | 118.5             | 0                    | 64.1                  | 63.3              | 64.7              | 64                  | 7.1          | 0        | 0          | 0                             |                  |
|                                                | v20230904  |              |                                      |                   |                    |                      |                    |                                |                       |                   |                   |                   |                      |                       |                   |                   |                     |              |          |            |                               |                  |

#### **Controller Main Toolbar**

The controller main toolbar displays the following:

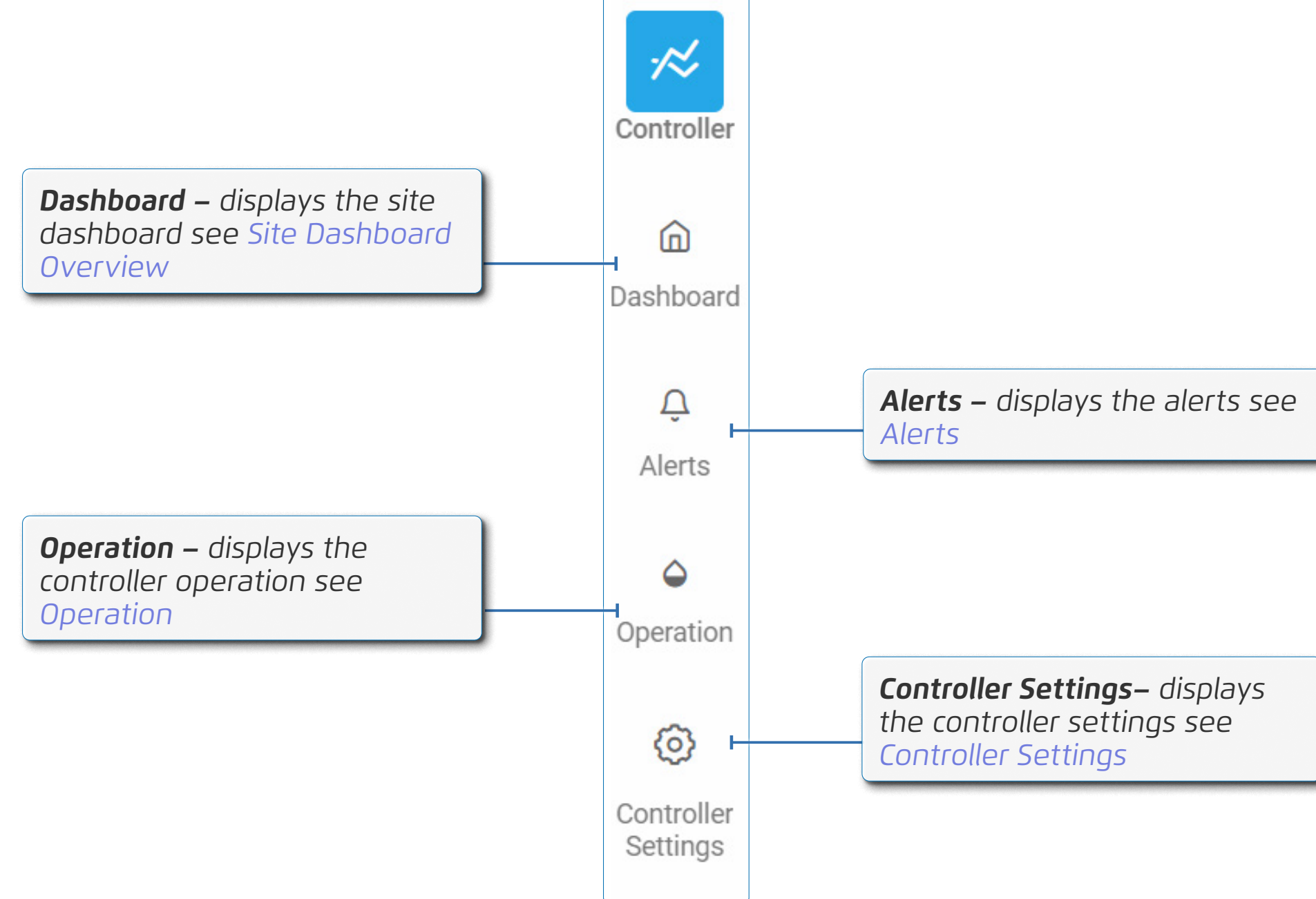

## Controller Settings

This section reviews basic device settings and includes:

- General Settings
- Internal Solenoid Settings
- Flow Meter Settings
- Full Modulation PRV Mode Settings
- Two Pressures Mode Settings
- Pressure Sensor Threshold Settings
- External Latch Settings
- Communication Settings

## **DELT**Â

#### Delta | Installation and Operation Guide | Rev A | Doc P/N: PIEWE22 - DELTA

### **General Settings**

Perform the following steps to view or edit a controller's general settings:

| <b>1.</b> From the controller set select <b>General</b> | tings,                          | <b>2.</b> The general settings of the controller are displayed |               | <b>3.</b> Define the follo parameters | wing      |
|---------------------------------------------------------|---------------------------------|----------------------------------------------------------------|---------------|---------------------------------------|-----------|
|                                                         |                                 |                                                                | _             |                                       |           |
| CONTROLLER                                              | GENERAL                         |                                                                |               | Controller name                       | Enat      |
| General                                                 | Controller name                 | DE                                                             | TA 5 Pavel 🕨  | Firmware version                      | Displ     |
| Internal Solenoids (0)     Flow Meter                   | Firmware version                |                                                                | 02.1.1.6      | Serial number                         | Displ     |
| Mode     Pressure Sensor Threshold                      | Serial number                   | DL000000000000 Link to                                         | controller    | Site                                  | The senat |
| & External Latch                                        | Site                            |                                                                | DELTA 1 👻     | Time zone                             | Defir     |
| "♠" Communication                                       | Time zone                       | Asia,                                                          | Jerusalem 🔸   |                                       | Displ     |
|                                                         | Wakeup period<br>Measure period |                                                                | Set value →   | Location                              | line (    |
|                                                         | Log period                      | 00:                                                            | 0 (mm:ss) 🕨   |                                       |           |
|                                                         | Location                        | 33.0                                                           | 228 - 35.0953 |                                       |           |

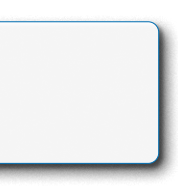

bles naming of the controller.

lays the firmware version currently installed on the controller.

lays the serial number of the controller.

site to which the controller belongs. The drop-down list bles moving the controller to another site.

nes the time zone in which the controller is located.

plays the coordinates of the controller's location. Clicking on the opens a map which enables moving the controller to a new tion.

**4.** The following parameters define the log and processor parameters

| Wakeup period  | Defin |
|----------------|-------|
| Measure period | Defin |
| Log period     | Defin |

|  | Controller name  | DELTA 5 Pavel                      | •  |
|--|------------------|------------------------------------|----|
|  | Firmware version | 02.1.1.                            | .6 |
|  | Serial number    | ©DL000000000005 Link to controller |    |
|  | Site             | DELTA 1                            | 9  |
|  | Time zone        | Asia/Jerusalem                     |    |
|  | Wakeup period    | Set value 🗸                        | ,  |
|  | Measure period   | Set value 🗸                        | ,  |
|  | Log period       | 00:00 (mm:ss)                      |    |
|  | Location         | 33.0228 - 35.0953                  | 3  |
|  |                  |                                    |    |

nes how often the processor wakes up.

nes the frequency of sensor measurements.

nes how often to log the measure into the controller memory.

#### **Internal Solenoid Settings**

Perform the following steps to view and adjust the internal solenoid settings:

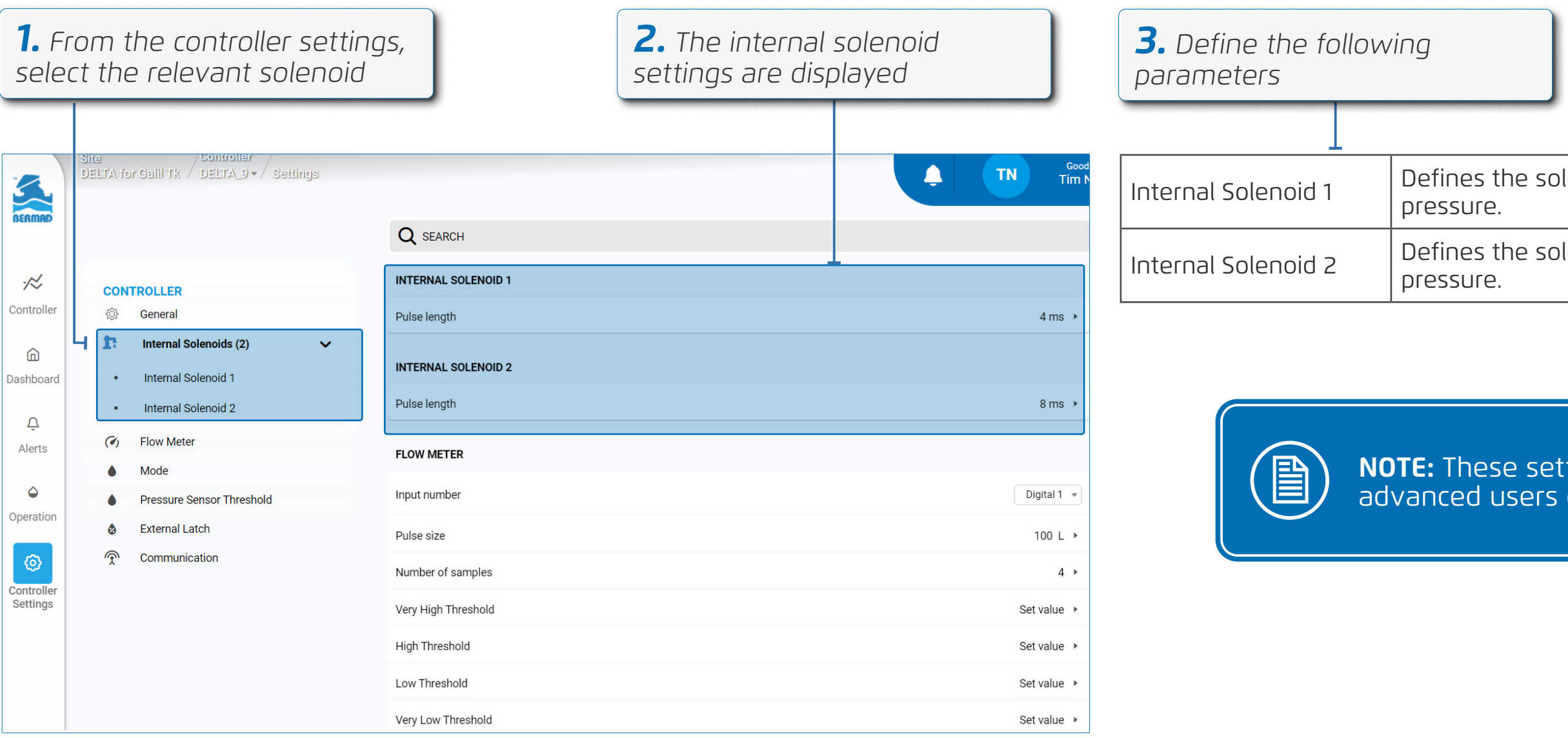

#### **DELT**Â

Defines the solenoid pulse duration to increase the water

Defines the solenoid pulse duration to decrease the water

**NOTE:** These settings are for advanced users only.

#### **Flow Meter Settings**

Perform the following steps to navigate to the flow meter settings:

| <b>1.</b> F<br>sele | from the controller settings,<br>act <b>Flow Meter</b>                                      | <b>2.</b> The flow m<br>the controller | neter settings of<br>are displayed | <b>3.</b> Define the follow parameters | ving                    |
|---------------------|---------------------------------------------------------------------------------------------|----------------------------------------|------------------------------------|----------------------------------------|-------------------------|
|                     | DEITA for Calif. The DEITA 1 = / Solitions                                                  |                                        | Good                               |                                        |                         |
| BERMAD              | Q SEARCH                                                                                    |                                        |                                    | Input number                           | Selec<br>input<br>conne |
| Controller          | CONTROLLER FLOW METER                                                                       |                                        | <u> </u>                           | Pulse size                             | Defin<br>only.          |
| ۵                   | Internal Solenoids (2)     Input number                                                     |                                        | Digital 1 👻                        | Number of samples                      | Defin                   |
| Dashboard<br>Q      | Internal Solenoid 1     Pulse size     Internal Solenoid 2     Number of samples            |                                        | 100 L ≯<br>4 ≯                     | Very high threshold                    | Enabl                   |
| Alerts              | Mode     Pressure Sensor Threshold                                                          |                                        | Set value →<br>Set value →         | High threshold                         | Enabl                   |
| Controller          | External Latch     Communication     Communication     Low Threshold     Very Low Threshold |                                        | Set value →<br>Set value →         | Low threshold                          | Enabl                   |
| Settinas            |                                                                                             |                                        |                                    | Very low threshold                     | Enabl                   |

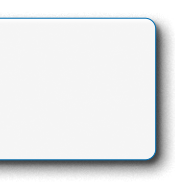

ct from the drop down list to define the type of flow meter t (analog or digital) and the channel to which the flow meter is nected.

ne the pulse volume. This option is relevant for digital input

ne the amount of pulses used to calculate the average flow.

les setting an alert for when the measurement exceeds a ned value.

les setting an alert for when the measurement exceeds a ned value.

les setting an alert for when the measurement drops below a ned value.

les setting an alert for when the measurement drops below a ned value.

#### **Full Modulation PRV Mode Settings**

Perform the following steps to navigate to the full modulation PRV mode settings by **Flow**:

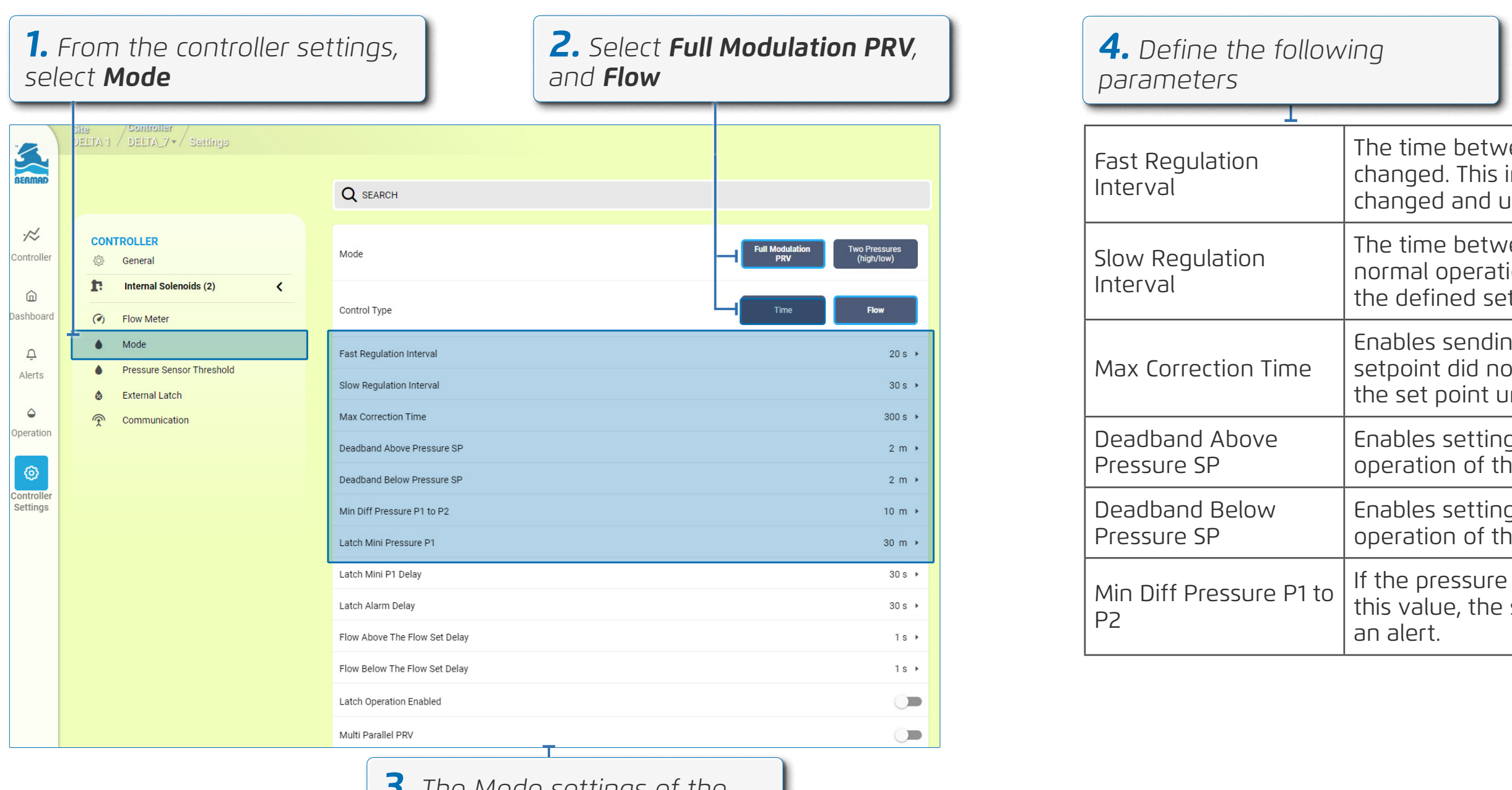

**3.** The Mode settings of the controller are displayed

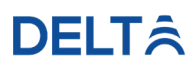

The time between each pulse while the pressure setpoint is changed. This interval is used only while the pressure setpoint has changed and until the pressure reached the new setpoint.

The time between internal solenoid pulses that is used during normal operation while the system maintains the pressure around the defined setpoint.

Enables sending an alert after the defined amount of time if the setpoint did not change, and suspends further attempts to reach the set point until the next time/flow window.

Enables setting a deadband value above the setpoint due to the operation of the hydraulic pilot installed on the valve control loop

Enables setting a deadband value below the setpoint due to the operation of the hydraulic pilot installed on the valve control loop.

If the pressure differential (upstream-downstream) drops to below this value, the system suspends its pressure regulation and sends an alert.

#### Full Modulation PRV Mode Settings

Perform the following steps to navigate to the full modulation PRV mode settings by **Time**:

| <b>1.</b> F<br>sele     | from the controller<br>act <b>Mode</b>                                                                                                    | settings,                                                                                                 | <b>2.</b> Select <b>Ful</b><br>and <b>Time</b> | I Modulation PRV,                        | <b>4.</b> Define the follow parameters | ving               |
|-------------------------|----------------------------------------------------------------------------------------------------|----------------------------------------------------------------------------------------------------|------------------------------------------------|------------------------------------------|----------------------------------------|--------------------|
|                         |                                                                                                    |                                                                                                    |                                                |                                          |                                        |                    |
| K<br>Karana<br>Serman   | Site Controller                                                                                                    | Q SEARCH<br>MODE                                                                                          |                                                |                                          | Fast Regulation<br>Interval            | The<br>set<br>set  |
| Controller<br>Dashboard | General  Control Control Cont | Mode<br>Control Type                                                                                      |                                                | Full Modulation Two Pressures (high/low) | Slow Regulation<br>Interval            | The<br>no          |
| Alerts<br>Operation     | <ul> <li>Pressure Sensor Threshold</li> <li>External Latch</li> <li>Communication</li> </ul>                                                                                                    | Fast Regulation Interval<br>Slow Regulation Interval<br>Max Correction Time<br>Deadband Above Pressure SP |                                                | 20 s ><br>30 s ><br>300 s ><br>2 m >     | Max Correction Time                    | Ena<br>set<br>the  |
| Controller<br>Settings  |                                                                                                    | Deadband Below Pressure SP<br>Min Diff Pressure P1 to P2                                                  |                                                | 2 m ><br>10 m >                          | Deadband Above<br>Pressure SP          | Ena                |
|                         |                                                                                                    | Latch Mini Pressure P1<br>Latch Mini P1 Delay                                                             |                                                | 30 m →<br>30 s →                         | Deadband Below<br>Pressure SP          | Ena                |
|                         |                                                                                                    | Flow Above The Flow Set Delay<br>Flow Below The Flow Set Delay                                            |                                                | 30\$ ><br>1\$ ><br>1\$ >                 | Min Diff Pressure P1 to<br>P2          | lf t<br>thi:<br>an |
|                         |                                                                                                    |                                                                                                    | and of the                                     |                                          | L                                      | <u> </u>           |

**3.** The mode settings of the controller are displayed

The time between each internal solenoid pulse while the pressure setpoint is changed. This interval is used only while the pressure setpoint has changed and until the pressure reached the new setpoint. The time between internal solenoid pulses that is used during normal operation while the system maintains the pressure around the defined setpoint. Enables sending an alert after the defined amount of time if the setpoint did not change, and suspends further attempts to reach me the set point until the next time/flow window. Enables setting a deadband value above the setpoint due to the operation of the hydraulic pilot installed on the valve control loop Enables setting a deadband value below the setpoint due to the operation of the hydraulic pilot installed on the valve control loop If the pressure differential (upstream-downstream) drops to below P1 to this value, the system suspends its pressure regulation and sends an alert.

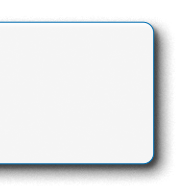

| Control Type                                                                                          | Time Flow                |
|----------------------------------------------------------------------------------------------------|--------------------------|
| Fast Regulation Interval                                                                              | 20 s 🕨                   |
| Slow Regulation Interval                                                                              | 30 s ≯                   |
| Max Correction Time                                                                                   | 300 s ≯                  |
| Deadband Above Pressure SP                                                                            | 2 m 🕨                    |
| Deadband Below Pressure SP                                                                            | 2 m 🕨                    |
| Min Diff Pressure P1 to P2                                                                            | 10 m ►                   |
| Latch Mini Pressure P1                                                                                | 30 m ►                   |
| Latch Mini P1 Delay                                                                                   | 30 s ≯                   |
|                                                                                                    |                          |
| Latch Alarm Delay                                                                                     | 30 s 🔸                   |
| Latch Alarm Delay<br>Flow Above The Flow Set Delay                                                    | 30s ≯<br>1s ≯            |
| Latch Alarm Delay<br>Flow Above The Flow Set Delay<br>Flow Below The Flow Set Delay                   | 30 s ><br>1 s ><br>1 s > |
| Latch Alarm Delay Flow Above The Flow Set Delay Flow Below The Flow Set Delay Latch Operation Enabled | 30 s ><br>1 s ><br>1 s > |

**4.** Define the following parameters

| Latch Mini Pressure P1           | This (<br>contr<br>while |
|----------------------------------|--------------------------|
| Latch Mini P1 Delay              | Defir<br>the v           |
| Latch Alarm Delay                | Defin<br>latch<br>open   |
| Flow Above the Flow<br>Set Delay | Defir<br>and t           |
| Flow Below The Flow<br>Set Delay | Defir<br>and t           |
| Latch Operation<br>Enabled       | Enab                     |

#### **DELT**<sup></sup><sup>ˆ</sup>

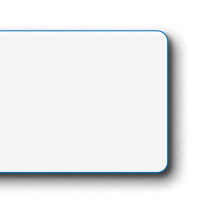

parameter is relevant when using a PRV that can be rolled by an Override latch. The latch will fully open the valve e the upstream pressure drops below this value.

nes the delay time before the Override latch is activated and valve fully opens.

nes how long to delay sending the alarm after the override is activated, if the pressure did not change as a result of ning or closing the override.

nes the delay time when the flow is above the flow setpoint before the controller will switch to the next setpoint.

nes the delay time when the flow is below the flow setpoint before the controller will switch to the next setpoint.

oled using the latch override system.

#### **Two Pressures Mode Settings**

Perform the following steps to navigate to the two pressures mode settings by **Flow**:

| <b>1.</b> From the select <b>Mod</b> | e controller settir<br><b>e</b>  | ngs,                                                | <b>2.</b> Select <b>Two Pressures</b> , <b>Flow</b> | and                        |
|--------------------------------------|----------------------------------|-----------------------------------------------------|-----------------------------------------------------|----------------------------|
| Site Osa                             | ILTA_7 - / Settings              | Q SEARCH                                            |                                                     |                            |
| Controller                           | LER<br>eral<br>mal Solenoids (2) | Mode                                                | Full Modulation<br>PRV                              | vo Pressures<br>(high/low) |
| ashboard (7) Flow                    | r Meter                          | Control Type Max Correction Time Low to High        | Time                                                | Flow                       |
| Alerts                               | sure Sensor Threshold rnal Latch | Max Correction Time High to Low                     |                                                     | 300 s ▶<br>30 m³/h ▶       |
| oeration T Com                       |                                  | Flow Deadband Plus                                  |                                                     | 2 m³/h →<br>2 m³/h →       |
| ntroller<br>:ttings                  |                                  | Pilot High Pressure<br>Pilot Low Pressure           |                                                     | 52 m →<br>42 m →           |
|                                      |                                  | Pilot Pressure Deadband<br>Delay For Above Reaction |                                                     | 2 m ><br>60 s >            |
|                                      |                                  | Delay For Below Reaction                            |                                                     | 60 s 🕨                     |
|                                      |                                  | <b>3.</b> The mode setting controller are displayed | s of the<br>ed                                      |                            |

**4.** Define the following parameters

| <u> </u>                           |               |
|------------------------------------|---------------|
| Max Correction Time<br>Low to High | Enat<br>setp  |
| Max Correction Time<br>High to Low | Enat<br>setp  |
| Flow Setpoint                      | Defi          |
| Flow Deadband Plus                 | Defii<br>take |
| Flow Deadband Minus                | Defi<br>take  |
| Pilot High Pressure                | Ente          |
| Pilot Low Pressure                 | Ente          |
| Pilot Pressure<br>Deadband         | Enat<br>pres  |
| Delay for Above<br>Reaction        | Defi<br>befo  |
| Delay for Below<br>Reaction        | Defi<br>setp  |

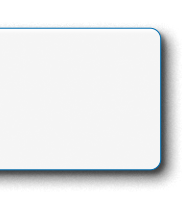

bles sending an alert after the defined amount of time if the point did not change from low to high.

bles sending an alert after the defined amount of time if the point did not change from high to low.

nes the desired flow rate of water through the system.

nes a deadband above the flow setpoint before the controller es action.

nes a deadband below the flow setpoint before the controller es action.

er the high pilot pressure value from the manual calibration.

er the low pilot pressure value from the manual calibration.

bles sending an alert after the defined deadband if the ssure was not reached.

nes the delay time after the flow rate exceeds the setpoint ore the controller takes action.

nes the delay time after the flow rate drops below the point before the controller takes action.

#### **Two Pressures Mode Settings**

Perform the following steps to navigate to the two pressures mode settings by **Time**:

| <b>1.</b> Fr             | rom the controller sett<br>ct <b>Mode</b>          | ings,                                                                               | <b>2.</b> Select <b>Two Pressures</b> , and <b>Time</b> | <b>4.</b> Define the follow parameters | ing                      |
|--------------------------|----------------------------------------------------|-------------------------------------------------------------------------------------|---------------------------------------------------------|----------------------------------------|--------------------------|
| BERMAD                   | site /Controller<br>DELTA 1 / DELTA_7 + / Settings | Q SEARCH                                                                            |                                                         | Emergency Flow                         | If the<br>setpo          |
| <i>r</i> ≪<br>Controller | CONTROLLER                                         | Mode                                                                                | Full Modulation Two Pressures PRV (high/low)            | Emergency Flow Delay                   | lf the<br>defin<br>flow  |
| Dashboard                | Internal Solenoids (2)        (7)     Flow Meter   | Control Type                                                                        | Time Flow                                               | Max Correction Time<br>Low to High     | Enab<br>setpo            |
| ب<br>Alerts              | Pressure Sensor Threshold     External Latch       | Emergency Flow<br>Emergency Flow Delay                                              | 100 m³/h ><br>10 s >                                    | Max Correction Time<br>High to Low     | Enab<br>setpo            |
| Operation<br>Controller  | Communication                                      | Max Correction Time Low to High Max Correction Time High to Low Pilot High Pressure | 300 s +<br>300 s +<br>52 m +                            | Pilot High Pressure                    | Enter<br>The c<br>press  |
| Settings                 |                                                    | Pilot Low Pressure Pilot Pressure Deadband                                          | 42 m *<br>2 m *                                         | Pilot Low Pressure                     | Enter<br>contr<br>settir |
|                          | <b>3.</b> The r                                    | node settings of the<br>er are displayed                                            |                                                         | Pilot Pressure<br>Deadband             | Enab<br>press            |

#### **DELT**<sup></sup><sup>ˆ</sup>

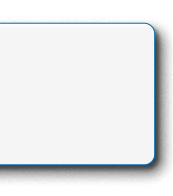

e flow is above the defined amount it will move to the high oint until regular flow resumes.

e flow is above the defined emergency flow and after the ned delay time, it will move to the high setpoint until regular resumes.

oles sending an alert after the defined amount of time if the oint did not change from low to high.

oles sending an alert after the defined amount of time if the oint did not change from high to low.

er the high pilot pressure value from the manual calibration. controller will send an alert if the valve can't reach the high sure setting.

r the low pilot pressure value from the manual calibration, the roller will send an alert if th valve can't reach the low pressure ng.

oles sending an alert after the defined deadband if the sure was not reached.

#### **Pressure Sensor Threshold Settings**

Perform the following steps to navigate to the pressure sensor threshold settings:

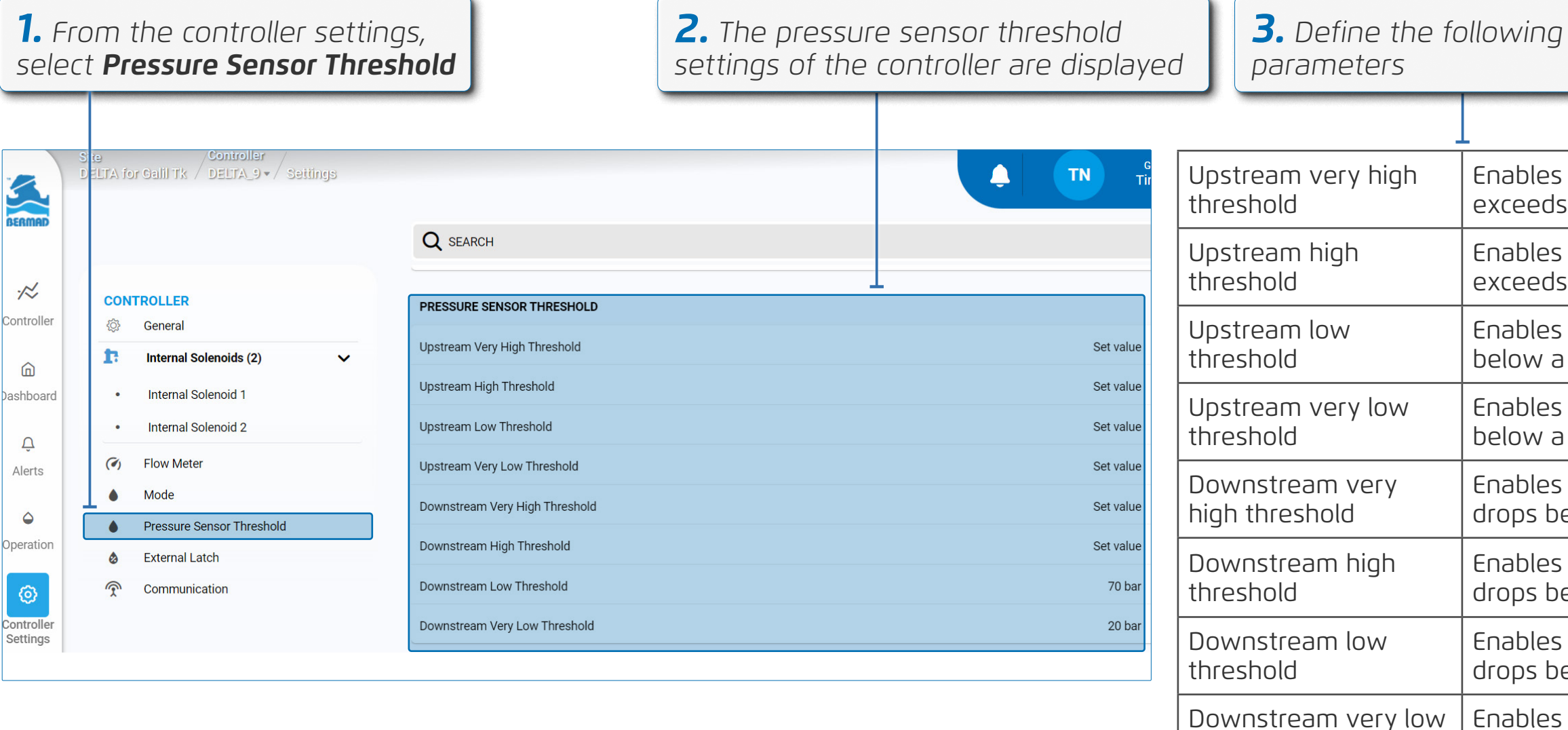

**DELT**Â

threshold

Enables sending an alert when the upstream measurement exceeds a defined value.

Enables sending an alert when the upstream measurement exceeds a defined value.

Enables sending an alert when the upstream measurement drops below a defined value.

Enables sending an alert when the upstream measurement drops below a defined value.

Enables sending an alert when the downstream measurement drops below a defined value.

Enables sending an alert when the downstream measurement drops below a defined value.

Enables sending an alert when the downstream measurement drops below a defined value.

Enables sending an alert when the downstream measurement drops below a defined value.

## **External Latch Settings**

Perform the following steps to navigate to the external latch settings:

| <b>1.</b> F<br>sele    | rom the controller settir<br>ect <b>External Latch</b>         | ngs,                             | <b>2.</b> The externation of the controller | l latch settings<br>are displayed |                  | <b>3.</b> Define the follow parameters | ving  |
|------------------------|----------------------------------------------------------------|----------------------------------|---------------------------------------------|-----------------------------------|------------------|----------------------------------------|-------|
|                        |                                                                |                                  |                                             |                                   |                  |                                        |       |
| BERMAD                 | Site / Controller<br>EELTA for Galil Tk / DELTA_9 - / Settings |                                  |                                             |                                   | Good n<br>Tim Ni | Charge pump voltage<br>to open (V)     | Defin |
|                        |                                                                | Q SEARCH                         |                                             |                                   |                  | Pulse length to open                   | Defin |
| .∼                     | CONTROLLER                                                     | Downstream Low Threshold         |                                             | 70                                | bar 🕨            | (ms)                                   |       |
| Controller             | <ul> <li>General</li> <li>Internal Solenoids (2)</li> </ul>    | Downstream Very Low Threshold    |                                             | 20                                | bar 🕨            | Charge pump voltage                    | Defin |
| (D)<br>Dashboard       | Internal Solenoid 1                                            |                                  |                                             | L                                 |                  |                                        |       |
|                        | Internal Solenoid 2                                            | EXTERNAL LATCH                   |                                             |                                   |                  | Pulse length to close                  | Defin |
| Alerts                 | (🕢 Flow Meter                                                  | Charge Pump Voltage to Open (V)  |                                             | 1                                 | BV►              |                                        | ļ     |
|                        | Mode                                                           | Pulse Length to Open (ms)        |                                             | 30                                | ms ▶             | Latch is inverted                      | Defin |
| <b></b>                | Pressure Sensor Threshold                                      | Charge Pump Voltage to Close (V) |                                             | 1                                 | 6V ▶             |                                        | 1     |
| Operation              | & External Latch                                               |                                  |                                             |                                   |                  |                                        |       |
| Ø                      | Communication                                                  | Pulse Length to Close (ms)       |                                             | 30                                | ms 🕨             |                                        |       |
| Controller<br>Settings |                                                                | Latch Is Inverted                |                                             |                                   |                  |                                        |       |

### **DELT**Â

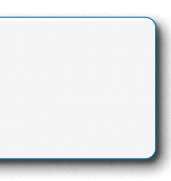

nes the voltage required to activate the latch solenoid.

nes the pulse length to open.

nes the voltage required to close the latch solenoid.

nes the pulse length to close.

nes if the latch is inverted or not.

## **Communication Settings**

Perform the following steps to navigate to the communication settings:

| <b>1.</b> From the controller settings, select <b>Communication</b> |                                                                                                    |                                                                                                    | <b>2.</b> The communication settings of the controller are displayed |                                                | <b>3.</b> Define the following parameters |                                                                        |                         |
|---------------------------------------------------------------------|----------------------------------------------------------------------------------------------------|----------------------------------------------------------------------------------------------------|----------------------------------------------------------------------|------------------------------------------------|-------------------------------------------|------------------------------------------------------------------------|-------------------------|
| Controller                                                          | Ite       Controller         ELTA for Galil Tk       DELTA_9          Settings             CONTROLLER         Internal Solenoids (2)         Internal Solenoid 2         Internal Solenoid 2         Flow Meter         Mode         Pressure Sensor Threshold         External Latch         Communication | SEARCH      Downstream Low Threshold      Downstream Very Low Threshold      Downstream Very Low Threshold      EXTERNAL LATCH      Charge Pump Voltage to Open (V)      Pulse Length to Open (ms)      Charge Pump Voltage to Close (V)      Pulse Length to Close (ms)      Latch Is Inverted      COMMUNICATION |                                                                      | TN<br>70 b<br>20 b<br>18<br>30 r<br>16<br>30 r | Good mornit<br>Tim Nicerr                 | Cloud connection<br>hours<br>Switch to offline mode<br>(energy saving) | Defin<br>cloud<br>Enabl |
|                                                                     |                                                                                                    | cloud connection hours<br>switch to offline mode (energy saving)                                                                                                    |                                                                      | Set val                                        | ue 🔸                                      |                                                                        |                         |

### DELTÂ

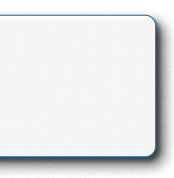

nes the hours the controller goes online and connects to the d.

les using the offline mode.

# **5. OPERATION**

This chapter reviews operating DELTA and includes:

- Full Modulation by Time
- Full Modulation by Flow
- Two Pressures (High / Low)
- Alerts
- Managing Users

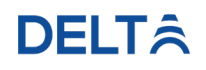

#### Delta | Installation and Operation Guide | Rev A | Doc P/N: PIEWE22 - DELTA

# Full Modulation by Time

Perform the following steps to operate in full modulation mode by time:

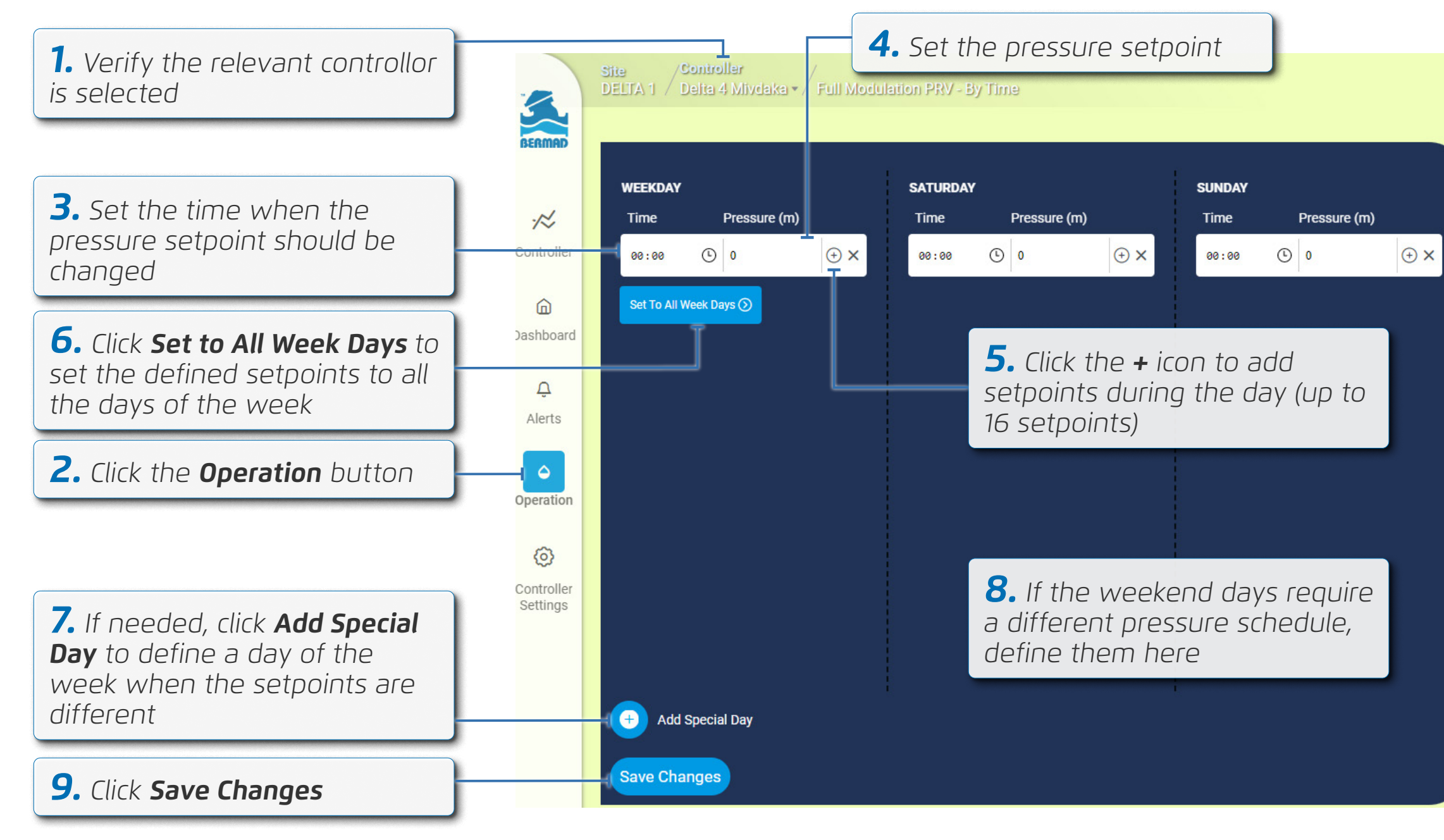

### **DELT**<sup></sup><sup>ˆ</sup>

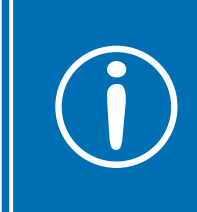

**Tip:** Click the **x** icon to remove a setpoint.

# **Full Modulation by Flow**

Perform the following steps to operate in full modulation mode by flow:

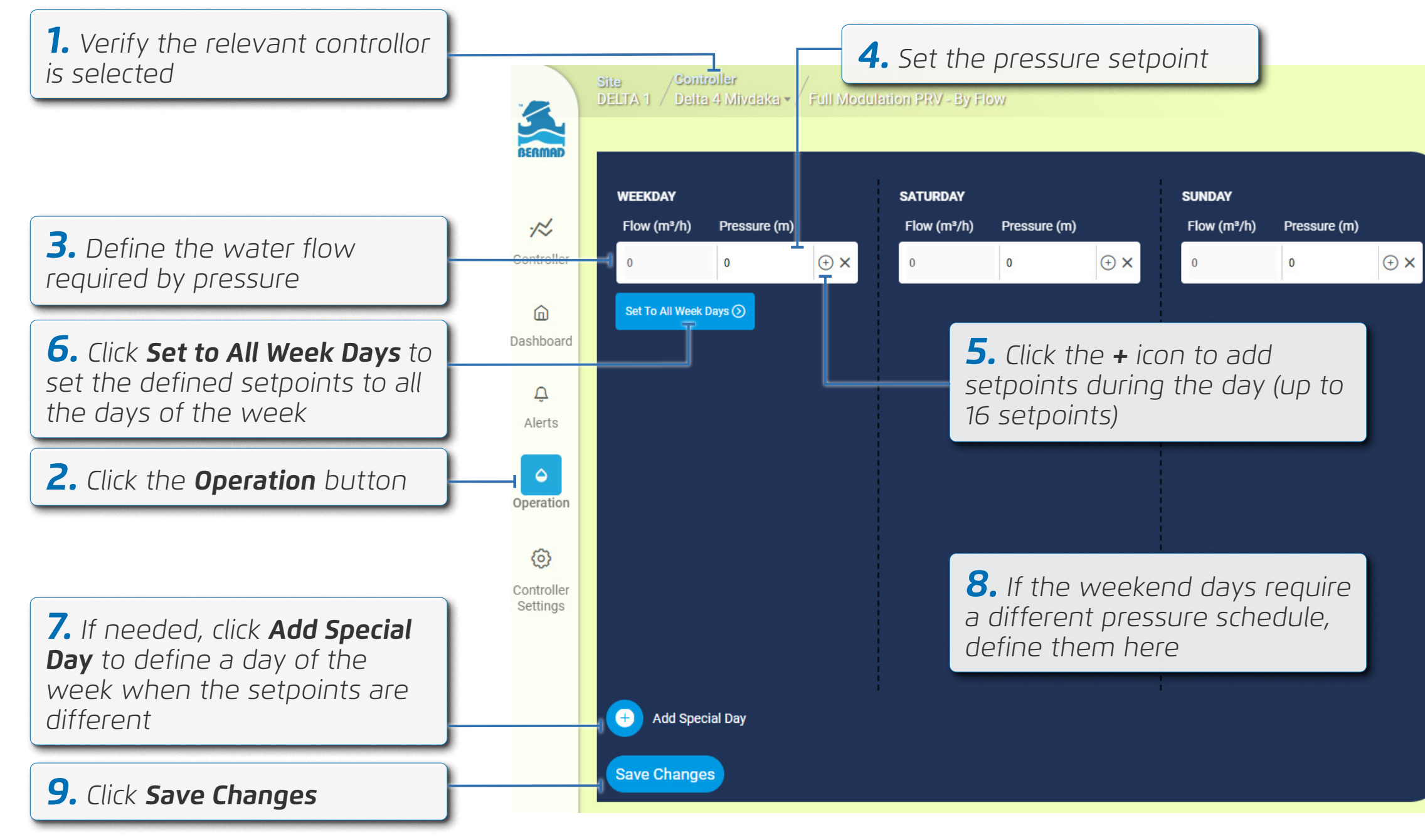

## DELTÂ

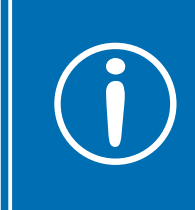

**Tip:** Click the **x** icon to remove a setpoint.

# Two Pressures (High / Low)

To operate in two pressures mode perform the following steps:

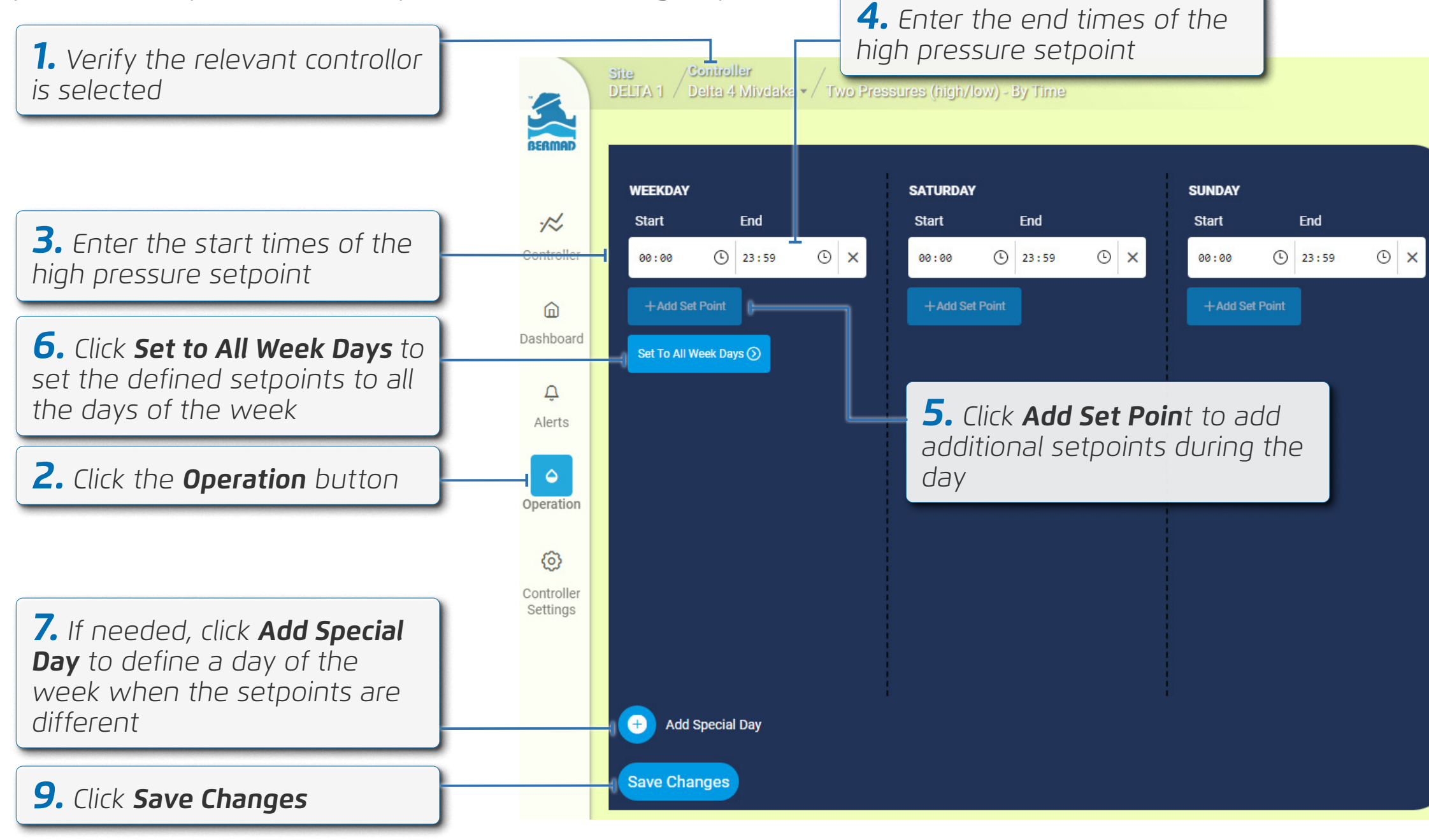

### **DELT**Â

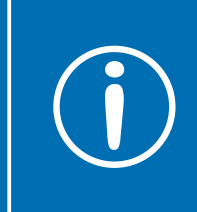

**Tip:** Click the **x** icon to remove a setpoint.

## Alerts

To view alerts, perform the following steps:

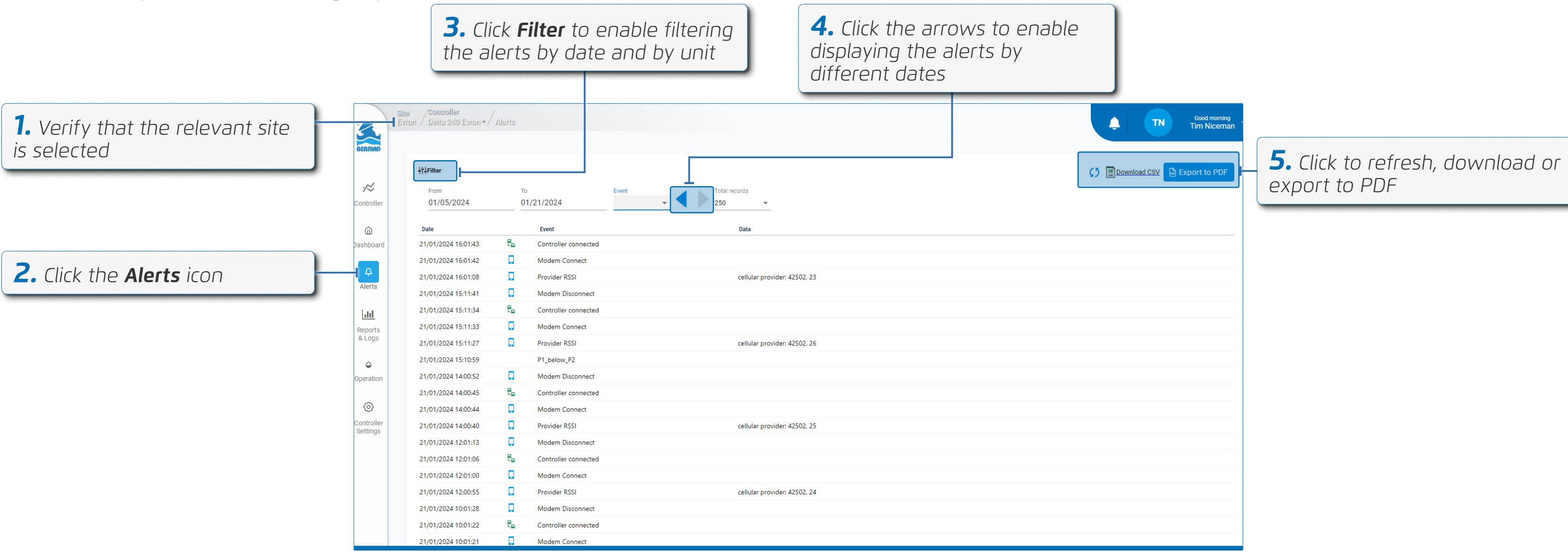

# Managing Users

This section reviews managing users and includes:

- Inviting a User
- Defining User Alerts
- Removing a User

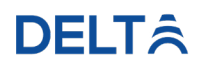

#### Delta | Installation and Operation Guide | Rev A | Doc P/N: PIEWE22 - DELTA

### Inviting a User

To invite someone to be part of a site, perform the following steps:

|                                                   |                   |                         | <b>3.</b> Click <b>Invite User</b><br>window opens | r. A pop-up |
|---------------------------------------------------|-------------------|-------------------------|----------------------------------------------------|-------------|
|                                                   |                   |                         |                                                    |             |
| <b>1.</b> Verify that the relevant si is selected |                   | 'A for Galil Tk / Users |                                                    |             |
|                                                   | â                 |                         |                                                    |             |
|                                                   | Dashboard         | Name<br>Gilad Enav      | Email                                              |             |
|                                                   | Û                 | Tim Niceman             | tamir@galiltc.co.il                                |             |
|                                                   | Alerts            | Tal Levi                | tal_l@bermad.com                                   | :           |
|                                                   | Lu                | Robert Smith            | reuben@galiltc.co.il                               | :           |
|                                                   | Reports<br>& Logs |                         |                                                    |             |
|                                                   | \$                |                         |                                                    |             |
|                                                   | Site<br>Settings  |                         |                                                    |             |
|                                                   | Users             |                         |                                                    |             |
| <b>2.</b> Click the <b>Users</b> icon             |                   |                         |                                                    |             |

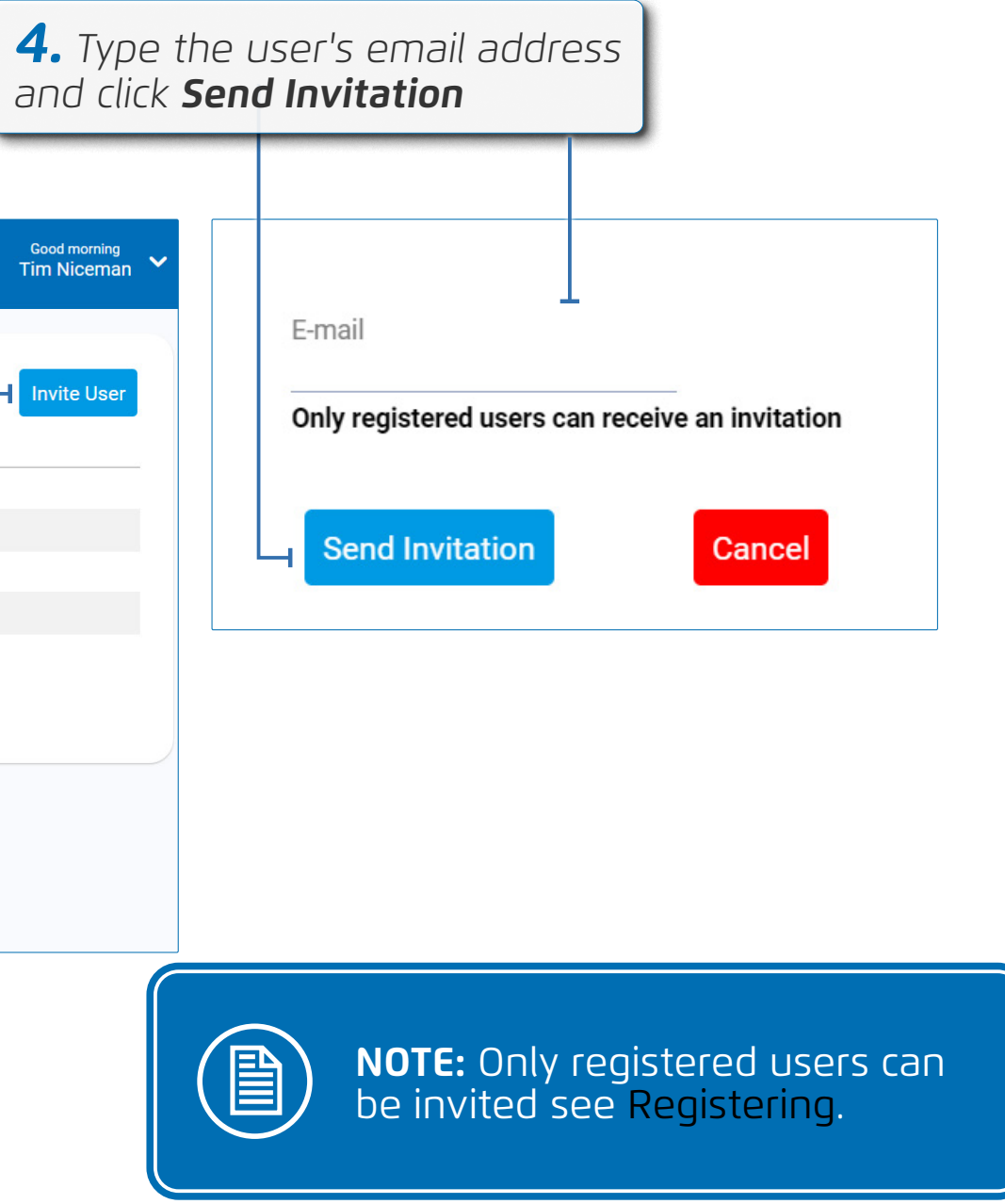

## **Defining User Alerts**

To define which alerts a user recieves, perform the following steps:

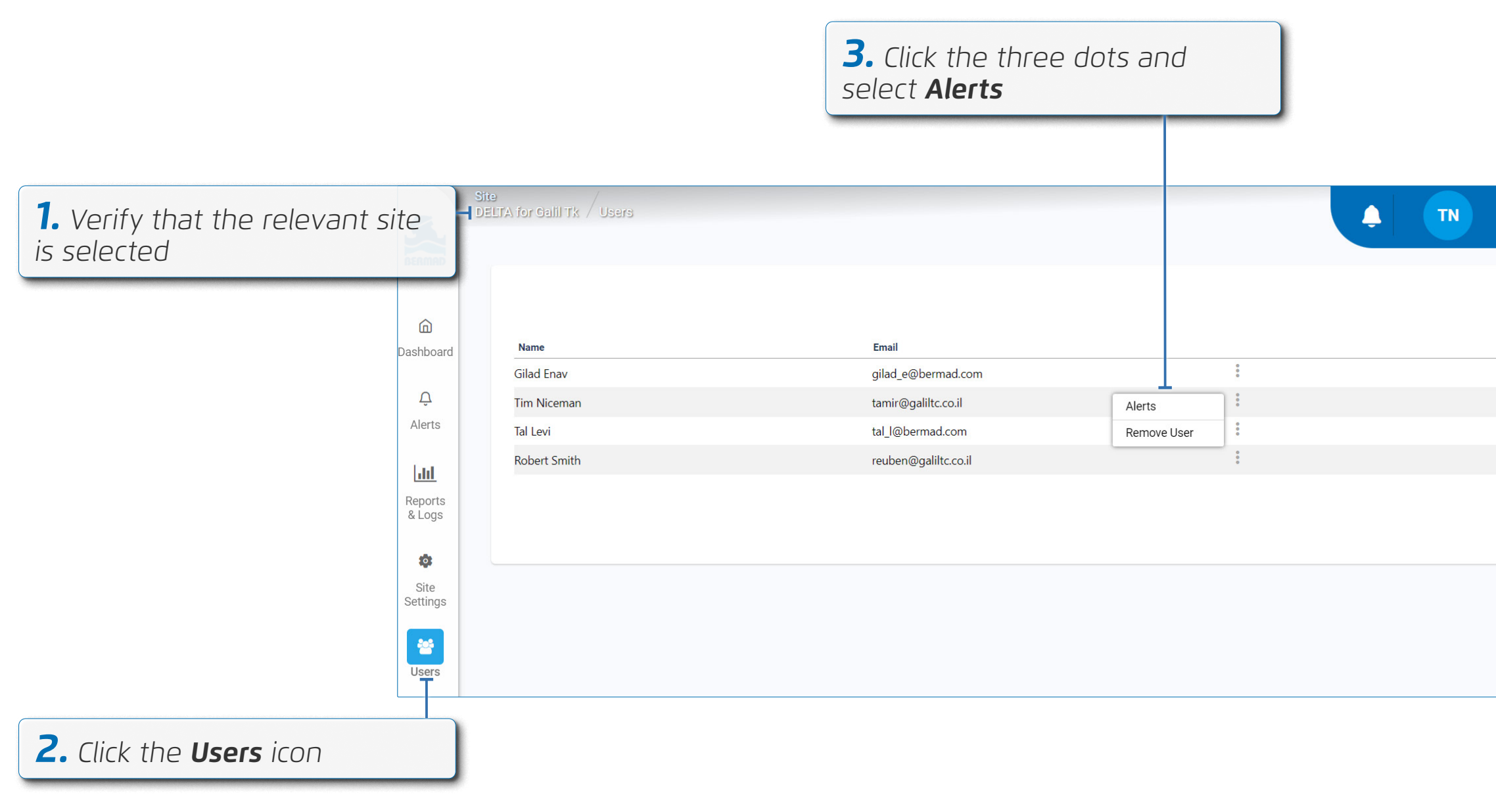

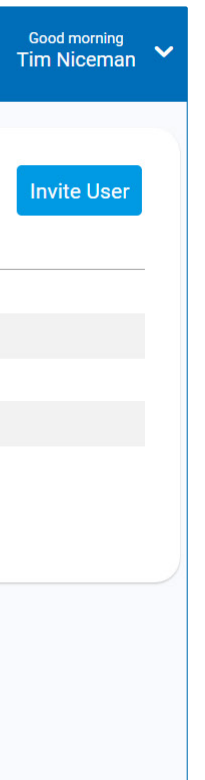

## **4.** Select the relevant alerts

| Gilad Enav                     | Status |
|--------------------------------|--------|
| Critically low battery voltage |        |
| Capacitor failure              |        |
| Very Low Flow                  |        |
| Levery High Flow               |        |
| Very Low Level                 |        |
| Level                          |        |
| Very Low P1                    |        |
| Very High P1                   |        |
| Very Low P2                    |        |
| Very High P2                   |        |
|                                |        |

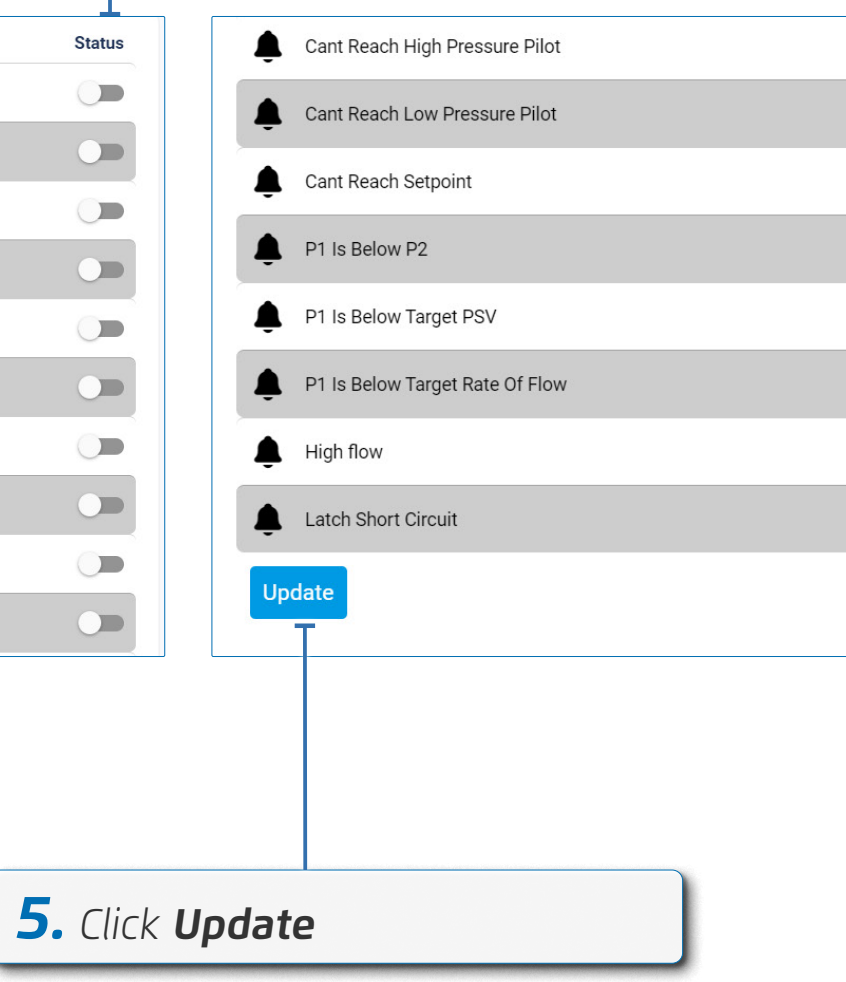

### DELTÂ

## 

### Removing a User

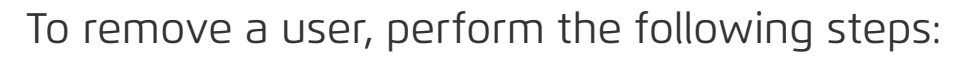

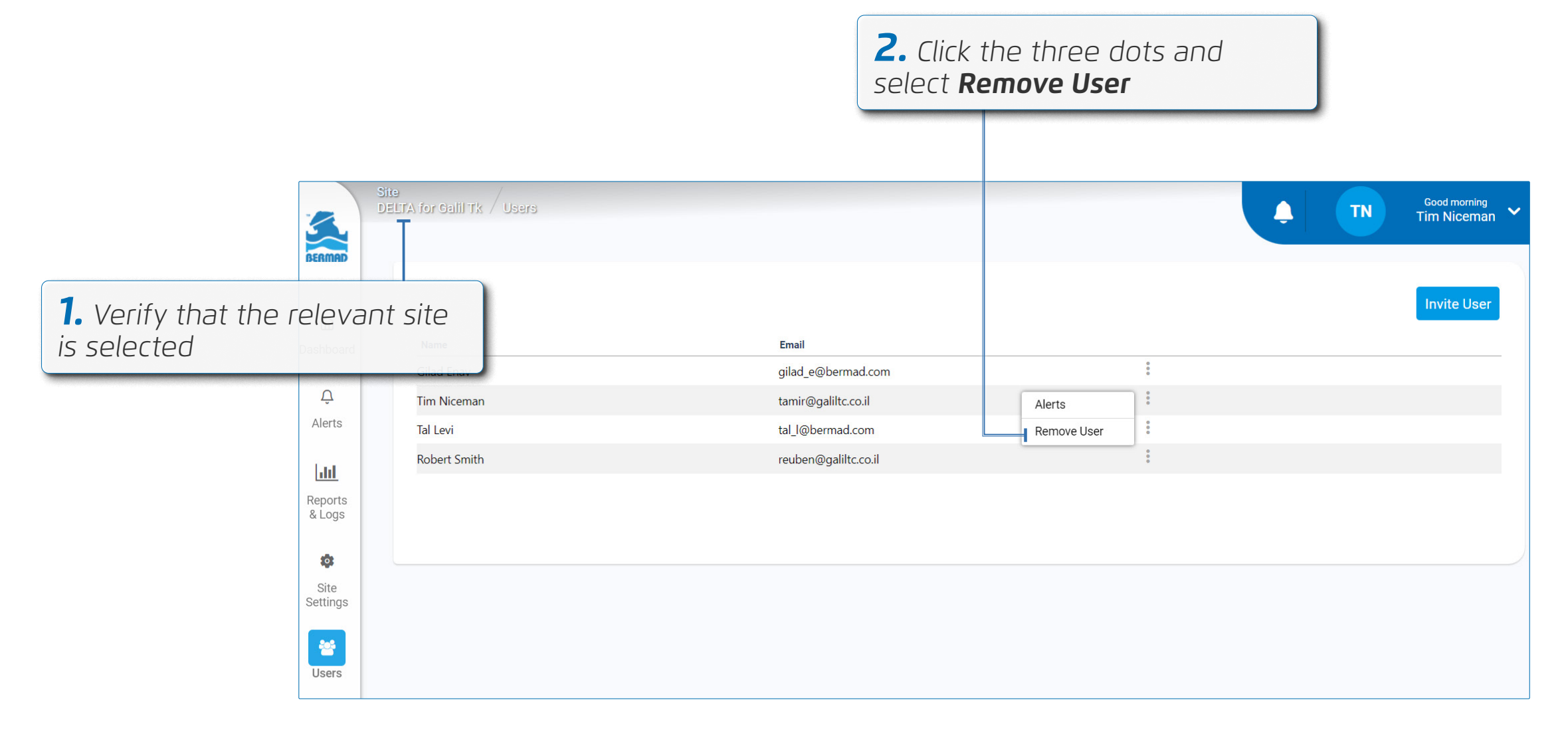

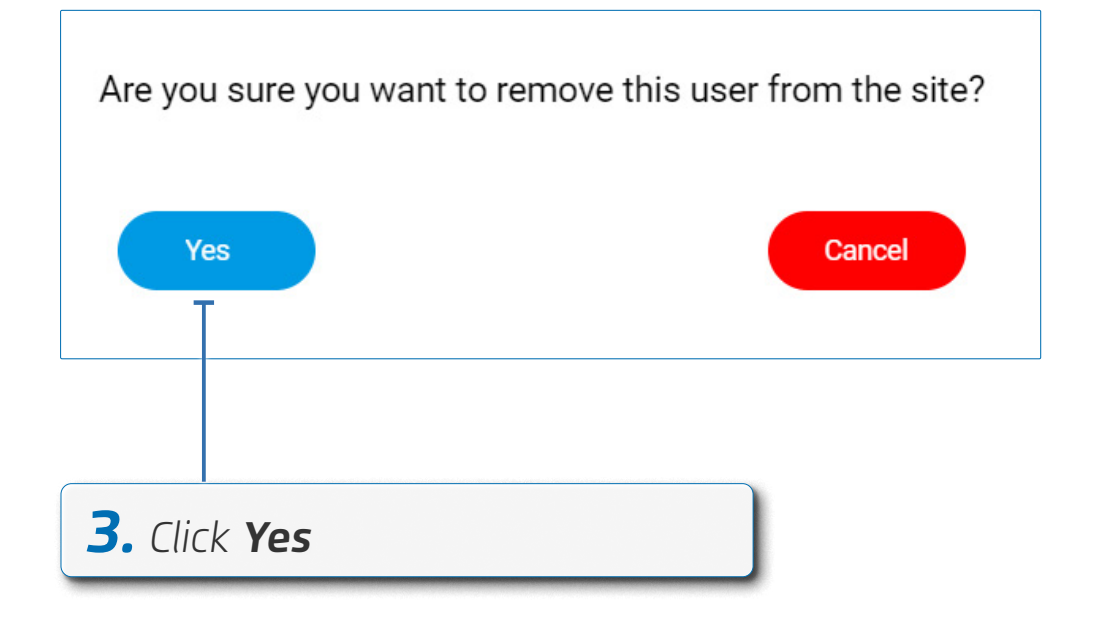

# **6. SPECIFICATIONS**

#### Main Features

- Valve is "Normally Low" in event of mechanical failure
- Manual override to open and close the valve
- For optimal operation allow to set
  - Fast & slow regulation intervals
  - Dead-band from set-point
- Sensors calibration for all physical units
- Internals
  - 2 clog free high speed internal solenoids for the Bias chamber
  - chamber operation
  - 2 0-20 bar internal pressure sensors +/- 0.5%
- Local I/O:
  - 1 Latch outputs (16V DC; 100 mS pulse) for Day/Night control or venting the valve chamber
  - 3 digital inputs for metering and discrete sensors
  - 2 analogue inputs for 4-20mA or 0-10VDC sensors. for pressure, level. and

#### Connectivity

- Built in 4G Modem with 2G fallback

#### **Operation modes:**

- cloud (require external power source)
- Offline mode:
  - time alerts

#### Power source:

- power, etc.)

## **DELT**Â

 Global data sim card for worldwide plug-and-play internet connectivity Supports NB-IoT, CAT-M & GPRS communication protocols Bluetooth communication or USB cable for technician local operation

Online mode: 24/7 connection between controller and

• Autonomous control operation, predefined cloud communication and real

• Designed for power saving when using internal batteries

2 Lithium batteries for operation in offline mode

9-24VDC external power input for online mode operation (solar panel, grid

- Integral data logger with more than 150K records, enables comprehensive log registry that can cover long periods of offline operation
- Periodic over the air firmware upgrades (FOTA)
- Outdoor installation IP68 rated with UV protection
- **Standard compliance -** CE, FCC (Pending)
- Industrial grade electronic components -35°C to 75°C
- Push type connectors for quick and easy wiring without need for special tools

### **DELT**Â

#### Delta | Installation and Operation Guide | Rev A | Doc P/N: PIEWE22 - DELTA

# 7. WARRANTY

#### **BERMAD Standard International Limited Warranty**

Product Details: DELTA irrigation controller (the "Product")

BERMAD CS LTD. ("**BERMAD**") warrants that, for a period of 24 months from the retail purchase date of the original (first) purchaser (the "**Warranty Period**"), each component of the Product shall be free from defects in material or workmanship and the Product shall meet in all material respects its specification as detailed in BERMAD documentations.

#### **General Conditions**

This warranty shall be valid only if the Product is installed, handled and maintained in accordance with BERMAD's written manual provided together with the Products or publish on BERMAD website.

This Warranty does not cover defects or damages resulting from accident, inappropriate physical or operational environment, failure of electrical power, 'acts of nature' (which includes but is not limited to, hail, lightning storm, blizzard, flood and fire effects), improper installation, maintenance, service, repair, transportation, storage, modification, operation, use, damage by animals, negligence or fault by any party other than BERMAD.

This Warranty shall run solely to and in favor of the customer that purchased the defective Product directly from BERMAD (or any of its authorized dealers), and it does not extend to any other purchaser or user of the Product.

#### **Claims, Notifications and Compensation**

Every warranty claim must be notified in writing to BERMAD (or to the relevant authorized dealer from which the Product was purchased) as soon as reasonably possible after the discovery of the defective Product, enclosing the original sales receipt and this Warranty.

The claimant must allow BERMAD to inspect the Product involved and the installation site itself while the Product is still in its original position and has not been removed or altered in any way and/or return the Product to BERMAD for testing. BERMAD reserves the right to investigate independently the cause of any failure.

If a claim under this Warranty is properly notified within the Warranty Period and found to be justified by BERMAD, then BERMAD, at its sole option, shall: (i) replace such Product; or (ii) repair such Product.

In any way, BERMAD's liability shall not exceed the amounts actually paid by the customer to BERMAD (or to any of its authorized dealers) for the defective Products.

#### Limitations

This Warranty is the sole warranty in respect to the Products.

Under no circumstances shall BERMAD be liable for any indirect, special or consequential damages, including, without limitation, for any loss of profit, loss in connection with business interruption, loss of use, loss of revenues or damage to business or reputation.

This warranty does not cover any costs and expenses of removal and installation of the Product or shipping cost or taxes or any other direct or indirect loss(es) which may result from the Product failure and BERMAD shall not be liable for such costs and expenses.

OTHER THAN HAS BEEN SPECIFICALLY STATED IN THIS WARRANTY, ALL OTHER WARRANTIES, WHETHER EXPRESS OR IMPLIED, INCLUDING ALL IMPLIED WARRANTIES OF FITNESS FOR A PARTICULAR PURPOSE ARE EXCLUDED SO FAR AS THE LAW PERMITS.

### **DELT**<sup></sup><sup>ˆ</sup>

# **8. APPENDIX** Technician App

This section reviews the technician app.

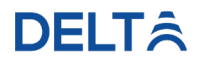

#### Delta | Installation and Operation Guide | Rev A | Doc P/N: PIEWE22 - DELTA

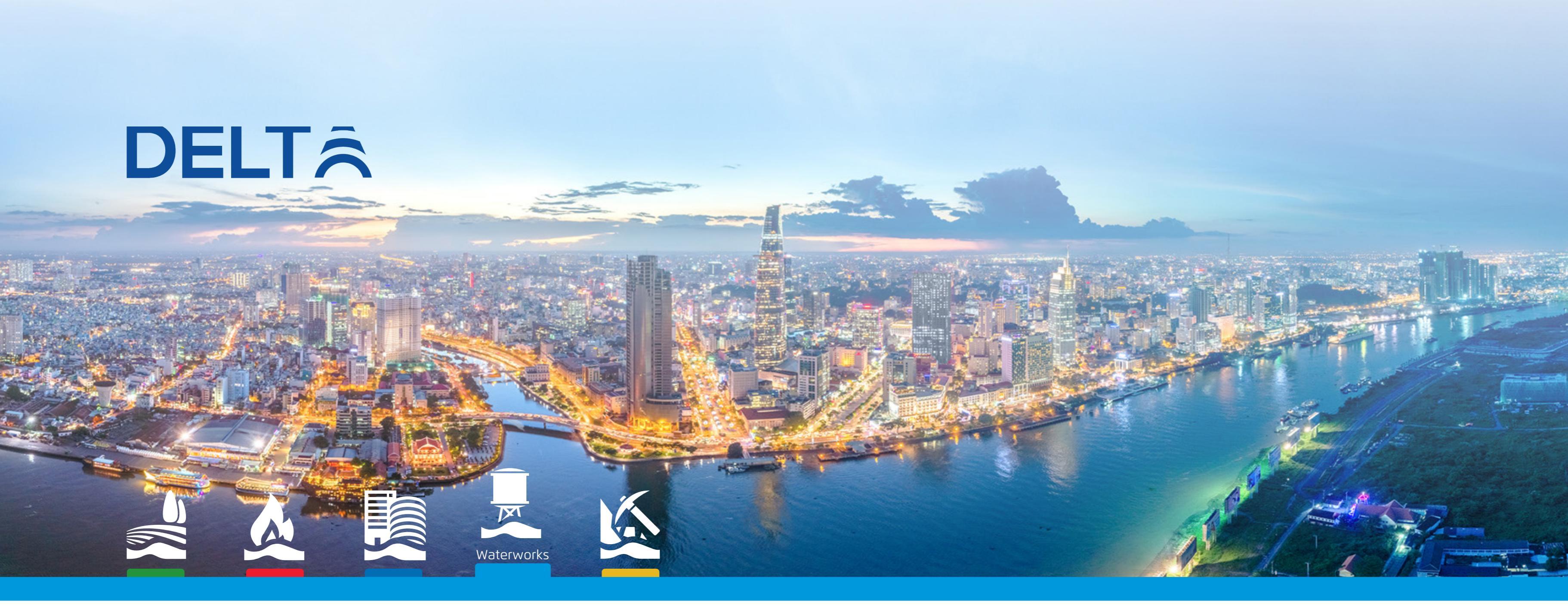

#### www.bermad.com

The information contained herein may be changed by BERMAD without notice. BERMAD shall not be held liable for any errors. ©Copyright 2011-2024 BERMAD CS Ltd.

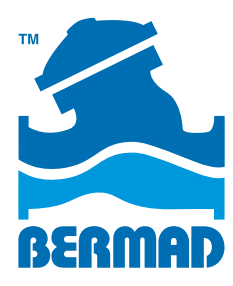

Rev A | Doc P/N: PIEWE22 - DELTA